# Management Guide NetIQ® AppManager® for Network Devices

December 2018

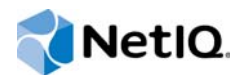

#### Legal Notice

For information about NetIQ legal notices, disclaimers, warranties, export and other use restrictions, U.S. Government restricted rights, patent policy, and FIPS compliance, see https://www.netiq.com/company/legal/.

#### © 2018 NetIQ Corporation. All Rights Reserved.

For information about NetIQ trademarks, see https://www.netiq.com/company/legal/. All third-party trademarks are the property of their respective owners.

# Contents

|   | Abo<br>Abo | ut this Book and the Library<br>ut NetIQ Corporation  | 5<br>7 |
|---|------------|-------------------------------------------------------|--------|
| 1 | Intro      | oducing AppManager for Network Devices                | 9      |
|   | 1.1        | Brief Overview                                        | . 9    |
|   | 1.2        | Features and Benefits                                 | . 9    |
|   | 1.3        | Proxy Architecture                                    | 10     |
|   | 1.4        | Scalability Considerations                            | 10     |
|   | 1.5        | Counting AppManager Licenses                          | 10     |
|   | 1.6        | Reviewing Supported Devices                           | 10     |
| 2 | Insta      | alling and Configuring AppManager for Network Devices | 13     |
|   | 2.1        | System Requirements                                   | 13     |
|   | 2.2        | Prerequisites                                         | 14     |
|   | 2.3        | Installing the Module                                 | 14     |
|   | 2.4        | Deploying the Module with Control Center              | 16     |
|   | 2.5        | Silently Installing the Module                        | 16     |
|   | 2.6        | Configuring SNMP Permissions.                         | 17     |
|   | 2.7        | Discovering Network Devices                           | 20     |
|   | 2.8        | Upgrading Knowledge Script Jobs                       | 23     |
| 3 | Netv       | vorkDevice Knowledge Scripts                          | 25     |
|   | 3.1        | ATMLink_QoS                                           | 27     |
|   | 3.2        | ATMLink_Util                                          | 30     |
|   | 3.3        | Chassis_Usage                                         | 32     |
|   | 3.4        | Device_Ping.                                          | 36     |
|   | 3.5        | Device_Syslog                                         | 38     |
|   | 3.6        | Device_Uptime                                         | 39     |
|   | 3.7        | FCFXPort_Health                                       | 41     |
|   | 3.8        | FCFXPort_Util                                         | 43     |
|   | 3.9        | FrameRelayLink_QoS                                    | 45     |
|   | 3.10       | FrameRelayLink_Util                                   | 47     |
|   | 3.11       | FXOPort_Health                                        | 50     |
|   | 3.12       | FXOPort_Util                                          | 51     |
|   | 3.13       | FXSPort_Health                                        | 52     |
|   | 3.14       | FXSPort_Util                                          | 53     |
|   | 3.15       | Host_CPULoaded                                        | 54     |
|   | 3.16       | Host_DeviceStatus                                     | 56     |
|   | 3.17       | Host_MemoryUsage                                      | 57     |
|   | 3.18       | Host_ProcessDown                                      | 59     |
|   | 3.19       | Host_ProcessUp                                        | 61     |
|   | 3.20       | Host_StorageUsage                                     | 62     |
|   | 3.21       | Interface_Health                                      | 63     |
|   | 3.22       | IPSubsystem_Util                                      | 66     |
|   | 3.23       | ISDNChannel_CallVolume                                | 67     |

| 3.24  | ISDNChannel_Health            | 69  |
|-------|-------------------------------|-----|
| 3.25  | ISDNChannel_Util              |     |
| 3.26  | LANLink_QoS                   |     |
| 3.27  | LANLink_Util                  |     |
| 3.28  | Report_DeviceAvailability     |     |
| 3.29  | Report_ChassisUsage           |     |
| 3.30  | Report_ISDNCallVolume         |     |
| 3.31  | Report_ISDNTimeDetail         | 83  |
| 3.32  | Report_ISDNUtilization        |     |
| 3.33  | Report_LinkUtilization        |     |
| 3.34  | Report_QoSUtilization         |     |
| 3.35  | Report_QoSVolume              | 90  |
| 3.36  | Report_TotalVolume            |     |
| 3.37  | SingleATMLink_Util            |     |
| 3.38  | SingleFrameRelayLink_Util     |     |
| 3.39  | SingleInterface_Health        |     |
| 3.40  | SingleLANLink_Util            | 100 |
| 3.41  | SingleWANLink_Util            | 102 |
| 3.42  | SNMPTrap_AddMIB               | 104 |
| 3.43  | SNMPTrap_Async                | 106 |
| 3.44  | WANLink_QoS                   |     |
| 3.45  | WANLink_Util                  |     |
| 3.46  | Recommended Knowledge Scripts |     |
| 4 Rep | orting with Reporting Center  | 119 |

| 4.1 | System Requirements for the Network Devices Reports        | . 119 |
|-----|------------------------------------------------------------|-------|
| 4.2 | Installing the Network Devices reports on Reporting Center | . 119 |
| 4.3 | Network Devices Report Templates                           | . 120 |

# About this Book and the Library

The NetIQ AppManager product (AppManager) is a comprehensive solution for managing, diagnosing, and analyzing performance, availability, and health for a broad spectrum of operating environments, applications, services, and server hardware.

AppManager provides system administrators with a central, easy-to-use console to view critical server and application resources across the enterprise. With AppManager, administrative staff can monitor computer and application resources, check for potential problems, initiate responsive actions, automate routine tasks, and gather performance data for real-time and historical reporting and analysis.

## **Intended Audience**

This guide provides information for individuals responsible for installing an AppManager module and monitoring specific applications with AppManager.

## Other Information in the Library

The library provides the following information resources:

#### Installation Guide for AppManager

Provides complete information about AppManager pre-installation requirements and step-bystep installation procedures for all AppManager components.

#### User Guide for AppManager Control Center

Provides complete information about managing groups of computers, including running jobs, responding to events, creating reports, and working with Control Center. A separate guide is available for the AppManager Operator Console.

#### Administrator Guide for AppManager

Provides information about maintaining an AppManager management site, managing security, using scripts to handle AppManager tasks, and leveraging advanced configuration options.

#### Upgrade and Migration Guide for AppManager

Provides complete information about how to upgrade from a previous version of AppManager.

#### **Management guides**

Provide information about installing and monitoring specific applications with AppManager.

Help

Provides context-sensitive information and step-by-step guidance for common tasks, as well as definitions for each field on each window.

The AppManager for Network Devices library is available in Adobe Acrobat (PDF) format from the AppManager Documentation page of the NetIQ Web site.

# **About NetIQ Corporation**

We are a global, enterprise software company, with a focus on the three persistent challenges in your environment: Change, complexity and risk—and how we can help you control them.

# **Our Viewpoint**

#### Adapting to change and managing complexity and risk are nothing new

In fact, of all the challenges you face, these are perhaps the most prominent variables that deny you the control you need to securely measure, monitor, and manage your physical, virtual, and cloud computing environments.

#### Enabling critical business services, better and faster

We believe that providing as much control as possible to IT organizations is the only way to enable timelier and cost effective delivery of services. Persistent pressures like change and complexity will only continue to increase as organizations continue to change and the technologies needed to manage them become inherently more complex.

## **Our Philosophy**

#### Selling intelligent solutions, not just software

In order to provide reliable control, we first make sure we understand the real-world scenarios in which IT organizations like yours operate — day in and day out. That's the only way we can develop practical, intelligent IT solutions that successfully yield proven, measurable results. And that's so much more rewarding than simply selling software.

#### Driving your success is our passion

We place your success at the heart of how we do business. From product inception to deployment, we understand that you need IT solutions that work well and integrate seamlessly with your existing investments; you need ongoing support and training post-deployment; and you need someone that is truly easy to work with — for a change. Ultimately, when you succeed, we all succeed.

## **Our Solutions**

- Identity & Access Governance
- Access Management
- Security Management
- Systems & Application Management
- Workload Management
- Service Management

# **Contacting Sales Support**

For questions about products, pricing, and capabilities, contact your local partner. If you cannot contact your partner, contact our Sales Support team.

| Worldwide:                | $www.netiq.com/about\_netiq/officelocations.asp$ |
|---------------------------|--------------------------------------------------|
| United States and Canada: | 1-888-323-6768                                   |
| Email:                    | info@netiq.com                                   |
| Web Site:                 | www.netiq.com                                    |

# **Contacting Technical Support**

For specific product issues, contact our Technical Support team.

| Worldwide:                       | www.netiq.com/support/contactinfo.asp |  |
|----------------------------------|---------------------------------------|--|
| North and South America:         | 1-713-418-5555                        |  |
| Europe, Middle East, and Africa: | +353 (0) 91-782 677                   |  |
| Email:                           | support@netiq.com                     |  |
| Web Site:                        | www.netiq.com/support                 |  |

# **Contacting Documentation Support**

Our goal is to provide documentation that meets your needs. The documentation for this product is available on the NetlQ Web site in HTML and PDF formats on a page that does not require you to log in. If you have suggestions for documentation improvements, click **comment on this topic** at the bottom of any page in the HTML version of the documentation posted at www.netiq.com/ documentation. You can also email Documentation-Feedback@netiq.com. We value your input and look forward to hearing from you.

# **Contacting the Online User Community**

NetIQ Communities, the NetIQ online community, is a collaborative network connecting you to your peers and NetIQ experts. By providing more immediate information, useful links to helpful resources, and access to NetIQ experts, NetIQ Communities helps ensure you are mastering the knowledge you need to realize the full potential of IT investments upon which you rely. For more information, visit community.netiq.com.

# 1 Introducing AppManager for Network Devices

This chapter introduces AppManager for Network Devices, providing a brief overview of the module and describing its features and benefits.

# 1.1 Brief Overview

AppManager for Network Devices monitors a wide array of devices, such as switches, routers, and gateways, by using SNMP to poll Management Information Bases (MIBs).

AppManager is designed to help you gain easy access to network device data, and to help you analyze and manage that data. The AppManager for Network Devices solution minimizes the cost of maintaining network devices, aids in capacity planning, and can prevent downtime.

AppManager for Network Devices includes Knowledge Scripts for creating jobs that monitor the health, availability, and performance of key devices. These scripts allow you to monitor and manage crucial device properties at a depth unparalleled by any other solution. You can configure each Knowledge Script to raise an event, collect data for reporting, and perform automated problem management when an event occurs.

### **1.2 Features and Benefits**

The following are just a few of the features and benefits of monitoring network devices with AppManager:

- · Reduces the time that you spend diagnosing and resolving issues
- Monitors chassis resources, including CPU, memory, flash memory, backplane, power supplies, fans, temperature sensors, and voltage sensors
- Monitors the IP subsystem (all packets flowing through a device) for traffic levels and percentage
  of packet errors
- Monitors physical interfaces for bandwidth usage, packet loss and packet errors, and changes in operational status
- Monitors LAN/WAN links from a logical perspective, link usage instead of interface usage, for changes in operational status, bandwidth, usage, and packet loss/errors
- Accesses the Host Resource MIB, on devices for which it is implemented, to monitor CPU usage, disk and memory storage usage, process CPU, process memory, process status, and device status
- Automates system management issues that could affect network device performance
- Pinpoints problems wherever they originate
- Provides Knowledge Scripts for day-to-day and diagnostic monitoring
- Supports SNMP versions 1, 2, and 3
- Checks for SNMP traps forwarded from NetIQ SNMP Trap Receiver

# 1.3 Proxy Architecture

You do not need to install the module on every device that you want to monitor. Instead, install the AppManager for Network Devices module on a proxy agent computer. When you run a Knowledge Script job, the module runs on the proxy agent computer and sends messages to and from the devices you are monitoring, using the SNMP GET command.

In order for the proxy architecture to function, SNMP must be enabled on the proxy agent computer *and* on the network devices that you want to monitor.

Before you run the Device\_Syslog script, configure your network devices to send Syslog messages to the Network Device proxy agent computer.

# 1.4 Scalability Considerations

Consider the following when installing the module and running the NetworkDevice category of Knowledge Scripts:

- Only one computer should act as a proxy for any given network device.
- One computer should be the proxy for no more than 50 network devices.
- If the proxy agent computer is the AppManager server, limit the associated network devices to ten.
- You should not run NetworkDevice Knowledge Scripts more frequently than the default setting shown on the Schedule tab. The default schedule takes into consideration the fact that monitoring network devices can be a CPU- and memory-intensive process. To run the scripts more frequently than the default schedule is to subject the managed client computer to undue stress.
- You should limit the number of target objects for any given NetworkDevice Knowledge Script job. If you run a script on too many targets, the job will not run correctly. For instance, running the Interface\_Health script on multiple routers may seem inconsequential, but some routers can have 200 interfaces or more. Running a job that large will test the limits of your system's CPU and memory resources. In such a situation, AppManager puts the job into Error state, raising an event that advises you to break your job up into smaller pieces.

# 1.5 Counting AppManager Licenses

AppManager for Network Devices consumes one AppManager license per discovered network device.

# 1.6 Reviewing Supported Devices

AppManager cannot monitor every conceivable router or switch on a given network. It does, however, discover and monitor limited functions for routers and switches that support MIB-2, such as link usage and interface status. In addition, AppManager can collect information above and beyond the basic MIB-2 information (such as CPU, memory, backplane, fans, voltage, and temperature) for the following devices:

| Vendor   | Device | Notes |
|----------|--------|-------|
| Switches |        |       |

| Vendor               | Device                                                | Notes                                            |
|----------------------|-------------------------------------------------------|--------------------------------------------------|
| Alcatel®             | OmniSwitch (6600, 7000, and 8800 series)              |                                                  |
|                      | OmniStack (6100 series)                               |                                                  |
| Cisco®               | All known switches are supported.                     |                                                  |
| Extreme<br>Networks® | Any switch that supports ExtremeWare v6.1.x and later |                                                  |
| Nortel™              | Baystack, 460 Series and later                        |                                                  |
| Routers              |                                                       |                                                  |
| Alcatel              | OmniSwitch/Router series OmniAccess (408 and 512)     |                                                  |
| Cisco                | All known routers are supported.                      |                                                  |
| Nortel               | Access Stack Node (ASN) Series                        | BayRS versions 14.x and 15.x                     |
|                      | Backbone Concentrator Node (BCN) Series               | Other OS versions are also                       |
|                      | Backbone Link Node (BLN) Series                       | supported, but not all metrics can be collected. |
|                      | Backbone Node (BN) Series                             |                                                  |
|                      | Passport Series (including 8600 product line)         |                                                  |
|                      | Passport Advanced Remote Node (ARN) Series            |                                                  |

# 2 Installing and Configuring AppManager for Network Devices

This chapter provides installation instructions and describes system requirements for AppManager for Network Devices.

This chapter assumes you have AppManager installed. For more information about installing AppManager or about AppManager system requirements, see the *Installation Guide for AppManager*, which is available on the AppManager Documentation page.

# 2.1 System Requirements

For the latest information about supported software versions and the availability of module updates, visit the AppManager Supported Products page. Unless noted otherwise, this module supports all updates, hotfixes, and service packs for the releases listed below.

| Software/Hardware                                                                                                    | Version                                                                  |
|----------------------------------------------------------------------------------------------------|--------------------------------------------------------------------------|
| NetIQ AppManager installed on the                                                                                                    | 8.0.3, 8.2, 9.1, 9.2, 9.5, or later                                      |
| AppManager repository (QDB) computers, on<br>the proxy computers you want to monitor<br>(agents), and on all console computers                                                               | One of the following AppManager agents are required:                     |
|                                                                                                    | <ul> <li>AppManager agent 7.0.4 with hotfix 72616 or later</li> </ul>    |
|                                                                                                    | <ul> <li>AppManager agent 8.0.3, 8.2, 9.1, 9.2, 9.5, or later</li> </ul> |
| Microsoft Windows operating system on the                                                                                                    | One of the following:                                                    |
| agent computers                                                                                                    | Windows Server 2016                                                      |
|                                                                                                    | <ul> <li>Windows 10 (32-bit or 64-bit)</li> </ul>                        |
|                                                                                                    | <ul> <li>Windows Server 2012 R2</li> </ul>                               |
|                                                                                                    | Windows Server 2012                                                      |
|                                                                                                    | <ul> <li>Windows Server 2008 R2</li> </ul>                               |
|                                                                                                    | <ul> <li>Windows Server 2008 (32-bit or 64-bit)</li> </ul>               |
|                                                                                                    | <ul> <li>Windows 7 (32-bit or 64-bit)</li> </ul>                         |
|                                                                                                    | <ul> <li>Windows 2003 R2 (32-bit or 64-bit)</li> </ul>                   |
|                                                                                                    | <ul> <li>Windows XP (32-bit or 64-bit)</li> </ul>                        |
| AppManager for Microsoft Windows module<br>installed on the AppManager repository<br>(QDB) computer, on the proxy computers you<br>want to monitor (agents), and on all console<br>computers | 7.6.170.0 or later                                                       |

AppManager for Network Devices has the following system requirements:

| Software/Hardware                       | Version                                                                                       |
|-----------------------------------------|-----------------------------------------------------------------------------------------------|
| Microsoft SQL Server Native Client 11.0 | 11.3.6538.0 or later                                                                          |
| (for TLS 1.2 support)                   | <b>NOTE:</b> The SQL Server Native client can be installed from this Microsoft download link. |

**NOTE:** If you want TLS 1.2 support and are running AppManager 9.1 or 9.2, then you are required to perform some additional steps. To know about the steps, see the article.

## 2.2 Prerequisites

Installing the module automatically installs NetIQ SNMP Trap Receiver. For more information, see Section 3.43.4, "Working with NetIQ SNMP Trap Receiver," on page 109.

Do not install the module on any Cisco servers such as CallManager or Unity. Install the module on its own computer, although it is fine to also install modules such as AppManager for VoIP Quality and AppManager for Phone Quality on that computer.

If your repository and management server are on different computers, install the AppManager for Network Devices module on the management server.

### 2.3 Installing the Module

Run the module installer on all the proxy agent computers (agents) to install the agent components, and run the module installer on all console computers to install the Help and console extensions.

Access the AM70-NetworkDevice-7.x.x.0.msi module installer from the AM70\_NetworkDevice\_7.x.x.0 self-extracting installation package on the AppManager Module Upgrades & Trials page.

For Windows environments where User Account Control (UAC) is enabled, install the module using an account with administrative privileges. Use one of the following methods:

- Log in to the server using the account named Administrator. Then, run the module installer NetworkDevice.msi file from a command prompt or by double-clicking it.
- Log in to the server as a user with administrative privileges and run the module installer NetworkDevice.msi file as an administrator from a command prompt. To open a commandprompt window at the administrative level, right-click a command-prompt icon or a Windows menu item and select Run as administrator.

You can install the Knowledge Scripts and the Analysis Center reports into local or remote AppManager repositories (QDBs). The module installer installs Knowledge Scripts for each module directly into the QDB instead of installing the scripts in the \AppManager\qdb\kp folder as in previous releases of AppManager.

You can install the module manually, or you can use Control Center to deploy the module to a remote computer where an agent is installed. For more information, see Section 2.4.2, "Checking In the Installation Package," on page 16. However, if you use Control Center to deploy the module, Control Center only installs the *agent* components of the module. The module installer installs the QDB and console components as well as the agent components on the agent computer.

#### To install the module manually:

- 1 Double-click the module installer .msi file.
- 2 Accept the license agreement.
- **3** Review the results of the pre-installation check. You can expect one of the following three scenarios:
  - No AppManager agent is present: In this scenario, the pre-installation check fails, and the installer does not install agent components.
  - An AppManager agent is present, but some other prerequisite fails: In this scenario, the default is to not install agent components because of one or more missing prerequisites. However, you can override the default by selecting Install agent component locally. A missing application server for this particular module often causes this scenario. For example, installing the AppManager for Microsoft SharePoint module requires the presence of a Microsoft SharePoint server on the selected computer.
  - All prerequisites are met: In this scenario, the installer installs the agent components.
- 4 To install the Knowledge Scripts into the QDB:
  - **4a** Select **Install Knowledge Scripts** to install the repository components, including the Knowledge Scripts, object types, and SQL stored procedures.
  - **4b** Specify the SQL Server name of the server hosting the QDB, as well as the case-sensitive QDB name.

**Note** Microsoft .NET Framework 3.5 is required on the computer where you run the installation program for the QDB portion of the module. For computers running more recent versions of Windows operating systems that use a newer version of .NET, install .NET 3.5 with the Add Roles and Features wizard in Windows Server Manager, as described in this Microsoft article.

- **5** (Conditional) If you use Control Center 7.x, run the module installer for each QDB attached to Control Center.
- 6 (Conditional) If you use Control Center 8.x or later, run the module installer only for the primary QDB. Control Center automatically replicates this module to secondary QDBs.
- 7 Run the module installer on all console computers to install the Help and console extensions.
- 8 Run the module installer on all proxy agent computers to install the agent components.
- **9** Configure AppManager Security Manager to identify the version of SNMP in use on your network devices. For more information, see Section 2.6, "Configuring SNMP Permissions," on page 17.
- 10 (Conditional) If you have not discovered network devices, run the Discovery\_NetworkDevice Knowledge Script on all proxy agent computers where you installed the module. For more information, see Section 2.7, "Discovering Network Devices," on page 20.
- 11 To get the updates provided in this release, upgrade any running Knowledge Script jobs. For more information, see Section 2.8, "Upgrading Knowledge Script Jobs," on page 23.

After the installation has completed, the NetworkDevice\_Install.log file, located in the \NetIQ\Temp\NetIQ\_Debug\ServerName folder, lists any problems that occurred.

# 2.4 Deploying the Module with Control Center

You can use Control Center to deploy the module to a remote computer where an agent is installed. This topic briefly describes the steps involved in deploying a module and provides instructions for checking in the module installation package. For more information, see the *Control Center User Guide for AppManager*, which is available on the AppManager Documentation page.

#### 2.4.1 Deployment Overview

This section describes the tasks required to deploy the module on an agent computer.

#### To deploy the module on an agent computer:

- 1 Verify the default deployment credentials.
- 2 Check in an installation package. For more information, see Section 2.4.2, "Checking In the Installation Package," on page 16.
- 3 Configure an email address to receive notification of a deployment.
- 4 Create a deployment rule or modify an out-of-the-box deployment rule.
- 5 Approve the deployment task.
- 6 View the results.

### 2.4.2 Checking In the Installation Package

You must check in the installation package, AM70-NetworkDevice-7.x.x.0.xml, before you can deploy the module on an agent computer.

#### To check in a module installation package:

- 1 Log in to Control Center using an account that is a member of a user group with deployment permissions.
- 2 Navigate to the **Deployment** tab (for AppManager 8.x or later) or **Administration** tab (for AppManager 7.x).
- 3 In the Deployment folder, select Packages.
- 4 On the Tasks pane, click Check in Deployment Packages (for AppManager 8.x or later) or Check in Packages (for AppManager 7.x).
- 5 Navigate to the folder where you saved AM70-NetworkDevice-7.x.x.0.xml and select the file.
- 6 Click Open. The Deployment Package Check in Status dialog box displays the status of the package check in.
- 7 To get the updates provided in this release, upgrade any running Knowledge Script jobs. For more information, see Section 2.8, "Upgrading Knowledge Script Jobs," on page 23.

### 2.5 Silently Installing the Module

To silently (without user intervention) install a module using the default settings, run the following command from the folder in which you saved the module installer:

msiexec.exe /i "AM70-NetworkDevice-7.x.x.0.msi" /qn

where x.x is the actual version number of the module installer.

To get the updates provided in this release, upgrade any running Knowledge Script jobs. For more information, see Section 2.8, "Upgrading Knowledge Script Jobs," on page 23.

To create a log file that describes the operations of the module installer, add the following flag to the command noted above:

/L\* "AM70-NetworkDevice-7.x.x.0.msi.log"

The log file is created in the folder in which you saved the module installer.

**NOTE:** To perform a silent install on an AppManager agent running Windows Server 2008 R2 or Windows Server 2012, open a command prompt at the administrative level and select **Run as administrator** before you run the silent install command listed above.

To silently install the module to a remote AppManager repository, you can use Windows authentication or SQL authentication.

#### Windows authentication:

AM70-NetworkDevice-7.x.x.0.msi /qn MO\_B\_QDBINSTALL=1 MO\_B\_MOINSTALL=0 MO\_B\_SQLSVR\_WINAUTH=1 MO\_SQLSVR\_NAME=*SQLServerName* MO\_QDBNAME=*AM-RepositoryName* 

#### SQL authentication:

AM70-NetworkDevice-7.x.x.0.msi /qn MO\_B\_QDBINSTALL=1 MO\_B\_MOINSTALL=0 MO\_B\_SQLSVR\_WINAUTH=0 MO\_SQLSVR\_USER=SQLLogin MO\_SQLSVR\_PWD=SQLLoginPassword MO\_SQLSVR\_NAME=SQLServerName MO\_QDBNAME=AM-RepositoryName

### 2.6 Configuring SNMP Permissions

AppManager uses SNMP queries to access network devices and to enable functionality of NetIQ SNMP Trap Receiver. Before discovering network devices, enter SNMP community string information into AppManager Security Manager.

The type of information you configure varies according to the version of SNMP that is implemented on the network device.

AppManager for Network Devices supports SNMP versions 1, 2, and 3.

If you do not indicate an SNMP version, AppManager attempts to determine the version during the Discovery job. This process can be time consuming.

By configuring SNMP information, you provide AppManager the permission it needs to access the Management Information Bases (MIBs) on SNMP-enabled network devices.

#### 2.6.1 Configuration for SNMP Versions 1 and 2

Configure community string and version information for each network device that is being monitored by each proxy agent computer.

Complete the following fields on the Custom tab in Security Manager:

| Field | Туре          |
|-------|---------------|
| Label | NetworkDevice |

| Field                              | Туре                                                                                                    |
|------------------------------------|----------------------------------------------------------------------------------------------------|
| Sub-Label                          | Indicate whether the community string information will be used for a single device or for all devices.                                                              |
|                                    | <ul> <li>For a community string for a single device for a proxy agent computer, type<br/><device name="">.</device></li> </ul>                                      |
|                                    | • For a community string for all devices for a proxy agent computer, type default.                                                                                  |
| Value 1                            | Read-only community string, such as private or public                                                                                                    |
| Value 3                            | • If the device supports SNMP v1, type v1 or 1                                                                                                    |
|                                    | <ul> <li>if the device supports SNMP v2, type v2 or 2</li> </ul>                                                                                                    |
|                                    | If you do not specify either SNMP version, AppManager attempts to determine the version during the Discovery_NetworkDevice job. This process can be time consuming. |
| Extended<br>application<br>support | Leave this option unselected                                                                                                    |

### 2.6.2 Configuration for SNMP Version 3

AppManager for Network Devices supports the following modes for SNMP v3:

- No authentication; no privacy
- Authentication; no privacy
- Authentication and privacy

In addition, the module supports the following protocols for SNMP v3:

- MD5 (Message-Digest algorithm 5, an authentication protocol)
- SHA (Secure Hash Algorithm, an authentication protocol)
- DES (Data Encryption Standard, encryption protocol)
- AES (Advanced Encryption Standard, an encryption protocol, 128-bit keys only)

Your SNMP v3 implementation may support one or more combinations of mode and protocol. That combination dictates the type of information you configure in AppManager Security Manager: user name (or entity), context name, protocol name, and protocol passwords.

Configure SNMP v3 information for each network device that is being monitored by each proxy agent computer.

| Field     | Description                                                                                                    |
|-----------|----------------------------------------------------------------------------------------------------|
| Label     | NetworkDevice                                                                                                    |
| Sub-Label | Indicate whether the community string information will be used for a single device or for all devices.                         |
|           | <ul> <li>For a community string for a single device for a proxy agent computer, type<br/><device name="">.</device></li> </ul> |
|           | • For a community string for all devices for a proxy agent computer, type default.                                             |

Complete the following fields on the Custom tab in Security Manager:

| Field                              | Description                                                                                                    |
|------------------------------------|----------------------------------------------------------------------------------------------------|
| Value 1                            | SNMP user name, or entity, configured for the device.                                                                                                    |
|                                    | All SNMP v3 modes require an entry in the Value 1 field.                                                                                                    |
| Value 2                            | Name of a context associated with the user name or entity you entered in the <b>Value 1</b> field.<br>A context is a collection of SNMP information that is accessible by an entity. If possible,<br>enter a context that provides access to all MIBs for a device. |
|                                    | If the device does not support context, type an asterisk (*).                                                                                                    |
|                                    | All SNMP v3 modes require an entry in the Value 2 field.                                                                                                    |
| Value 3                            | Combination of protocol and password appropriate for the SNMP v3 mode you implemented.                                                                                                    |
|                                    | <ul> <li>For no authentication/no privacy mode, leave the Value 3 field blank.</li> </ul>                                                                                                    |
|                                    | <ul> <li>For authentication/no privacy mode, type md5 or sha and the password for the<br/>protocol, separating each entry with a comma. For example, type the following:</li> </ul>                                                                                 |
|                                    | md5, abcdef                                                                                                    |
|                                    | • For <i>authentication/privacy mode</i> , type md5 or sha and the associated password, and then type des and the associated password, separating each entry with a comma. For example, type the following:                                                         |
|                                    | <pre>sha,hijklm,des,nopqrs</pre>                                                                                                    |
| Extended<br>application<br>support | Leave this option unselected.                                                                                                    |

### 2.6.3 Configuration for Trap Receiver Functionality

If the Trap Receiver device uses different Read and Trap SNMP permissions (for instance, the Read community string is one value and the Trap community string is another), then an additional entry in AppManager Security Manager is required:

- For the Read permission, use the instructions for your version of SNMP in Section 2.6, "Configuring SNMP Permissions," on page 17 and type NetworkDevice in the Label field.
- For the Trap permission, use the instructions for your version of SNMP in Section 2.6, "Configuring SNMP Permissions," on page 17 and type SNMPTrap in the Label field.

When you run the Section 3.43, "SNMPTrap\_Async," on page 106 script, AppManager searches for Security Manager Label entries in the following order:

- SNMPTrap (first specific, then default permissions)
- NetworkDevice (first specific, then default permissions)
- SNMP (first specific, then default permissions)

# 2.7 Discovering Network Devices

Use the Discovery\_NetworkDevice Knowledge Script to discover network resources, such as routers, switches, and gateways, using SNMP GET commands over proxy architecture. Upon successful discovery, the following devices can be monitored:

- Chassis resources: CPU, memory, Flash memory, backplane, power supplies, fans, temperature sensors, and voltage sensors
- IP subsystem
- Interfaces: IP address and queue
- Host Resource
- · WAN links, serial links, frame relay links, and ATM links

The Discovery\_NetworkDevice script also tracks, displays, and provides various alerts about AppManager for Network Devices services.

The Discovery job also discovers NetIQ SNMP Trap Receiver resources. For more information, see Section 3.43.4, "Working with NetIQ SNMP Trap Receiver," on page 109.

Only one computer should act as a proxy for any given network device. Therefore, run the Discovery\_NetworkDevice Knowledge Script on only one Microsoft Windows server at a time.

- Ensure that all devices you want to discover have unique names. AppManager cannot differentiate between two IP addresses that have the same value for the sysName object, which is a name for a managed node assigned by an administrator, usually the hostname. When two devices have the same sysName object, AppManager assumes the two devices are the same single device. The list of devices you can monitor will be inaccurate if you do not assign unique names to your devices.
- Configure AppManager Security Manager with the community string and version information for each device you want to discover. For more information, see Section 2.6, "Configuring SNMP Permissions," on page 17.

If you delete or add a resource object, or if you make any other kind of change that might affect the monitoring of your resources, run the Discovery\_NetworkDevice Knowledge Script again to update your list of resource objects. In addition, if you are running this module on AppManager 8 or later, you can use the delta discovery feature in Control Center to run discovery on a schedule to more quickly detect changes to your environment.

| Parameter              | How to Set It                                                                                                    |
|------------------------|----------------------------------------------------------------------------------------------------|
| Auto Discovery         |                                                                                                    |
| Default gateway router | Specify the IP network address of the gateway (router) to query during discovery.                                                                                                    |
|                        | Note Use this parameter if you are uncertain of all the relevant<br>subnets that should be scanned during discovery. If you enter an IP<br>address here, AppManager queries the gateway for its routing tables<br>and then attempts to discover every device in the tables. |

Set the Values tab parameters as necessary:

| Parameter                                      | How to Set It                                                                                                    |
|------------------------------------------------|----------------------------------------------------------------------------------------------------|
| Maximum number of hops                         | Specify the maximum number of hops that you want discovery to make during auto-discovery. The default is 1 hop.                                                                                                    |
|                                                | Discovery considers the gateway router itself to be the first hop.<br>Therefore, a <i>Maximum number of hops</i> setting of 1 means you<br>discover only the networks directly connected to the gateway router,<br>and no other routers.                            |
| Walk subnets for layer-2 devices?              | Set to <b>n</b> to discover all routers (Layer-3 devices) and all Cisco<br>switches (Layer-2 devices), within the number of <i>Maximum number of</i><br><i>hops</i> you have set, by means of routing tables and Cisco Discovery<br>Protocol (CDP).                 |
|                                                | Set to <b>y</b> to also discover all non-Cisco switches and other network devices, within the number of <i>Maximum number of hops</i> you have set, by means of a range discovery on all discovered subnets.                                                        |
|                                                | Caution Set this parameter to <b>y</b> only with the understanding that walking the subnets for Layer-2 devices is a time- and resource-<br>intensive undertaking that can have a negative impact on network performance.                                           |
|                                                | The default is n.                                                                                                    |
| List of network devices                        | Provide a list of the network devices you want to discover. You must specify at least one network device. Use a comma to separate the names in the list. For example:                                                                                               |
|                                                | raldbellijm02,raldattixlm                                                                                                    |
|                                                | You can enter hostnames, if you use DNS in your environment, or IP addresses.                                                                                                    |
|                                                | <b>NOTE:</b> Before running this script, configure the SNMP permissions for each device that you list in this field into Security Manager. For more information, see Section 2.6, "Configuring SNMP Permissions," on page 17.                                       |
| List of network device ranges                  | Provide a list of IP address ranges for the network devices you want<br>to discover. Spaces are invalid in the list. Only numbers, dashes, and<br>commas are allowed. For example:                                                                                  |
|                                                | 1.2.3.4-5.6.7.8,10.9.8.7-10.10.10.10                                                                                                    |
|                                                | Note Limit the number of IP addresses in each range to no more than 256. To scan more than 256 IP addresses, break a range into multiple ranges, each with no more than 256 IP addresses.                                                                           |
| Full path to file with list of network devices | Instead of identifying each network device separately, you can specify<br>the full path to a file on the agent computer that contains a device<br>name on each line of the file. The file must be located on the<br>computer on which you run the Discovery script. |
|                                                | <b>NOTE:</b> Before running this script, configure the SNMP permissions for each device that you list in this field into Security Manager. For more information, see Section 2.6, "Configuring SNMP Permissions," on page 17.                                       |

| Parameter                                             | How to Set It                                                                                                    |
|-------------------------------------------------------|----------------------------------------------------------------------------------------------------|
| Discover IP addresses that belong to the same device? | Set to <b>y</b> to discover all IP addresses for a single device. The same device will appear in the TreeView once for each different associated IP address.                                 |
|                                                       | Set to <b>n</b> to discover a device only once, regardless of the number of associated IP addresses.                                                                                         |
|                                                       | Note that the number of discovered devices directly affects the number of licenses required for the AppManager for Network Devices module.                                                   |
|                                                       | The default is n.                                                                                                    |
| Discovery Details                                     |                                                                                                    |
| Discover individual                                   | This script automatically discovers interfaces, links, and ports when                                                                                                    |
| interfaces?                                           | these parameters are set to $\mathbf{y}$ . The default is y.                                                                                                    |
| LAN links?                                            | Note Set these parameters to <b>n</b> for any device you do not want to monitor. By not discovering these resources, you will significantly                                                  |
| WAN links?                                            | speed the discovery process and improve the performance of the<br>TreeView.                                                                                                    |
| frame relay links?                                    |                                                                                                    |
| ATM links?                                            |                                                                                                    |
| FXS ports?                                            |                                                                                                    |
| FXO ports?                                            |                                                                                                    |
| ISDN channels?                                        |                                                                                                    |
| Trap Receiver Discovery                               |                                                                                                    |
| Discover Trap Receiver?                               | Set to <b>y</b> to discover NetIQ SNMP Trap Receiver. The default is y.                                                                                                    |
| Trap Receiver IP address                              | Specify the IP address of the computer on which Trap Receiver is installed. The default is localhost.                                                                                        |
| Trap Receiver TCP port                                | Specify the TCP port number through which Trap Receiver will communicate with AppManager. The default is port 2735.                                                                          |
| Discovery timeout                                     | Specify the number of minutes that the script should attempt<br>discovery before stopping as unsuccessful. The default is 10 minutes.<br>The maximum is 60 minutes.                          |
| Raise event when discovery succeeds?                  | This script always raises an event when discovery fails for any reason. In addition, you can set this parameter to $\mathbf{y}$ to raise an event when discovery succeeds. The default is n. |
| Event severity when discovery succeeds                | Set the event severity level, from 1 to 40, to reflect the importance of an event in which discovery succeeds. The default is 25.                                                            |
| Event severity when discovery fails                   | Set the event severity level, from 1 to 40, to reflect the importance of an event in which discovery fails. The default is 5.                                                                |

# 2.8 Upgrading Knowledge Script Jobs

If you are using AppManager 8.x or later, the module upgrade process now *retains* any changes you might have made to the parameter settings for the Knowledge Scripts in the previous version of this module. Before AppManager 8.x, the module upgrade process *overwrote* any settings you might have made, changing the settings back to the module defaults.

As a result, if this module includes any changes to the default values for any Knowledge Script parameter, the module upgrade process ignores those changes and retains all parameter values that you updated. Unless you review the management guide or the online Help for that Knowledge Script, you will not know about any changes to default parameter values that came with this release.

You can push the changes for updated scripts to running Knowledge Script jobs in one of the following ways:

- Use the AMAdmin\_UpgradeJobs Knowledge Script.
- Use the Properties Propagation feature.

### 2.8.1 Running AMAdmin\_UpgradeJobs

The AMAdmin\_UpgradeJobs Knowledge Script can push changes to running Knowledge Script jobs. Your AppManager repository (QDB) must be at version 7.0 or later. Upgrading jobs to use the most recent script version allows the jobs to take advantage of the latest script logic while maintaining existing parameter values for the job.

For more information, see the Help for the AMAdmin\_UpgradeJobs Knowledge Script.

### 2.8.2 Propagating Knowledge Script Changes

You can propagate script changes to jobs that are running and to Knowledge Script Groups, including recommended Knowledge Script Groups and renamed Knowledge Scripts.

Before propagating script changes, verify that the script parameters are set to your specifications. You might need to appropriately set new parameters for your environment or application.

If you are not using AppManager 8.x or later, customized script parameters might have reverted to default parameters during the installation of the module.

You can choose to propagate only properties (specified in the **Schedule** and **Values** tabs), only the script (which is the logic of the Knowledge Script), or both. Unless you know specifically that changes affect only the script logic, you should propagate the properties and the script.

For more information about propagating Knowledge Script changes, see the "Running Monitoring Jobs" chapter of the *Control Center User Guide for AppManager*.

### 2.8.3 Propagating Changes to Ad Hoc Jobs or Knowledge Script Groups

You can propagate the properties and the logic (script) of a Knowledge Script to ad hoc jobs started by that Knowledge Script. Corresponding jobs are stopped and restarted with the Knowledge Script changes.

You can also propagate the properties and logic of a Knowledge Script to corresponding Knowledge Script Group members. After you propagate script changes to Knowledge Script Group members, you can propagate the updated Knowledge Script Group members to associated running jobs. Any monitoring jobs started by a Knowledge Script Group member are restarted with the job properties of the Knowledge Script Group member.

#### To propagate changes to ad hoc Knowledge Script jobs or Knowledge Script Groups:

- 1 In the Knowledge Script view, select the Knowledge Script or Knowledge Script Group for which you want to propagate changes.
- 2 Right-click the script or group and select Properties propagation > Ad Hoc Jobs.
- 3 Select the components of the Knowledge Script that you want to propagate to associated ad hoc jobs or groups and click **OK**:

| Select     | To propagate                                                                                                    |
|------------|----------------------------------------------------------------------------------------------------|
| Script     | The logic of the Knowledge Script.                                                                                                    |
| Properties | Values from the Knowledge Script Schedule and Values tabs, such as schedule, monitoring values, actions, and advanced options. If you are using AppManager 8.x or later, the module upgrade process now <i>retains</i> any changes you might have made to the parameter settings for the Knowledge Scripts in the previous version of this module. |

3

**NetworkDevice Knowledge Scripts** 

AppManager for Network Devices provides the following Knowledge Scripts for monitoring network devices such as routers, switches, and voice gateways by means of SNMP polling of Management Information Bases (MIBs). Using SNMP GET commands, NetworkDevice scripts monitor the basic subsystems that are common to all devices, such as CPU, memory, and the chassis.

AppManager for Network Devices supports SNMP versions 1, 2, and 3.

From the Knowledge Script view of Control Center, you can access more information about any NetIQ-supported Knowledge Script by selecting it and clicking **Help**. Or in the Operator Console, click any Knowledge Script in the Knowledge Script pane and press **F1**.

| Knowledge Script    | What It Does                                                                                                    |
|---------------------|----------------------------------------------------------------------------------------------------|
| ATMLink_QoS         | Monitors QoS on ATM links on a Cisco IOS device for traffic class usage, dropped packet rate, and queue depth.                                         |
| ATMLink_Util        | Monitors the usage of the parent resource of the ATM links on a network device.                                                                        |
| Chassis_Usage       | Monitors the physical chassis of a network device, including CPU, RAM, flash memory, backplane, temperature sensors, voltage sensors, and fan sensors. |
| Device_Ping         | Checks the availability of network devices that respond to ICMP Echo requests.                                                                         |
| Device_Syslog       | Listens for UDP traffic on port 514.                                                                                                    |
| Device_Uptime       | Monitors the number of hours that a network device or its network management component has been operational since its last reboot.                     |
| FCFXPort_Health     | Monitors the operational status of a FCFE module on a fiber channel switch                                                                             |
| FCFXPort_Util       | Monitors the FCFX port usage on a fiber channel switch.                                                                                                |
| FrameRelayLink_QoS  | Monitors QoS on frame relay links on a Cisco IOS device for traffic class usage, dropped packet rate, and queue depth.                                 |
| FrameRelayLink_Util | Monitors the usage of a parent resource for the frame relay links on a network device.                                                                 |
| FXOPort_Health      | Monitors signal errors on an FXO port on a network device.                                                                                             |
| FXOPort_Util        | Monitors FXO port usage on a network device.                                                                                                    |
| FXSPort_Health      | Monitors signal errors on an FXS port on a network device.                                                                                             |
| FXSPort_Util        | Monitors FXS port usage on a network device.                                                                                                    |
| Host_CPULoaded      | Accesses the Host Resource MIB to monitor CPU usage on a device.                                                                                       |
| Host_DeviceStatus   | Accesses the Host Resource MIB to monitor the status and error count for a device.                                                                     |
| Host_MemoryUsage    | Accesses the Host Resource MIB to monitor memory usage on a device.                                                                                    |

| Knowledge Script          | What It Does                                                                                                    |  |
|---------------------------|----------------------------------------------------------------------------------------------------|--|
| Host_ProcessDown          | Accesses the Host Resource MIB to determine whether a specified process is not running on a device.                                   |  |
| Host_ProcessUp            | Accesses the Host Resource MIB to determine whether a specified process is running on a device.                                       |  |
| Host_StorageUsage         | Accesses the Host Resource MIB to monitor storage usage on a device.                                                                  |  |
| Interface_Health          | Monitors the parent resource for the interfaces on a network device.                                                                  |  |
| IPSubsystem_Util          | Monitors the IP subsystem of a network device.                                                                                        |  |
| ISDNChannel_CallVolume    | Measures the number of incoming calls, the number of outgoing calls, and the percentage of call failures (dropped calls) on a device. |  |
| ISDNChannel_Health        | Monitors the operational status of ISDN bearer channels and the up-or-<br>down status of signaling channels.                          |  |
| ISDNChannel_Util          | Measures the usage of ISDN channels on a device.                                                                                      |  |
| LANLink_QoS               | Monitors QoS on LAN links on a Cisco IOS device for traffic class usage, dropped packet rate, and queue depth.                        |  |
| LANLink_Util              | Monitors the parent resource for the LAN links on a network device.                                                                   |  |
| Report_ChassisUsage       | Summarizes the Good-Acceptable-Poor (GAP) and average usage for CPU, memory pool, and backplane for a network device.                 |  |
| Report_DeviceAvailability | Summarizes the availability of selected network devices.                                                                              |  |
| Report_ISDNCallVolume     | Summarizes the average ISDN channel call volume for the links on selected devices.                                                    |  |
| Report_ISDNTimeDetail     | Summarizes the average ISDN statistics on selected trunks.                                                                            |  |
| Report_ISDNUtilization    | Summarizes the average ISDN channel utilization for selected devices.                                                                 |  |
| Report_LinkUtilization    | Summarizes average link usage.                                                                                                    |  |
| Report_QoSUtilization     | Summarizes average traffic class statistics for the links on selected devices.                                                        |  |
| Report_QoSVolume          | Summarizes average traffic class statistics for the links on selected devices.                                                        |  |
| Report_TotalVolume        | Summarizes total volume for selected devices.                                                                                         |  |
| SingleATMLink_Util        | Monitors the usage of the ATM links on a single network device.                                                                       |  |
| SingleFrameRelayLink_Util | Monitors the usage of frame relay links on a single network device.                                                                   |  |
| SingleInterface_Health    | Monitors the health of interfaces on a single network device.                                                                         |  |
| SingleLANLink_Util        | Monitors the usage of the LAN links on a single network device.                                                                       |  |
| SingleWANLink_Util        | Monitors the usage of the serial, T1, or T3 links on a single network device.                                                         |  |
| SNMPTrap_AddMIB           | Add management information bases for monitoring by the SNMPTrap_Async Knowledge Script.                                               |  |
| SNMPTrap_Async            | Checks for incoming SNMP traps forwarded from NetIQ SNMP Trap Receiver.                                                               |  |

| Knowledge Script              | What It Does                                                                                                   |
|-------------------------------|----------------------------------------------------------------------------------------------------|
| WANLink_QoS                   | Monitors QoS on WAN links on a Cisco IOS device for traffic class usage, dropped packet rate, and queue depth. |
| WANLink_Util                  | Monitors the parent resource for the serial, T1, or T3 links on a network device.                              |
| Recommended Knowledge Scripts | Identifies the scripts recommended for optimal monitoring of network devices.                                  |

# 3.1 ATMLink\_QoS

Use this Knowledge Script to monitor Quality of Service (QoS) on ATM links on a Cisco IOS device. This script monitors traffic class usage, dropped packet rate, and queue depth. In addition, this script raises an event if a monitored item exceeds the threshold that you set and generates datastreams for all monitored items.

#### **Traffic class**

A particular category of traffic on an interface. For example, voice and data can be classified as individual traffic classes.

#### Queue

The virtual buffer associated with a particular traffic class.

#### Dropped packet rate

The rate at which packets are dropped because of factors such as queuing, policing, early detection, or traffic shaping.

#### Queue depth

The number of packets in a queue.

#### Policy

The action that QoS takes within a traffic class upon the traffic that enters the class, such as dropping packets. Pre-policy traffic is the traffic that flows into a traffic class, before QoS applies a policy. Post-policy is the traffic that leaves a traffic class after a policy has been applied.

#### 3.1.1 Resource Object

NetworkDevice ATM Link Folder

#### 3.1.2 Default Schedule

By default, this script runs every 5 minutes.

#### 3.1.3 Setting Parameter Values

Set the following parameters as needed:

Parameter

How to Set It

**General Settings** 

| Parameter                                                       | How to Set It                                                                                                    |
|-----------------------------------------------------------------|----------------------------------------------------------------------------------------------------|
| Job Failure Notification                                        |                                                                                                    |
| Event severity when job fails                                   | Set the event severity level, from 1 to 40, to indicate the importance of the failure of the ATMLink_QoS job. The default is 5.                                                                                                    |
| Event severity when job returns warnings                        | Set the event severity level, from 1 to 40, to indicate the importance of an event in which the job completes with warnings. The default is 25.                                                                                                    |
| Event severity when monitoring fails                            | Set the event severity level, from 1 to 40, to indicate the importance of an event that is raised when monitoring fails. The default is 25.                                                                                                    |
| SNMP Settings                                                   |                                                                                                    |
| SNMP timeout                                                    | Specify the length of time in milliseconds that the job should wait for<br>the SNMP response from the monitored network device before timing<br>out and raising a failure event. The default is 2000 milliseconds.                                              |
| SNMP retries                                                    | Specify the number of times the job should attempt to get the SNMP response from the monitored network device. The default is 1 attempt.                                                                                                    |
| Link name filter                                                | Using regular expression, specify the names of the ATM links you want to monitor or do not want to monitor. Use this parameter in conjunction with the <i>Include or exclude link name filter</i> parameter.                                                    |
|                                                                 | Examples                                                                                                    |
|                                                                 | <ul> <li>To monitor all ATM links, leave this parameter blank and select<br/>Include or Exclude in Include or exclude interface name filter.</li> </ul>                                                                                                    |
|                                                                 | • To monitor all ATM links, enter "*" and select <b>Include</b> in <i>Include</i> or exclude link name filter.                                                                                                    |
|                                                                 | <ul> <li>To monitor nothing, enter "*" and select Exclude in Include or<br/>exclude link name filter.</li> </ul>                                                                                                    |
| Include or exclude link name filter                             | Select <b>Include</b> to monitor only the ATM links you specified in <i>Link</i> name filter.                                                                                                    |
|                                                                 | Select <b>Exclude</b> to monitor all ATM links except those you specified in <i>Link name filter.</i>                                                                                                    |
| Class name filter                                               | Using regular expression, specify the names of the traffic classes you want to monitor. Leave this parameter blank to monitor all traffic classes.                                                                                                    |
| Traffic Class Utilization                                       |                                                                                                    |
| Monitor traffic class utilization?                              | Select <b>Yes</b> to monitor traffic class usage and to activate the parameters in this section. The default is Yes.                                                                                                    |
| Collect data for traffic class utilization?                     | Select <b>Yes</b> to collect data for charts and graphs. The default is No.<br>This script generates datastreams for the pre-policy and post-policy<br>bandwidth used by each configured traffic class.                                                         |
| Threshold - Maximum traffic class utilization                   | Specify the highest percentage of traffic class usage that can occur before an event is raised. The default is 25%.                                                                                                    |
| Event severity when traffic class utilization exceeds threshold | Set the severity level, between 1 and 40, to indicate the importance of an event in which the percentage of traffic class usage exceeds the threshold that you set. Set the severity level to <b>0</b> if you do not want to raise an event. The default is 10. |

| Parameter                                                 | How to Set It                                                                                                    |  |
|-----------------------------------------------------------|----------------------------------------------------------------------------------------------------|--|
| Collect data for traffic class pre/post policy bytes?     | Select <b>Yes</b> to collect data for charts and graphs. The default is No.<br>This script creates datastreams for the number of pre- and post-policy<br>bytes per second.                                                                   |  |
| Select unit for traffic class pre/post policy bytes       | Select the unit for collecting data for the pre/post policy bytes. You can select from bytes per second, kilobytes per second, and megabytes per second. The default is bytes per second.                                                    |  |
| Queue Depth                                               |                                                                                                    |  |
| Monitor queue depth?                                      | Select <b>Yes</b> to monitor queue depth and to activate the parameters in this section. The default is Yes.                                                                                                    |  |
| Collect data for queue depth?                             | Select <b>Yes</b> to collect data for charts and graphs. The default is No.<br>This script generates datastreams for queue depth (number of<br>packets) by class name.                                                                       |  |
| Threshold - Maximum priority queue<br>depth               | Specify the maximum number of packets that a priority queue can contain before an event is raised. The default is 0 packets.                                                                                                    |  |
| Threshold - Maximum non-priority queue depth              | Specify the highest number of packets that a non-priority queue can contain before an event is raised. The default is 10 packets.                                                                                                    |  |
| Event severity when queue depth exceeds threshold         | Set the severity level, between 1 and 40, to indicate the importance of an event in which the queue depth exceeds the threshold that you set. Set the severity level to $0$ if you do not want to raise an event. The default is 10.         |  |
| Dropped Packets                                           |                                                                                                    |  |
| Monitor dropped packet rate?                              | Select <b>Yes</b> to monitor the rate at which packets are dropped from the traffic class and to activate the parameters in this section. The default is Yes.                                                                                |  |
| Collect data for dropped packet rate?                     | Select <b>Yes</b> to collect data for charts and graphs. the default is No.<br>This script generates datastreams for the percentage of dropped<br>packets, and for the number of packets dropped per second.                                 |  |
| Threshold - Maximum dropped packet rate                   | Specify the maximum rate at which packets can be dropped from the traffic class before an event is raised. The default is 1%.                                                                                                    |  |
| Event severity when dropped packet rate exceeds threshold | Set the severity level, between 1 and 40, to indicate the importance of an event in which the dropped packet rate exceeds the threshold that you set. Set the severity level to $0$ if you do not want to raise an event. The default is 10. |  |
| Raise one-time events?                                    | Select <b>Yes</b> to raise an event for all one-time events. For example, if you set this parameter to Yes, then, on the first iteration of this script, AppManager raises an event when a particular performance counter cannot be found.   |  |
|                                                           | If you do not want to see such one-time events, set this parameter to <b>No</b> .                                                                                                    |  |

# 3.2 ATMLink\_Util

Use this Knowledge Script to monitor the usage of the parent resource of the Asynchronous Transfer Mode (ATM) links on a network device. This script raises an event if a monitored value exceeds the threshold that you set. In addition, this script generates datastreams for bandwidth usage, packet rate, and packet error rate.

**NOTE:** ATMLink\_Util differs from SingleATMLink\_Util in that it lets you monitor all links for all devices of any parent resource. SingleATMLink\_Util allows you to monitor selected links for only one device.

You should understand your network's normal behavior so that you know when to examine usage levels more closely.

Determine usage levels on your current network: ethernet, Fiber Distributed Data Interface (FDDI), token ring, and Asynchronous Transfer Mode (ATM). On most networks, usage gradually increases as users begin using more network resources, such as email, network printing, and file sharing. Be concerned with usage peaks that *do not* follow this pattern.

Examine your network's typical usage over time and note whether your network has experienced a gradual or sudden increase in usage.

- A sharp increase in usage indicates an abnormal condition. Search the area of the network where the increase occurred. For example, a device may be causing "broadcast storms."
- A sustained high or low level of usage indicates an increasing or decreasing load on your network. If necessary, redistribute network traffic by segmenting your LAN with a bridge, router, or switch.

### 3.2.1 Resource Object

NetworkDevice ATM Link Folder

### 3.2.2 Default Schedule

By default, this script runs every 5 minutes.

### 3.2.3 Setting Parameter Values

Set the following parameters as needed.

| Parameter                                | How to Set It                                                                                                    |
|------------------------------------------|----------------------------------------------------------------------------------------------------|
| General Settings                         |                                                                                                    |
| Job Failure Notification                 |                                                                                                    |
| Event severity when job fails            | Set the event severity level, from 1 to 40, to indicate the importance of the failure of the ATMLink_Util job. The default is 5.                |
| Event severity when job returns warnings | Set the event severity level, from 1 to 40, to indicate the importance of an event in which the job completes with warnings. The default is 25. |
| Event severity when monitoring fails     | Set the event severity level, from 1 to 40, to indicate the importance of an event that is raised when monitoring fails. The default is 25.     |

| Parameter                                                   | How to Set It                                                                                                    |
|-------------------------------------------------------------|----------------------------------------------------------------------------------------------------|
| SNMP Settings                                               |                                                                                                    |
| SNMP timeout                                                | Specify the length of time in milliseconds that the job should wait for<br>the SNMP response from the monitored network device before timing<br>out and raising a failure event. The default is 2000 milliseconds.                 |
| SNMP retries                                                | Specify the number of times the job should attempt to get the SNMP response from the monitored network device. The default is 1 attempt.                                                                                           |
| Link name filter                                            | Using regular expression, specify the names of the ATM links you want to monitor or do not want to monitor. Use this parameter in conjunction with the <i>Include or exclude link name filter</i> parameter.                       |
|                                                             | Examples                                                                                                    |
|                                                             | <ul> <li>To monitor all ATM links, leave this parameter blank and select<br/>Include or Exclude in Include or exclude link name filter.</li> </ul>                                                                                 |
|                                                             | <ul> <li>To monitor all ATM links, enter "*" and select Include in Include<br/>or exclude link name filter.</li> </ul>                                                                                                    |
|                                                             | • To monitor nothing, enter "*" and select <b>Exclude</b> in <i>Include or</i> exclude link name filter.                                                                                                    |
| Include or exclude link name filter                         | Select <b>Include</b> to monitor only the ATM links you specified in <i>Link</i> name filter.                                                                                                    |
|                                                             | Select <b>Exclude</b> to monitor all ATM links except those you specified in<br><i>Link name filter</i> .                                                                                                    |
| Link Utilization                                            |                                                                                                    |
| Monitor link utilization?                                   | Select <b>Yes</b> to monitor link usage and to activate the parameters in this section. The default is Yes.                                                                                                    |
| Collect data for bandwidth utilization?                     | Select <b>Yes</b> to collect data about bandwidth usage for charts and graphs. The default is Yes.                                                                                                    |
| Threshold - Maximum bandwidth utilization                   | Specify the maximum percentage of bandwidth usage that can occur before an event is raised. The default is 50%.                                                                                                    |
| Event severity when bandwidth utilization exceeds threshold | Set the severity level, between 1 and 40, to indicate the importance of an event in which the bandwidth usage exceeds the threshold that you set. Enter <b>0</b> if you do not want to raise an event. The default is 10.          |
| Collect data for bytes sent/received?                       | Select <b>Yes</b> to collect data about sent and received bytes for charts and graphs. The default is Yes.                                                                                                    |
| Select unit for bytes sent/received                         | Select the unit for collecting data for the sent/received bytes. You can select from bytes per second, kilobytes per second, and megabytes per second. The default is bytes per second.                                            |
| Collect data for inbound/outbound bandwidth utilization?    | Select <b>Yes</b> to collect data for inbound/outbound bandwidth utilization.<br>The data value is the maximum of the bandwidth inbound value or the<br>bandwidth outbound value, whichever value is larger. The default is<br>No. |
| Link Errors                                                 |                                                                                                    |
| Monitor link errors?                                        | Select <b>Yes</b> to monitor link errors and to activate the parameters in this section. The default is Yes.                                                                                                    |

| Parameter                                          | How to Set It                                                                                                    |
|----------------------------------------------------|----------------------------------------------------------------------------------------------------|
| Collect data for link errors?                      | Select <b>Yes</b> to collect data about link errors for charts and graphs. The default is No.                                                                                                    |
| Threshold - Maximum packet errors                  | Specify the maximum percentage of packet errors that can occur before an event is raised. The default is 50%.                                                                                                    |
| Event severity when packet errors exceed threshold | Set the severity level, between 1 and 40, to indicate the importance of an event in which the percentage of packet errors exceeds the threshold that you set. Enter $0$ if you do not want to raise an event. The default is 10.           |
| Raise one-time events?                             | Select <b>Yes</b> to raise an event for all one-time events. For example, if you set this parameter to Yes, then, on the first iteration of this script, AppManager raises an event when a particular performance counter cannot be found. |
|                                                    | If you do not want to see such one-time events, set this parameter to <b>No</b> .                                                                                                    |

## 3.3 Chassis\_Usage

Use this Knowledge Script to monitor the physical chassis of a network device and create datastreams for the following:

- CPU usage
- Memory buffer error rate
- Backplane usage
- Voltage values

- Memory poll usage
- Flash memory usage
- Temperature values
- Power supply status

Fan status

This script raises an event if any value exceeds a specified threshold. In addition, this script generates datastreams for CPU usage, RAM usage, flash memory usage, backplane usage, temperature and voltage states, and power supply and fan status.

### 3.3.1 Troubleshooting Events

The topic discusses possible causes and corrective actions for events that are raised when usage exceeds the threshold you set. You should understand your network's normal behavior so that you know when to examine usage levels more closely.

Determine usage levels on your current network: ethernet, Fiber Distributed Data Interface (FDDI), token ring, and Asynchronous Transfer Mode (ATM). On most networks, usage gradually increases as users begin using more network resources, such as email, network printing, and file sharing. Be concerned with usage peaks that *do not* follow this pattern.

Examine your network's typical usage over time and note whether your network has experienced a gradual or sudden increase in usage.

- A sharp increase in usage indicates an abnormal condition. Search the area of the network where the increase occurred. For example, a device may be causing "broadcast storms."
- A sustained high or low level of usage indicates an increasing or decreasing load on your network. If necessary, redistribute network traffic by segmenting your LAN with a bridge, router, or switch.

### 3.3.2 Resource Object

NetworkDevice Chassis Folder

### 3.3.3 Default Schedule

By default, this script runs every 5 minutes.

### 3.3.4 Setting Parameter Values

Set the following parameters as needed:

| Parameter                                | How to Set It                                                                                                    |
|------------------------------------------|----------------------------------------------------------------------------------------------------|
| General Settings                         |                                                                                                    |
| Job Failure Notification                 |                                                                                                    |
| Event severity when job fails            | Set the event severity level, from 1 to 40, to indicate the importance of the failure of the Chassis_Usage job. The default is 5.                                                                            |
| Event severity when job returns warnings | Set the event severity level, from 1 to 40, to indicate the importance of an event in which the job completes with warnings. The default is 25.                                                              |
| Event severity when monitoring fails     | Set the event severity level, from 1 to 40, to indicate the importance of an event that is raised when monitoring fails. The default is 25.                                                                  |
| SNMP Settings                            |                                                                                                    |
| SNMP timeout                             | Specify the length of time in milliseconds that the job should wait for the SNMP response from the monitored network device before timing out and raising a failure event. The default is 2000 milliseconds. |
| SNMP retries                             | Specify the number of times the job should attempt to get the SNMP response from the monitored network device. The default is 1 attempt.                                                                     |
| CPU                                      |                                                                                                    |
| Monitor CPU?                             | Select <b>Yes</b> to monitor CPU usage and to activate the parameters in this section. The default is Yes.                                                                                                   |
| Collect data for CPU utilization?        | Select <b>Yes</b> to collect data about CPU usage for charts and reports.<br>The default is Yes.mum percentage of CPU usage that can occur<br>before an event i                                              |
| Threshold - Maximum CPU utilization      | Specify the maxis raised. The default is 50%.                                                                                                    |

| Parameter                                                      | How to Set It                                                                                                    |
|----------------------------------------------------------------|----------------------------------------------------------------------------------------------------|
| Event severity when CPU utilization exceeds threshold          | Set the severity level, between 1 and 40, to indicate the importance of an event in which CPU usage exceeds the threshold that you set.<br>Enter <b>0</b> if you do not want to raise an event for excessive CPU usage.<br>The default is 10.                              |
| RAM                                                            |                                                                                                    |
| Monitor RAM?                                                   | Select <b>Yes</b> to monitor RAM usage and to activate the parameters in this section. The default is Yes. RAM usage includes NVRAM, DRAM, and SRAM, depending on whether you are monitoring a switch or a router.                                                         |
| Collect data for RAM utilization?                              | Select <b>Yes</b> to collect data about RAM usage for charts and reports. The default is Yes.                                                                                                    |
| Threshold - Maximum memory pool utilization                    | Specify the maximum percentage of memory pool usage that can occur before an event is raised. The default is 50%. This figure represents the maximum usage for all memory pools (NVRAM, DRAM, and SRAM).                                                                   |
| Event severity when memory pool utilization exceeds threshold  | Set the severity level, between 1 and 40, to indicate the importance of<br>an event in which memory pool usage exceeds the threshold that you<br>set. Enter <b>0</b> if you do not want to raise an event for excessive memory<br>pool usage. The default is 10.           |
| Threshold - Maximum memory buffer error rate                   | Specify the maximum number of memory buffer errors that can occur per second before an event is raised. The default is 0.                                                                                                    |
| Event severity when memory buffer error rate exceeds threshold | Set the severity level, between 1 and 40, to indicate the importance of an event in which the number of memory buffer errors exceeds the threshold that you set. Enter $0$ if you do not want to raise an event for excessive memory buffer error rate. The default is 10. |
| Flash Memory                                                   |                                                                                                    |
| Monitor flash memory?                                          | Select <b>Yes</b> to monitor flash memory and to activate the parameters in this section. The default is Yes.                                                                                                    |
| Collect data for flash memory utilization?                     | Select <b>Yes</b> to collect data about flash memory usage for charts and reports. The default is No.                                                                                                    |
| Threshold - Maximum flash memory utilization                   | Specify the maximum percentage of flash memory usage that can occur before an event is raised. The default is 90%.                                                                                                    |
| Event severity when flash memory utilization exceeds threshold | Set the severity level, between 1 and 40, to indicate the importance of<br>an event in which flash memory usage exceeds the threshold that you<br>set. Enter <b>0</b> if you do not want to raise an event for excessive flash<br>memory usage. The default is 10.         |
| Backplane                                                      |                                                                                                    |
| Monitor backplane?                                             | Select <b>Yes</b> to monitor backplane usage and to activate the parameters in this section. The default is Yes.                                                                                                    |
| Collect data for backplane utilization?                        | Select <b>Yes</b> to collect data about backplane usage for charts and reports. The default is Yes.                                                                                                    |
| Threshold - Maximum backplane utilization                      | Specify the maximum percentage of backplane usage that can occur before an event is raised. The default is 75%.                                                                                                    |

| Parameter                                                                      | How to Set It                                                                                                    |
|--------------------------------------------------------------------------------|----------------------------------------------------------------------------------------------------|
| Event severity when backplane utilization exceeds threshold                    | Set the severity level, between 1 and 40, to indicate the importance of<br>an event in which backplane usage exceeds the threshold that you<br>set. Enter <b>0</b> if you do not want to raise an event for excessive<br>backplane usage. The default is 10.                |
| Temperature Sensors                                                            |                                                                                                    |
| Monitor temperature sensors?                                                   | Select <b>Yes</b> to monitor temperature sensors and to activate the parameters in this section. The default is Yes.                                                                                                    |
| Collect data for temperature?                                                  | Select <b>Yes</b> to collect data about temperature states for charts and reports. The default is No.                                                                                                    |
| Threshold - Maximum temperature                                                | Specify the maximum temperature that can be reached before an event is raised. The default is 50 degrees Celsius.                                                                                                    |
| Event severity when temperature<br>exceeds threshold or sensor state not<br>OK | Set the severity level, between 1 and 40, to indicate the importance of an event in which the temperature exceeds the threshold that you set or if the state of the temperature sensor is not "OK." Enter <b>0</b> if you do not want to raise an event. The default is 10. |
| Voltage Sensors                                                                |                                                                                                    |
| Monitor voltage sensors?                                                       | Select <b>Yes</b> to monitor voltage sensors and to activate the parameters in this section. The default is Yes.                                                                                                    |
| Collect data for voltage sensor state?                                         | Select <b>Yes</b> to collect data about voltage states for charts and reports.<br>The default is No.                                                                                                    |
| Event severity when voltage state not OK                                       | Set the severity level, between 1 and 40, to indicate the importance of an event in which the voltage state is not "OK." The default is 10.                                                                                                    |
| Power Supplies                                                                 |                                                                                                    |
| Monitor power supplies?                                                        | Select <b>Yes</b> to monitor power supplies and to activate the parameters in this section. The default is Yes.                                                                                                    |
| Collect data for power supply state?                                           | Select <b>Yes</b> to collect data about power supply states for charts and reports. The default is No.                                                                                                    |
| Event severity when power supply state not OK                                  | Set the severity level, between 1 and 40, to indicate the importance of<br>an event in which the power supply state is not "OK." The default is<br>10.                                                                                                    |
| Fans                                                                           |                                                                                                    |
| Monitor fans?                                                                  | Select <b>Yes</b> to monitor fans and to activate the parameters in this section. The default is Yes.                                                                                                    |
| Collect data for fan state?                                                    | Select <b>Yes</b> to collect data about fan states for charts and reports. The default is No.                                                                                                    |
| Event severity when fan state not OK                                           | Set the severity level, between 1 and 40, to indicate the importance of an event in which the fan state is not "OK." The default is 10.                                                                                                    |
| DSP Cards                                                                      |                                                                                                    |
| Monitor DSP cards?                                                             | Select <b>Yes</b> to monitor DSP (Digital Signal Processing) cards and to activate the parameters in this section. The default is Yes. DSP cards provide transcoding functionality between the PSTN and IP network.                                                         |
| Collect data for DSP card utilization?                                         | Select <b>Yes</b> to collect data about DSP card resource usage and status.<br>The default is No.                                                                                                    |

| Parameter                                                  | How to Set It                                                                                                    |
|------------------------------------------------------------|----------------------------------------------------------------------------------------------------|
| Maximum DSP card utilization                               | Specify the maximum percentage of DSP card usage that can occur before an event is raised. The default is 75%.                                                                                                    |
| Event severity when DSP card utilization exceeds threshold | Set the severity level, between 1 and 40, to indicate the importance of<br>an event in which DSP card usage exceeds the threshold that you<br>set. The default is 10.                                                                                                    |
| Event severity when DSP card state not<br>OK               | Set the severity level, between 1 and 40, to indicate the importance of<br>an event in which the DSP card state is not "Normal." Events will be<br>raised for the following states: <b>Warning</b> , <b>Critical</b> , <b>Fatal</b> , and <b>offLine</b> .<br>The default is 10. |
| Raise one-time events?                                     | Select <b>Yes</b> to raise an event for all one-time events. For example, if you set this parameter to Yes, then, on the first iteration of this script, AppManager raises an event when a particular performance counter cannot be found.                                       |
|                                                            | If you do not want to see such one-time events, set this parameter to No.                                                                                                    |

## 3.4 Device\_Ping

Use this AppManager for Network DevicesKnowledge Script to check the availability of network devices that respond to Internet Control Message Protocol (ICMP) Echo requests. This script raises an event if any value exceeds a specified threshold. In addition, this script generates datastreams for device Coexisting with Microsoft SNMP Trap Serviceavailability.

### 3.4.1 Resource Object

NetworkDevice

### 3.4.2 Default Schedule

By default, this script runs every 5 minutes.

### 3.4.3 Setting Parameter Values

Set the following parameters as needed.

| Parameter                             | How to Set It                                                                                                    |
|---------------------------------------|----------------------------------------------------------------------------------------------------|
| General                               |                                                                                                    |
| Event severity when monitoring fails  | Set the event severity level, from 1 to 40, to indicate the importance of an event that is raised when monitoring fails. The default is 5. |
| Collect data for device availability? | Select <b>Yes</b> to collect data about timeouts and echo requests for charts and graphs. The default is Yes.                              |
| Parameter                                       | How to Set It                                                                                                    |
|-------------------------------------------------|----------------------------------------------------------------------------------------------------|
| Event severity when ping test fails             | Set the severity level, between 1 and 40, to indicate the importance of<br>an event in which a ping test fails. For example, a ping test could fail<br>because the command is not found or because a device's IP address<br>is incorrect.                                                                                                    |
|                                                 | The default is 5.                                                                                                    |
| Echo Settings                                   |                                                                                                    |
| Number of echo requests to send                 | Specify the number of times to send the ping echo request per job iteration. The default is 3 requests.                                                                                                    |
| Number of seconds before timeout                | Specify the maximum number of seconds to wait for a response before timing out ping echo request. The default is 3 seconds.                                                                                                    |
| Maximum number of request timeouts              | Specify the maximum number of ping echo request timeouts that you want to allow before raising an event. The default is 1 timeout                                                                                                    |
| Require request timeouts to be consecutive?     | Select <b>Yes</b> if you want the number of ping echo request timeouts to be consecutive before raising an event.                                                                                                    |
|                                                 | For example, you select Yes for this parameter, specify the <i>Maximum number of request timeouts</i> to be 2, and specify the <i>Number of echo requests to send</i> to be 3. When you run this script, if the first echo request succeeds and second and third echo requests fail, then AppManager raises an event.                                                                                                    |
|                                                 | On the other hand, if the first echo request fails, the second echo request succeeds, and the third echo request fails, then AppManager does not raise an event.                                                                                                    |
|                                                 | If you want to raise an event after the specified number of request timeouts, and the failure need not be consecutive, then select No. The default is Yes.                                                                                                    |
| Consecutive job iterations before raising event | Specify the number of job iterations the script should run consecutively before raising an event. The default is 1 job iteration.                                                                                                    |
|                                                 | For example, specify 2 for this parameter and run this script. Assume<br>that in the first and second iteration, the job meets the specified event<br>condition. In this case, AppManager raises an event in the second<br>iteration. Then in the third iteration, if the job meets the event<br>condition, AppManager raises an event again. On the fourth iteration,<br>if the job does not meet the specified event condition, then<br>AppManager does not raise an event. |
|                                                 | AppManager raises further events only on the iteration when the<br>event condition is met consecutively following the iterations where the<br>event condition is not met. For example, on the fifth and sixth<br>iteration, if the job meets the specified event criteria, AppManager<br>raises an event in the sixth iteration.                                                                                                    |

# 3.5 Device\_Syslog

Syslog is a notification system by which devices on a network, such as routers, switches, and even hosts, can send notifications and alerts to a central server. Syslog traffic is transported by UDP over port 514. Use this Knowledge Script to listen for UDP traffic on port 514.

When you change a parameter value in the script while the job is running, the job stops and immediately restarts. It is possible for the job to restart before Windows has a chance to free the port 514. Therefore, the script job will fail on restart because it cannot listen on the Syslog port. You should wait 5 seconds or so before restarting the job. Waiting gives Windows a chance to free the port for listening.

Because AppManager performs active SNMP polling as well as passive Syslog monitoring, you may receive event notifications from both sources. For example, SNMP polling alerts AppManager when an interface goes down and, as a result, you receive an AppManager event. In addition, you may receive a Syslog message that provides the same information.

### 3.5.1 Prerequisite

Before using the Device\_Syslog Knowledge Script, configure your network devices to send Syslog messages to the proxy agent computer. Configuration procedures are device specific. Consult the documentation for your particular device. The following procedure is for Cisco devices.

#### To configure Cisco devices:

- 1 Telnet to the device you want to configure.
- 2 Type the requested password and press [Enter].
- 3 Type enable and press [Enter].
- 4 Type the requested password and press [Enter].
- 5 Type config and press [Enter].
- 6 Type logging < host name or IP address of device that you want to configure>.
- 7 Exit.

#### 3.5.2 Resource Object

NetworkDevice

Because this script listens on port 514, run this script only once on a proxy agent computer.

#### 3.5.3 Default Schedule

By default, this script runs on an asynchronous schedule in order to report events as they occur. Once you start the Knowledge Script, its job status is "Running" and will remain so until you stop the job.

## 3.5.4 Setting Parameter Values

Set the following parameters as needed:

| Parameter                                                     | How to Set It                                                                                                    |
|---------------------------------------------------------------|----------------------------------------------------------------------------------------------------|
| General                                                       |                                                                                                    |
| Has the most commonly used panels minimized on the right side | Has the most commonly used panels minimized on the right side                                                                                                    |
| Has the most commonly used panels minimized on the right side | Has the most commonly used panels minimized on the right side                                                                                                    |
| Has the most commonly used panels minimized on the right side | Has the most commonly used panels minimized on the right side                                                                                                    |
| Monitor Syslog messages from all devices?                     | Select <b>Yes</b> to accept all Syslog messages from all devices, including messages from devices that are not in the TreeView pane. If a device is in the TreeView pane, events are raised against the device. If a device is not in the TreeView pane, events are raised against the proxy agent computer. |
|                                                               | Select <b>No</b> to monitor Syslog messages only from those devices on which you run this script. The default is No.                                                                                                    |
| Message text filter                                           | Using regular expression, provide the text you want to find in the Syslog. Leave this parameter blank to find all text.                                                                                                    |
| Event severity when error messages found                      | Set the severity level, between 1 and 40, to indicate the importance of<br>an event in which error messages are found in the log. The default is<br>5.                                                                                                    |
|                                                               | Set the severity level to <b>0</b> if you do not want to raise an event.                                                                                                    |
| Event severity when warning messages found                    | Set the severity level, between 1 and 40, to indicate the importance of<br>an event in which warning messages are found in the log. The default<br>is 15.                                                                                                    |
|                                                               | Set the severity level to <b>0</b> if you do not want to raise an event.                                                                                                    |
| Event severity when informational messages found              | Set the severity level, between 1 and 40, to indicate the importance of<br>an event in which informational messages are found in the log. The<br>default is 0.                                                                                                    |
|                                                               | Set the severity level to <b>0</b> if you do not want to raise an event.                                                                                                    |

# 3.6 Device\_Uptime

Use this Knowledge Script to monitor one of the following:

- The number of hours that a network device has been operational since it was last restarted.
- The number of hours that a device's network management component, such as the SNMP agent, has been operational since it was last restarted.

This script raises an event if the device is restarted during the monitoring interval. In addition, this script generates datastreams for device uptime.

In the event of a device restart, you can set an action on the Actions tab to automatically run the Action\_RunDiscoveryNetworkDevice Knowledge Script. The Action script discovers network device resources on the rebooted device.

#### 3.6.1 Resource Object

NetworkDevice

# 3.6.2 Default Schedule

By default, this script runs every 5 minutes.

### 3.6.3 Setting Parameter Values

| Parameter                                                                           | How to Set It                                                                                                    |
|-------------------------------------------------------------------------------------|----------------------------------------------------------------------------------------------------|
| General Settings                                                                    |                                                                                                    |
| Job Failure Notification                                                            |                                                                                                    |
| Event severity when job fails                                                       | Set the event severity level, from 1 to 40, to indicate the importance of the failure of the Device_Uptime job. The default is 5.                                                                                                    |
| Event severity when job returns warnings                                            | Set the event severity level, from 1 to 40, to indicate the importance of an event in which the job completes with warnings. The default is 25.                                                                                                    |
| Event severity when monitoring fails                                                | Set the event severity level, from 1 to 40, to indicate the importance of an event that is raised when monitoring fails. The default is 25.                                                                                                    |
| SNMP Settings                                                                       |                                                                                                    |
| SNMP timeout                                                                        | Specify the length of time in milliseconds that the job should wait for<br>the SNMP response from the monitored network device before timing<br>out and raising a failure event. The default is 2000 milliseconds.                                                                                                    |
| SNMP retries                                                                        | Specify the number of times the job should attempt to get the SNMP response from the monitored network device. The default is 1 attempt.                                                                                                    |
| Collect data for uptime?                                                            | Select <b>Yes</b> to collect data about uptime for charts and graphs. The default is No.                                                                                                    |
|                                                                                     | This script generates a datastream for the number of hours that a device has been operational since its last reboot or for the number of hours that the management component has been operational since its last restart. The datastream legend is the same for host or management component: "Device uptime [ <device>] (hours)"</device> |
| Monitor host uptime or uptime of the<br>network management portion of the<br>system | Select whether to monitor the device itself or the device's management component:                                                                                                    |
|                                                                                     | • Select <b>Host uptime</b> to monitor the uptime of a host device.                                                                                                    |
|                                                                                     | <ul> <li>Select Management component uptime to monitor the<br/>management component of a device, independent of the uptime<br/>of the host device.</li> </ul>                                                                                                    |

| Parameter                          | How to Set It                                                                                                    |
|------------------------------------|----------------------------------------------------------------------------------------------------|
| Event severity when device reboots | Set the severity level, between 1 and 40, to indicate the importance of an event in which the monitored device has been rebooted. Set the severity level to $0$ if you do not want to raise an event. The default severity level is 5.     |
| Raise one-time events?             | Select <b>Yes</b> to raise an event for all one-time events. For example, if you set this parameter to Yes, then, on the first iteration of this script, AppManager raises an event when a particular performance counter cannot be found. |
|                                    | If you do not want to see such one-time events, set this parameter to <b>No</b> .                                                                                                    |

# 3.7 FCFXPort\_Health

Use this Knowledge Script to monitor the following:

- The operational status of a FCFE module on a fiber channel switch.
- The operational status of a FCFX ports on a fiber channel switch.
- The administrative status of FCFX ports on a fiber channel switch.

This script raises an event in the following cases:

- The operational status of a FCFE module goes down or comes up.
- The operational status of FCFX ports administratively goes down or comes up.

This script also creates data streams for the number of operational FCFX ports and the total FCFX ports for a FCFE module.

### 3.7.1 Resource Object

NetworkDevice FCFE Modules

#### 3.7.2 Default Schedule

By default, this script runs every 5 minutes.

#### 3.7.3 Setting Parameter Values

| Parameter                                | How to Set It                                                                                                    |
|------------------------------------------|----------------------------------------------------------------------------------------------------|
| General Settings                         |                                                                                                    |
| Job Failure Notification                 |                                                                                                    |
| Event severity when job fails            | Set the event severity level, from 1 to 40, to indicate the importance of the failure of the FCFXPort_Health job. The default is 5.             |
| Event severity when job returns warnings | Set the event severity level, from 1 to 40, to indicate the importance of an event in which the job completes with warnings. The default is 25. |

| Parameter                                                                           | How to Set It                                                                                                    |
|-------------------------------------------------------------------------------------|----------------------------------------------------------------------------------------------------|
| Event severity when monitoring fails                                                | Set the event severity level, from 1 to 40, to indicate the importance of an event that is raised when monitoring fails. The default is 25.                                                                                                    |
| SNMP Settings                                                                       |                                                                                                    |
| SNMP timeout                                                                        | Specify the length of time in milliseconds that the job should wait for<br>the SNMP response from the monitored network device before timing<br>out and raising a failure event. The default is 2000 milliseconds.                                             |
| SNMP retries                                                                        | Specify the number of times the job should attempt to get the SNMP response from the monitored network device, if the device fails to respond to the first request. The default is 1 attempt.                                                                  |
| Collect data for FCFE module status?<br>(y/n)                                       | Set to ${\bf y}$ to collect data for the operational status of a FCFE module. The default is y .                                                                                                    |
| Event severity when FCFE module goes down (0 for no event)                          | Set the event severity level, from 1 to 40, to indicate the importance of<br>an event in which the operational status of the FCFE module goes<br>down. If you do not want to raise an event, set the severity level to 0.<br>The default is 5.                 |
| Event severity when FCFE module comes back up (0 for no event)                      | Set the event severity level, from 1 to 40, to indicate the importance of<br>an event in which the operational status of the FCFE module comes<br>up. If you do not want to raise an event, set the severity level to 0. The<br>default is 15.                 |
| Collect data for operational FCFX ports and total FCFX ports? (y/n)                 | Set to $\mathbf{y}$ to collect data for all operational FCFX ports and the total FCFX ports. The default is n.                                                                                                    |
| Event severity when FCFX port goes down (0 for no event)                            | Set the event severity level, from 1 to 40, to indicate the importance of<br>an event in which the operational status of the FCFX port goes down.<br>If you do not want to raise an event, set the severity level to 0. The<br>default is 5.                   |
| Event severity when FCFX port comes back up (0 for no event)                        | Set the event severity level, from 1 to 40, to indicate the importance of<br>an event in which the operational status of the FCFX port comes up. If<br>you do not want to raise an event, set the severity level to 0. The<br>default is 25.                   |
| Event severity when FCFX port<br>administratively goes down (0 for no<br>event)     | Set the event severity level, from 1 to 40, to indicate the importance of<br>an event in which the operational status of the FCFX port<br>administratively goes down. If you do not want to raise an event, set<br>the severity level to 0. The default is 15. |
| Event severity when FCFX port<br>administratively comes back up (0 for<br>no event) | Set the event severity level, from 1 to 40, to indicate the importance of<br>an event in which the operational status of the FCFX port<br>administratively comes up. If you do not want to raise an event, set<br>the severity level to 0. The default is 30.  |
| Ignore administratively down FCFX ports? (y/n)                                      | Set to <b>y</b> to ignore the FCFX ports that are administratively down. If you specify n, an event is raised for FCFX ports that are administratively down. The default is n.                                                                                 |
| Raise one-time events? (y/n)                                                        | Set to <b>y</b> to raise an event for all one-time events. For example, if you set this parameter to Yes, then, on the first iteration of this script, AppManager raises an event when a particular performance counter cannot be found.                       |
|                                                                                     | If you do not want to see such one-time events, set this parameter to n.                                                                                                    |

# 3.8 FCFXPort\_Util

Use this Knowledge Script to monitor a FCFX port usage on a fiber channel switch. This script raises an event when the FCFX port usage exceeds the threshold and also creates data streams for a FCFX port usage.

**NOTE:** You should create data streams to utilize a FCFX port after the port is operational.

### 3.8.1 Resource Object

NetworkDevice FCFE Modules

#### 3.8.2 Default Schedule

By default, this script runs every 5 minutes.

#### 3.8.3 Setting Parameter Values

| Parameter                                         | How to Set It                                                                                                    |
|---------------------------------------------------|----------------------------------------------------------------------------------------------------|
| General Settings                                  |                                                                                                    |
| Job Failure Notification                          |                                                                                                    |
| Event severity when job fails                     | Set the event severity level, from 1 to 40, to indicate the importance of the failure of the FCFXPort_Util job. The default is 5.                                                                                  |
| Event severity when job returns warnings          | Set the event severity level, from 1 to 40, to indicate the importance of an event in which the job completes with warnings. The default is 25.                                                                    |
| Event severity when monitoring fails              | Set the event severity level, from 1 to 40, to indicate the importance of an event that is raised when monitoring fails. The default is 25.                                                                        |
| SNMP Settings                                     |                                                                                                    |
| SNMP timeout                                      | Specify the length of time in milliseconds that the job should wait for<br>the SNMP response from the monitored network device before timing<br>out and raising a failure event. The default is 2000 milliseconds. |
| SNMP retries                                      | Specify the number of times the job should attempt to get the SNMP response from the monitored network device, if the device fails to respond to the first request. The default is 1 attempt.                      |
| Port Utilization                                  |                                                                                                    |
| Class 1 Utilization                               |                                                                                                    |
| Collect data for send or receive data rate? (y/n) | Set to $\mathbf{y}$ to collect data for Class 1 send rate or Class 1 receive rate for the FCFX port. The default is y.                                                                                             |
| Threshold- Maximum send data rate                 | Specify the maximum data transfer rate for Class 1 data that can be sent to the FCFX port before an event is raised. The default is 1024 megabytes/seconds.                                                        |

| Parameter                                                                        | How to Set It                                                                                                    |
|----------------------------------------------------------------------------------|----------------------------------------------------------------------------------------------------|
| Threshold- Maximum receive data rate                                             | Specify the maximum data transfer rate for Class 1 data that can be received from the FCFX port before an event is raised. The default is 1024 megabytes/seconds.                                                                                                    |
| Event severity when send or receive data rate exceeds threshold (0 for no event) | Set the event severity level, from 1 to 40, to indicate the importance of<br>an event in which the Class 1 data transfer rate for the FCFX port<br>exceeds the threshold you specify. If you do not want to raise an<br>event, set the severity level to 0. The default is 10. |
| Class 2 Utilization                                                              |                                                                                                    |
| Collect data for send or receive data rate? (y/n)                                | Set to <b>y</b> to collect data for Class 2 send rate or Class 2 receive rate for the FCFX port. The default is y.                                                                                                    |
| Threshold-Maximum send data rate                                                 | Specify the maximum data transfer rate for Class 2 data that can be sent to the FCFX port before an event is raised. The default is 1024 megabytes/seconds.                                                                                                    |
| Threshold- Maximum receive data rate                                             | Specify the maximum data transfer rate for Class 2 data that can be received from the FCFX port before an event is raised. The default is 1024 megabytes/seconds.                                                                                                    |
| Event severity when send or receive data rate exceeds threshold (0 for no event) | Set the event severity level, from 1 to 40, to indicate the importance of<br>an event in which the Class 2 data transfer rate for the FCFX port<br>exceeds the threshold you specify. If you do not want to raise an<br>event, set the severity level to 0. The default is 10. |
| Class 3 Utilization                                                              |                                                                                                    |
| Collect data for send or receive data rate? (y/n)                                | Set to $\mathbf{y}$ to collect data for Class 3 send rate or Class 3 receive rate for the FCFX port. The default is y.                                                                                                    |
| Threshold-Maximum send data rate                                                 | Specify the maximum data transfer rate for Class 3 data that can be sent to the FCFX port before an event is raised. The default is 1024 megabytes/seconds.                                                                                                    |
| Threshold- Maximum receive data rate                                             | Specify the maximum data transfer rate for Class 3 data that can be received from the FCFX port before an event is raised. The default is 1024 megabytes/seconds.                                                                                                    |
| Event severity when send or receive data rate exceeds threshold (0 for no event) | Set the event severity level, from 1 to 40, to indicate the importance of<br>an event in which the Class 3 data transfer rate for the FCFX port<br>exceeds the threshold you specify. If you do not want to raise an<br>event, set the severity level to 0. The default is 10  |
| Raise one-time events? (y/n)                                                     | Set to <b>y</b> to raise an event for all one-time events. For example, if you set this parameter to Yes, then, on the first iteration of this script, AppManager raises an event when a particular performance counter cannot be found.                                       |
|                                                                                  | If you do not want to see such one-time events, set this parameter to n.                                                                                                    |

# 3.9 FrameRelayLink\_QoS

Use this Knowledge Script to monitor Quality of Service (QoS) on frame relay links on a Cisco IOS device. This script monitors traffic class usage, dropped packet rate, and queue depth. This script raises an event if a monitored item exceeds the threshold that you set and generates datastreams for traffic class usage, dropped packet rates, and queue depth by class name.

#### **Traffic class**

A particular category of traffic on an interface. For example, voice and data can be classified as individual traffic classes.

#### Queue

The virtual buffer associated with a particular traffic class.

#### Dropped packet rate

The rate at which packets are dropped because of factors such as queuing, policing, early detection, or traffic shaping.

#### Queue depth

The number of packets in a queue.

#### Policy

The action that QoS takes within a traffic class upon the traffic that enters the class, such as dropping packets. Pre-policy traffic is the traffic that flows into a traffic class, before QoS applies a policy. Post-policy refers to the traffic that leaves a traffic class after a policy has been applied.

#### 3.9.1 Resource Object

NetworkDevice FR Link Folder

#### 3.9.2 Default Schedule

By default, this script runs every 5 minutes.

#### 3.9.3 Setting Parameter Values

| Parameter                                | How to Set It                                                                                                    |
|------------------------------------------|----------------------------------------------------------------------------------------------------|
| General Settings                         |                                                                                                    |
| Job Failure Notification                 |                                                                                                    |
| Event severity when job fails            | Set the event severity level, from 1 to 40, to indicate the importance of the failure of the FrameRelayLink_QoS job. The default is 5.          |
| Event severity when job returns warnings | Set the event severity level, from 1 to 40, to indicate the importance of an event in which the job completes with warnings. The default is 25. |
| Event severity when monitoring fails     | Set the event severity level, from 1 to 40, to indicate the importance of an event that is raised when monitoring fails. The default is 25.     |
| SNMP Settings                            |                                                                                                    |

| Parameter                                                       | How to Set It                                                                                                    |
|-----------------------------------------------------------------|----------------------------------------------------------------------------------------------------|
| SNMP timeout                                                    | Specify the length of time in milliseconds that the job should wait for<br>the SNMP response from the monitored network device before timing<br>out and raising a failure event. The default is 2000 milliseconds.                                              |
| SNMP retries                                                    | Specify the number of times the job should attempt to get the SNMP response from the monitored network device. The default is 1 attempt.                                                                                                    |
| Link name filter                                                | Using regular expression, specify the names of the frame relay links you want to monitor or do not want to monitor. Use this parameter in conjunction with the <i>Include or exclude link name filter</i> parameter.                                            |
|                                                                 | Examples                                                                                                    |
|                                                                 | <ul> <li>To monitor all frame relay links, leave this parameter blank and<br/>select Include or Exclude in Include or exclude link name filter.</li> </ul>                                                                                                    |
|                                                                 | <ul> <li>To monitor all frame relay links, enter "*" and select Include in<br/>Include or exclude link name filter.</li> </ul>                                                                                                    |
|                                                                 | <ul> <li>To monitor nothing, enter "*" and select Exclude in Include or<br/>exclude link name filter.</li> </ul>                                                                                                    |
|                                                                 | <ul> <li>To monitor only serial links, enter (?=serial) and select<br/>Include in Include or exclude link name filter.</li> </ul>                                                                                                    |
|                                                                 | <ul> <li>To monitor all interfaces EXCEPT serial links, enter<br/>(?=serial) and select Exclude in Include or exclude link<br/>name filter.</li> </ul>                                                                                                    |
| Include or exclude link name filter                             | Select <b>Include</b> to monitor only the frame relay links you specified in <i>Link name filter</i> .                                                                                                    |
|                                                                 | Select <b>Exclude</b> to monitor all frame relay links except those you specified in <i>Link name filter</i> .                                                                                                    |
| Class name filter                                               | Using regular expression, specify the name of the traffic classes that you want to monitor. Leave this parameter blank to monitor all traffic classes.                                                                                                    |
| Traffic Class Utilization                                       |                                                                                                    |
| Monitor traffic class utilization?                              | Select <b>Yes</b> to monitor traffic class usage and to activate the parameters in this section. The default is Yes.                                                                                                    |
| Collect data for traffic class utilization?                     | Select <b>Yes</b> to collect data for charts and graphs. The default is No.<br>This script creates datastreams for the pre-policy and post-policy<br>bandwidth used by each configured traffic class.                                                           |
| Threshold - Maximum traffic class utilization                   | Specify the maximum percentage of traffic class usage that can occur before an event is raised. The default is 25%.                                                                                                    |
| Event severity when traffic class utilization exceeds threshold | Set the severity level, between 1 and 40, to indicate the importance of an event in which the percentage of traffic class usage exceeds the threshold that you set. Set the severity level to <b>0</b> if you do not want to raise an event. The default is 10. |
| Collect data for traffic class pre/post policy bytes?           | Select <b>Yes</b> to collect data for charts and graphs. The default is No.<br>This script creates datastreams for the number of pre-policy and post-<br>policy bytes per second.                                                                               |

| Parameter                                                 | How to Set It                                                                                                    |
|-----------------------------------------------------------|----------------------------------------------------------------------------------------------------|
| Select unit for traffic class pre/post policy bytes       | Select the unit for collecting data for the pre/post policy bytes. You can select from bytes per second, kilobytes per second, and megabytes per second. The default is bytes per second.                                                    |
| Queue Depth                                               |                                                                                                    |
| Monitor queue depth?                                      | Select <b>Yes</b> to monitor queue depth and to activate the parameters in this section. The default is Yes.                                                                                                    |
| Collect data for queue depth?                             | Select <b>Yes</b> to collect data for charts and graphs. The default is No.<br>This script generates datastreams for queue depth (number of packets) by class name.                                                                          |
| Threshold - Maximum priority queue depth                  | Specify the maximum number of packets that a priority queue can contain before an event is raised. The default is 0 packets.                                                                                                    |
| Threshold - Maximum non-priority queue depth              | Specify the highest number of packets that a non-priority queue can contain before an event is raised. The default is 10 packets.                                                                                                    |
| Event severity when queue depth exceeds threshold         | Set the severity level, between 1 and 40, to indicate the importance of an event in which the queue depth exceeds the threshold that you set. Set the severity level to $0$ if you do not want to raise an event. The default is 10.         |
| Dropped Packets                                           |                                                                                                    |
| Monitor dropped packet rate?                              | Select <b>Yes</b> to monitor the rate at which packets are dropped from the traffic class and to activate the parameters in this section. The default is Yes.                                                                                |
| Collect data for dropped packet rate?                     | Select <b>Yes</b> to collect data for charts and graphs. The default is No.This script generates datastreams for the percentage of dropped packets, and for the number of packets dropped per second.                                        |
| Threshold - Maximum dropped packet rate                   | Specify the maximum rate at which packets can be dropped from the traffic class before an event is raised. The default is 1%.                                                                                                    |
| Event severity when dropped packet rate exceeds threshold | Set the severity level, between 1 and 40, to indicate the importance of an event in which the dropped packet rate exceeds the threshold that you set. Set the severity level to $0$ if you do not want to raise an event. The default is 10. |
| Raise one-time events?                                    | Select <b>Yes</b> to raise an event for all one-time events. For example, if you set this parameter to Yes, then, on the first iteration of this script, AppManager raises an event when a particular performance counter cannot be found.   |
|                                                           | If you do not want to see such one-time events, set this parameter to <b>No</b> .                                                                                                    |

# 3.10 FrameRelayLink\_Util

Use this Knowledge Script to monitor the usage of a parent resource for the frame relay links on a network device. A frame relay link uses a packet-switching protocol for connecting devices on a Wide Area Network (WAN). This script raises an event if a monitored value exceeds the threshold you set. In addition, this script generates datastreams for the following:

- Bandwidth usage
- Frame rate

- FECN (Forward Explicit Congestion Notification) rate. A *FECN* is a frame relay message that notifies the receiving device when there is congestion in the network. A FECN bit is sent in the direction in which the frame is traveling, toward its destination.
- BECN (Backward Explicit Congestion Notification) rate. A *BECN* is a frame relay message that notifies the sending device when there is congestion in the network. A BECN bit is sent in the direction from which the frame is traveling, toward its transmission source.

**NOTE:** FrameRelayLink\_Util differs from SingleFrameRelayLink\_Util in that it lets you monitor all links for all devices of any parent resource. SingleFrameRelayLink\_Util allows you to monitor selected links for only one device.

#### 3.10.1 Resource Object

NetworkDevice FR Link Folder

#### 3.10.2 Default Schedule

By default, this script runs every 5 minutes.

#### 3.10.3 Setting Parameter Values

| Parameter                                | How to Set It                                                                                                    |
|------------------------------------------|----------------------------------------------------------------------------------------------------|
| General Settings                         |                                                                                                    |
| Job Failure Notification                 |                                                                                                    |
| Event severity when job fails            | Set the event severity level, from 1 to 40, to indicate the importance of the failure of the FrameRelayLink_Util job. The default is 5.                                                                            |
| Event severity when job returns warnings | Set the event severity level, from 1 to 40, to indicate the importance of an event in which the job completes with warnings. The default is 25.                                                                    |
| Event severity when monitoring fails     | Set the event severity level, from 1 to 40, to indicate the importance of an event that is raised when monitoring fails. The default is 25.                                                                        |
| SNMP Settings                            |                                                                                                    |
| SNMP timeout                             | Specify the length of time in milliseconds that the job should wait for<br>the SNMP response from the monitored network device before timing<br>out and raising a failure event. The default is 2000 milliseconds. |
| SNMP retries                             | Specify the number of times the job should attempt to get the SNMP response from the monitored network device. The default is 1 attempt.                                                                           |

| Parameter                                                   | How to Set It                                                                                                    |
|-------------------------------------------------------------|----------------------------------------------------------------------------------------------------|
| Link name filter                                            | Using regular expression, specify the names of the frame relay links you want to monitor or do not want to monitor. Use this parameter in conjunction with the <i>Include or exclude link name filter</i> parameter.               |
|                                                             | Examples                                                                                                    |
|                                                             | <ul> <li>To monitor all frame relay links, leave this parameter blank and<br/>select Include or Exclude in Include or exclude link name filter.</li> </ul>                                                                         |
|                                                             | <ul> <li>To monitor all frame relay links, enter "*" and select Include in<br/>Include or exclude link name filter.</li> </ul>                                                                                                    |
|                                                             | <ul> <li>To monitor nothing, enter "*" and select Exclude in Include or<br/>exclude link name filter.</li> </ul>                                                                                                    |
|                                                             | <ul> <li>To monitor only serial links, enter (?=serial) and select<br/>Include in Include or exclude link name filter.</li> </ul>                                                                                                  |
|                                                             | <ul> <li>To monitor all interfaces EXCEPT serial links, enter<br/>(?=serial) and select Exclude in Include or exclude link<br/>name filter.</li> </ul>                                                                             |
| Include or exclude link name filter                         | Select <b>Include</b> to monitor only the frame relay links you specified in <i>Link name filter</i> .                                                                                                    |
|                                                             | Select <b>Exclude</b> to monitor all frame relay links except those you specified in <i>Link name filter.</i>                                                                                                    |
| Link Utilization                                            |                                                                                                    |
| Monitor link utilization?                                   | Select <b>Yes</b> to monitor link usage and to activate the parameters in this section. The default is Yes.                                                                                                    |
| Collect data for link bandwidth utilization?                | Select <b>Yes</b> to collect data about bandwidth usage for charts and graphs. The default is Yes.                                                                                                    |
| Threshold - Maximum bandwidth utilization                   | Specify the maximum percentage of bandwidth usage that can occur before an event is raised. The default is 50%.                                                                                                    |
| Event severity when bandwidth utilization exceeds threshold | Set the severity level, between 1 and 40, to indicate the importance of an event in which the bandwidth usage exceeds the threshold that you set. Enter <b>0</b> if you do not want to raise an event. The default is 10.          |
| Collect data for bytes sent/received?                       | Select <b>Yes</b> to collect data about sent and received bytes for charts and graphs. The default is Yes.                                                                                                    |
| Select unit for bytes sent/received                         | Select the unit for collecting data for the sent/received bytes. You can select from bytes per second, kilobytes per second, and megabytes per second. The default is bytes per second.                                            |
| Collect data for inbound/outbound bandwidth utilization?    | Select <b>Yes</b> to collect data for inbound/outbound bandwidth utilization.<br>The data value is the maximum of the bandwidth inbound value or the<br>bandwidth outbound value, whichever value is larger. The default is<br>No. |
| Link Errors                                                 |                                                                                                    |
| Monitor FECNs/BECNs?                                        | Select <b>Yes</b> to monitor FECN and BECN rates and to activate the parameters in this section. The default is Yes.                                                                                                    |
| Collect data for FECNs/BECNs?                               | Select <b>Yes</b> to collect data about FECN and BECN rates for charts and graphs. The default is No.                                                                                                    |

| Parameter                                        | How to Set It                                                                                                    |
|--------------------------------------------------|----------------------------------------------------------------------------------------------------|
| Threshold - Maximum FECNs/BECNs                  | Specify the maximum percentage of FECN/BECN rates that can occur before an event is raised. The default is 8%.                                                                                                    |
| Event severity when FECNs/BECNs exceed threshold | Set the severity level, between 1 and 40, to indicate the importance of an event in which the percentage of FECN/BECN rates exceeds the threshold that you set. Enter <b>0</b> if you do not want to raise an event. The default is 10.    |
| Raise one-time events?                           | Select <b>Yes</b> to raise an event for all one-time events. For example, if you set this parameter to Yes, then, on the first iteration of this script, AppManager raises an event when a particular performance counter cannot be found. |
|                                                  | If you do not want to see such one-time events, set this parameter to <b>No</b> .                                                                                                    |

# 3.11 FXOPort\_Health

Use this Knowledge Script to monitor signal errors on a Foreign Exchange Office (FXO) port on a network device. This script raises an event if the number of signal errors exceeds the specified threshold. In addition, this script generates datastreams for signal errors.

### 3.11.1 Resource Object

NetworkDevice FXO Port Folder

#### 3.11.2 Default Schedule

By default, this script runs every 5 minutes.

## 3.11.3 Setting Parameter Values

| Parameter                                | How to Set It                                                                                                    |
|------------------------------------------|----------------------------------------------------------------------------------------------------|
| General Settings                         |                                                                                                    |
| Job Failure Notification                 |                                                                                                    |
| Event severity when job fails            | Set the event severity level, from 1 to 40, to indicate the importance of the failure of the FXOPort_Health job. The default is 5.                                                                                 |
| Event severity when job returns warnings | Set the event severity level, from 1 to 40, to indicate the importance of an event in which the job completes with warnings. The default is 25.                                                                    |
| Event severity when monitoring fails     | Set the event severity level, from 1 to 40, to indicate the importance of an event that is raised when monitoring fails. The default is 25.                                                                        |
| SNMP Settings                            |                                                                                                    |
| SNMP timeout                             | Specify the length of time in milliseconds that the job should wait for<br>the SNMP response from the monitored network device before timing<br>out and raising a failure event. The default is 2000 milliseconds. |

| Parameter                                          | How to Set It                                                                                                    |
|----------------------------------------------------|----------------------------------------------------------------------------------------------------|
| SNMP retries                                       | Specify the number of times the job should attempt to get the SNMP response from the monitored network device. The default is 1 attempt.                                                                                                    |
| Collect data for signal errors?                    | Select <b>Yes</b> to collect data about signal errors for charts and graphs.<br>The default is No.                                                                                                    |
| Threshold - Maximum signal errors                  | Specify the maximum number of signal errors that can occur before an event is raised. The default is 0 errors.                                                                                                    |
| Event severity when signal errors exceed threshold | Set the severity level, between 1 and 40, to indicate the importance of an event in which the number of signal errors exceeds the threshold that you set. Enter $0$ if you do not want to raise an event for excessive signal errors. The default is 10. |
| Raise one-time events?                             | Select <b>Yes</b> to raise an event for all one-time events. For example, if you set this parameter to Yes, then, on the first iteration of this script, AppManager raises an event when a particular performance counter cannot be found.               |
|                                                    | If you do not want to see such one-time events, set this parameter to <b>No</b> .                                                                                                    |

# 3.12 FXOPort\_Util

Use this Knowledge Script to monitor Foreign Exchange Office (FXO) port usage on a network device. This script raises an event if port usage exceeds the specified threshold. In addition, this script generates datastreams for port usage.

### 3.12.1 Resource Object

NetworkDevice FXO Port Folder

### 3.12.2 Default Schedule

By default, this script runs every 5 minutes.

### 3.12.3 Setting Parameter Values

| Parameter                                | How to Set It                                                                                                    |
|------------------------------------------|----------------------------------------------------------------------------------------------------|
| General Settings                         |                                                                                                    |
| Job Failure Notification                 |                                                                                                    |
| Event severity when job fails            | Set the event severity level, from 1 to 40, to indicate the importance of the failure of the FXOPort_Util job. The default is 5.                |
| Event severity when job returns warnings | Set the event severity level, from 1 to 40, to indicate the importance of an event in which the job completes with warnings. The default is 25. |

| Parameter                                              | How to Set It                                                                                                    |
|--------------------------------------------------------|----------------------------------------------------------------------------------------------------|
| Event severity when monitoring fails                   | Set the event severity level, from 1 to 40, to indicate the importance of an event that is raised when monitoring fails. The default is 25.                                                                                                |
| SNMP Settings                                          |                                                                                                    |
| SNMP timeout                                           | Specify the length of time in milliseconds that the job should wait for<br>the SNMP response from the monitored network device before timing<br>out and raising a failure event. The default is 2000 milliseconds.                         |
| SNMP retries                                           | Specify the number of times the job should attempt to get the SNMP response from the monitored network device. The default is 1 attempt.                                                                                                   |
| Collect data for FXO port utilization?                 | Select <b>Yes</b> to collect data about port usage for charts and graphs.<br>The default is Yes.                                                                                                    |
| Threshold - Maximum FXO port utilization               | Specify the maximum percentage of port usage that can occur before an event is raised. The default is 80%.                                                                                                    |
| Event severity when port utilization exceeds threshold | Set the severity level, between 1 and 40, to indicate the importance of an event in which port usage exceeds the threshold that you set. Enter $0$ if you do not want to raise an event for port usage. The default is 10.                 |
| Raise one-time events?                                 | Select <b>Yes</b> to raise an event for all one-time events. For example, if you set this parameter to Yes, then, on the first iteration of this script, AppManager raises an event when a particular performance counter cannot be found. |
|                                                        | If you do not want to see such one-time events, set this parameter to <b>No</b> .                                                                                                    |

# 3.13 FXSPort\_Health

Use this Knowledge Script to monitor signal errors on a Foreign Exchange Station (FXS) port on a network device. This script raises an event if the number of signal errors exceeds the specified threshold. In addition, this script generates datastreams for signal errors.

### 3.13.1 Resource Object

NetworkDevice FXS Port Folder

## 3.13.2 Default Schedule

By default, this script runs every 5 minutes.

### 3.13.3 Setting Parameter Values

Set the following parameters as needed.

Parameter

How to Set It

**General Settings** 

| Parameter                                          | How to Set It                                                                                                    |
|----------------------------------------------------|----------------------------------------------------------------------------------------------------|
| Job Failure Notification                           |                                                                                                    |
| Event severity when job fails                      | Set the event severity level, from 1 to 40, to indicate the importance of the failure of the FXSPort_Health job. The default is 5.                                                                                                    |
| Event severity when job returns warnings           | Set the event severity level, from 1 to 40, to indicate the importance of an event in which the job completes with warnings. The default is 25.                                                                                                    |
| Event severity when monitoring fails               | Set the event severity level, from 1 to 40, to indicate the importance of an event that is raised when monitoring fails. The default is 25.                                                                                                    |
| SNMP Settings                                      |                                                                                                    |
| SNMP timeout                                       | Specify the length of time in milliseconds that the job should wait for<br>the SNMP response from the monitored network device before timing<br>out and raising a failure event. The default is 2000 milliseconds.                                            |
| SNMP retries                                       | Specify the number of times the job should attempt to get the SNMP response from the monitored network device. The default is 1 attempt.                                                                                                    |
| Collect data for signal errors?                    | Select <b>Yes</b> to collect data about signal errors for charts and graphs.<br>The default is No.                                                                                                    |
| Threshold - Maximum signal errors                  | Specify the maximum number of signal errors that can occur before an event is raised. The default is 0 errors.                                                                                                    |
| Event severity when signal errors exceed threshold | Set the severity level, between 1 and 40, to indicate the importance of an event in which the number of signal errors exceeds the threshold that you set. Enter <b>0</b> if you do not want to raise an event for excessive signal errors. The default is 10. |
| Raise one-time events?                             | Select <b>Yes</b> to raise an event for all one-time events. For example, if you set this parameter to Yes, then, on the first iteration of this script, AppManager raises an event when a particular performance counter cannot be found.                    |
|                                                    | If you do not want to see such one-time events, set this parameter to ${f No}.$                                                                                                    |

# 3.14 FXSPort\_Util

Use this Knowledge Script to monitor Foreign Exchange Station (FXS) port usage on a network device. This script raises an event if port usage exceeds the specified threshold. In addition, this script generates datastreams for port usage.

### 3.14.1 Resource Object

NetworkDevice FXS Port Folder

### 3.14.2 Default Schedule

By default, this script runs every 5 minutes.

## 3.14.3 Setting Parameter Values

Set the following parameters as needed.

| Parameter                                              | How to Set It                                                                                                    |
|--------------------------------------------------------|----------------------------------------------------------------------------------------------------|
| General Settings                                       |                                                                                                    |
| Job Failure Notification                               |                                                                                                    |
| Event severity when job fails                          | Set the event severity level, from 1 to 40, to indicate the importance of the failure of the FXSPort_Util job. The default is 5.                                                                                                    |
| Event severity when job returns warnings               | Set the event severity level, from 1 to 40, to indicate the importance of an event in which the job completes with warnings. The default is 25.                                                                                            |
| Event severity when monitoring fails                   | Set the event severity level, from 1 to 40, to indicate the importance of an event that is raised when monitoring fails. The default is 25.                                                                                                |
| SNMP Settings                                          |                                                                                                    |
| SNMP timeout                                           | Specify the length of time in milliseconds that the job should wait for<br>the SNMP response from the monitored network device before timing<br>out and raising a failure event. The default is 2000 milliseconds.                         |
| SNMP retries                                           | Specify the number of times the job should attempt to get the SNMP response from the monitored network device. The default is 1 attempt.                                                                                                   |
| Collect data for FXS port utilization?                 | Select <b>Yes</b> to collect data about port usage for charts and graphs.<br>The default is Yes.                                                                                                    |
| Threshold - Maximum FXS port utilization               | Specify the maximum percentage of port usage that can occur before an event is raised. The default is 80%.                                                                                                    |
| Event severity when port utilization exceeds threshold | Set the severity level, between 1 and 40, to indicate the importance of an event in which port usage exceeds the threshold that you set. Enter <b>0</b> if you do not want to raise an event for port usage. The default is 10.            |
| Raise one-time events?                                 | Select <b>Yes</b> to raise an event for all one-time events. For example, if you set this parameter to Yes, then, on the first iteration of this script, AppManager raises an event when a particular performance counter cannot be found. |
|                                                        | If you do not want to see such one-time events, set this parameter to ${f No}.$                                                                                                    |

# 3.15 Host\_CPULoaded

Use this Knowledge Script to access the Host Resource MIB to monitor CPU usage on a host device. This script raises an event if CPU usage exceeds the threshold that you set. In addition, this script generates a datastream for percentage of CPU usage during the monitoring period.

**NOTE:** For a Nortel CS1000 version 4.5 Call Server, this script monitors call capacity usage rather than CPU usage. In version 4.5 devices, the MIB value for the CPU processor load represents call capacity usage.

# 3.15.1 Resource Object

NetworkDevice Host Processor

#### 3.15.2 Default Schedule

By default, this script runs every 5 minutes.

## 3.15.3 Setting Parameter Values

| Parameter                                                                                  | How to Set It                                                                                                    |
|--------------------------------------------------------------------------------------------|----------------------------------------------------------------------------------------------------|
| General Settings                                                                           |                                                                                                    |
| Job Failure Notification                                                                   |                                                                                                    |
| Event severity when job fails                                                              | Set the event severity level, from 1 to 40, to indicate the importance of the failure of the Host_CPULoaded job. The default is 5.                                                                                                    |
| Event severity when job returns warnings                                                   | Set the event severity level, from 1 to 40, to indicate the importance of an event in which the job completes with warnings. The default is 25.                                                                                          |
| Event severity when monitoring fails                                                       | Set the event severity level, from 1 to 40, to indicate the importance of an event that is raised when monitoring fails. The default is 25.                                                                                              |
| SNMP Settings                                                                              |                                                                                                    |
| SNMP timeout                                                                               | Specify the length of time in milliseconds that the job should wait for the SNMP response from the monitored network device before timing out and raising a failure event. The default is 2000 milliseconds.                             |
| SNMP retries                                                                               | Specify the number of times the job should attempt to get the SNMP response from the monitored network device. The default is 1 attempt.                                                                                                 |
| Collect data for CPU<br>utilization for each<br>processor?                                 | Select <b>Yes</b> to collect data for charts, graphs, and reports. When enabled, data collection returns the overall CPU usage percentage for each processor. The default is No.                                                         |
| Collect data for average<br>CPU utilization across all<br>processor?                       | Select <b>Yes</b> to collect data for charts, graphs, and reports. When enabled, data collection returns the average CPU usage percentage across all processors. The default is No.                                                      |
| Threshold - Maximum CPU<br>utilization for individual<br>processor                         | Specify the maximum CPU usage that must occur for each processor before an event is raised. The default is 50%.                                                                                                    |
| Event severity when<br>individual CPU utilization<br>exceeds threshold (0 for no<br>event) | Set the event severity level, from 1 to 40, to indicate the importance of an event in which CPU usage exceeds the threshold for each processor. If you do not want to raise an event, set the severity level to $0$ . The default is 10. |
| Raise event if average CPU<br>utilization exceeds<br>threshold?                            | Select <b>Yes</b> to raise an event if the average CPU usage across all the processors exceeds the threshold. The default is No.                                                                                                    |

| Parameter                                                                               | How to Set It                                                                                                    |
|-----------------------------------------------------------------------------------------|----------------------------------------------------------------------------------------------------|
| Event severity when<br>average CPU utilization<br>exceeds threshold (0 for no<br>event) | Set the event severity level, from 1 to 40, to indicate the importance of an event in which average CPU usage exceeds the threshold. If you do not want to raise an event, set the severity level to 0. The default is 10.                                                                                                    |
| Threshold-Maximum<br>average CPU utilization                                            | Specify the maximum average CPU usage that must occur across all processors before an event is raised. The default is 50%.                                                                                                    |
| Raise one-time events?                                                                  | Select <b>Yes</b> to raise an event for all one-time events. If you set this parameter to Yes, then AppManager raises an event when a particular performance counter cannot be found in an iteration.                                                                                                    |
|                                                                                         | For example, if this script does not find a particular performance counter in the first iteration, AppManager raises an event on the first iteration and does not raise further events for consecutive failures. This script raises further one-time events only on the iteration when there are failure events following successful retrieval of the performance counters. |
|                                                                                         | If you do not want to see such one-time events, set this parameter to <b>No</b> .                                                                                                    |

# 3.16 Host\_DeviceStatus

Use this Knowledge Script to access the Host Resource MIB to monitor the status of a device and the number of errors that have occurred since the last iteration of the script. This script raises an event if a device is down or if errors occur. In addition, this script generates datastreams for device status and the number of errors.

**NOTE:** This script retrieves the error count from the DeviceErrors field of the Host Resource MIB.

### 3.16.1 Resource Object

NetworkDevice Host Device

#### 3.16.2 Default Schedule

By default, this script runs every 5 minutes.

#### 3.16.3 Setting Parameter Values

| Parameter                                | How to Set It                                                                                                    |
|------------------------------------------|----------------------------------------------------------------------------------------------------|
| General Settings                         |                                                                                                    |
| Job Failure Notification                 |                                                                                                    |
| Event severity when job fails            | Set the event severity level, from 1 to 40, to indicate the importance of the failure of the Host_DeviceStatus job. The default is 5.           |
| Event severity when job returns warnings | Set the event severity level, from 1 to 40, to indicate the importance of an event in which the job completes with warnings. The default is 25. |

| Parameter                               | How to Set It                                                                                                    |
|-----------------------------------------|----------------------------------------------------------------------------------------------------|
| Event severity when monitoring fails    | Set the event severity level, from 1 to 40, to indicate the importance of an event that is raised when monitoring fails. The default is 25.                                                                                                    |
| SNMP Settings                           |                                                                                                    |
| SNMP timeout                            | Specify the length of time in milliseconds that the job should wait for<br>the SNMP response from the monitored network device before timing<br>out and raising a failure event. The default is 2000 milliseconds.                                                                                                    |
| SNMP retries                            | Specify the number of times the job should attempt to get the SNMP response from the monitored network device. The default is 1 attempt.                                                                                                    |
| Raise event if device is down?          | Select <b>Yes</b> to raise an event if the monitored device is down. The default is Yes.                                                                                                    |
| Event severity when device is down      | Set the severity level, between 1 and 40, to indicate the importance of an event in which the monitored device is down. The default is 10.                                                                                                    |
| Collect data for device status?         | Select <b>Yes</b> to collect data for charts, graphs, and reports. When enabled, data collection returns 100 if the device is up or 0 if the device is down. The default is No.                                                                                                    |
| Raise event if device errors occur?     | Select <b>Yes</b> to raise an event if errors occurred since the last iteration of the script. The default is Yes.                                                                                                    |
| Event severity when device errors occur | Set the severity level, between 1 and 40, to indicate the importance of an event in which errors occurred since the last iteration of the script. The default is 10.                                                                                                    |
| Collect data for device errors?         | Select <b>Yes</b> to collect data for charts, graphs, and reports. When enabled, data collection returns a datastream for the number of errors that have occurred since the last iteration of the script. The default is No.                                                                                                    |
| Raise one-time events?                  | Select <b>Yes</b> to raise an event for all one-time events. If you set this parameter to Yes, then AppManager raises an event when a particular performance counter cannot be found in an iteration.                                                                                                    |
|                                         | For example, if this script does not find a particular performance<br>counter in the first iteration, AppManager raises an event on the first<br>iteration and does not raise further events for consecutive failures.<br>This script raises further one-time events only on the iteration when<br>there are failure events following successful retrieval of the<br>performance counters. |
|                                         | If you do not want to see such one-time events, set this parameter to No.                                                                                                    |

# 3.17 Host\_MemoryUsage

Use this Knowledge Script to access the Host Resource MIB to monitor memory usage on a device. This script raises an event if memory usage exceeds the threshold you set. In addition, this script generates a datastream for memory usage on the device.

## 3.17.1 Resource Object

NetworkDevice Host Memory

## 3.17.2 Default Schedule

By default, this script runs every 5 minutes.

## 3.17.3 Setting Parameter Values

| Parameter                                          | How to Set It                                                                                                    |
|----------------------------------------------------|----------------------------------------------------------------------------------------------------|
| General Settings                                   |                                                                                                    |
| Job Failure Notification                           |                                                                                                    |
| Event severity when job fails                      | Set the event severity level, from 1 to 40, to indicate the importance of the failure of the Host_MemoryUsage job. The default is 5.                                                                                                    |
| Event severity when job returns warnings           | Set the event severity level, from 1 to 40, to indicate the importance of an event in which the job completes with warnings. The default is 25.                                                                                                    |
| Event severity when monitoring fails               | Set the event severity level, from 1 to 40, to indicate the importance of an event that is raised when monitoring fails. The default is 25.                                                                                                    |
| SNMP Settings                                      |                                                                                                    |
| SNMP timeout                                       | Specify the length of time in milliseconds that the job should wait for the SNMP response from the monitored network device before timing out and raising a failure event. The default is 2000 milliseconds.                                                                                                    |
| SNMP retries                                       | Specify the number of times the job should attempt to get the SNMP response from the monitored network device. The default is 1 attempt.                                                                                                    |
| Collect data for memory usage?                     | Select <b>Yes</b> to collect data for charts, graphs, and reports. When enabled, data collection returns the percentage of memory usage for the monitoring period. The default is No.                                                                                                    |
| Threshold - Maximum memory usage                   | Specify the maximum memory usage that must occur before an event is raised. The default is 90%.                                                                                                    |
| Event severity when memory usage exceeds threshold | Set the event severity level, from 1 to 40, to indicate the importance of an event in which memory usage exceeds the threshold. If you do not want to raise an event, set the severity level to $0$ . The default is 10.                                                                                                    |
| Raise one-time events?                             | Select <b>Yes</b> to raise an event for all one-time events. If you set this parameter to Yes, then AppManager raises an event when a particular performance counter cannot be found in an iteration.                                                                                                    |
|                                                    | For example, if this script does not find a particular performance counter<br>in the first iteration, AppManager raises an event on the first iteration<br>and does not raise further events for consecutive failures. This script<br>raises further one-time events only on the iteration when there are<br>failure events following successful retrieval of the performance<br>counters. |
|                                                    | If you do not want to see such one-time events, set this parameter to No.                                                                                                    |

# 3.18 Host\_ProcessDown

Use this Knowledge Script to access the Host Resource MIB to determine whether specified processes are not running. This script raises an event if a specified process is not running. In addition, this script generates datastreams for process status.

#### 3.18.1 Resource Object

NetworkDevice Host Processor Folder

## 3.18.2 Default Schedule

By default, this script runs every 5 minutes.

### 3.18.3 Setting Parameter Values

| Parameter                                           | How to Set It                                                                                                    |
|-----------------------------------------------------|----------------------------------------------------------------------------------------------------|
| General Settings                                    |                                                                                                    |
| Job Failure Notification                            |                                                                                                    |
| Event severity when job fails                       | Set the event severity level, from 1 to 40, to indicate the importance of the failure of the Host_ProcessDown job. The default is 5.                                                                                                    |
| Event severity when job returns warnings            | Set the event severity level, from 1 to 40, to indicate the importance of an event in which the job completes with warnings. The default is 25.                                                                                                    |
| Event severity when monitoring fails                | Set the event severity level, from 1 to 40, to indicate the importance of an event that is raised when monitoring fails. The default is 25.                                                                                                    |
| SNMP Settings                                       |                                                                                                    |
| SNMP timeout                                        | Specify the length of time in milliseconds that the job should wait for the SNMP response from the monitored network device before timing out and raising a failure event. The default is 2000 milliseconds.                                                                                                    |
| SNMP retries                                        | Specify the number of times the job should attempt to get the SNMP response from the monitored network device. The default is 1 attempt.                                                                                                    |
| Enable use of SNMP GETBulk operations?              | Select <b>Yes</b> to enable SNMP GETBulk operations. GETBulk operation requests a number of GETNEXT responses to be returned in a single packet than issuing multiple GETNEXT operations. The GETBulk operation uses less bandwidth and optimizes the agent in retrieving the data from MIB instrumentation. The default is unselected. |
| Number of row to request for each GETBulk operation | Specify the number of rows that should be retrieved for each GETBulk operation. You can specify a maximum of 200 rows. The default is 10.                                                                                                    |
| Raise event if process is not running?              | Select <b>Yes</b> to raise an event if a specified process is not running. The default is Yes.                                                                                                    |
| Collect data for process status?                    | Select <b>Yes</b> to collect data for charts and reports. If enabled, data collection returns a value of 100 when a specified process is running, or a value of 0 when the process is not running. The default is No.                                                                                                    |

| Parameter                                             | How to Set It                                                                                                    |
|-------------------------------------------------------|----------------------------------------------------------------------------------------------------|
| Processes to monitor (comma-<br>separated)            | Specify one or more process names, separated by commas and no spaces.<br>For example: grep.exe, batch.exe                                                                                                    |
|                                                       | <b>NOTE:</b> If the device being monitored is running on Microsoft Windows, the process name specified should match the Image Name seen on the Process tab in Task Manager.                                                                                                    |
| Enable cache PID mechanism for better performance?    | Select <b>Yes</b> to cache the PIDs for the processes specified in the <i>Processes to monitor</i> parameter. When enabled, the PIDs are cached and it optimizes the performance of the job. The default is No.                                                                                                    |
| Collect data for process status?                      | Select <b>Yes</b> to collect data for charts and reports on status of process. If you enable this parameter, data collection returns a value of 100 when a specified process is running, or a value of 0 when the process is not running. Selecting this parameter collects data for all the processes that are being monitored.                                                   |
|                                                       | The default is unselected.                                                                                                    |
| Collect data for the processes specified in the list? | Select <b>Yes</b> to collect data for chart and reports for specific processes.<br>Selecting this parameter collect data only for specific processes specified in<br>the <i>Specify the list of processes for data collection</i> parameter.                                                                                                    |
| Specify the list of processes for data collection     | Specify one or more process names, separated by commas and no spaces for which you want to collect data. You must specify at least one process if you selected the <i>Collect data for the processes specified in the list?</i> parameter.                                                                                                    |
|                                                       | For example, if you are monitoring proc1, proc2, and proc3 but has not specified any process for this parameter, then the data will be collected for all the processes that are being monitored. Also, events will be generated if any of these processes are down.                                                                                                    |
|                                                       | On the other hand, if you are monitoring proc1, proc2, and proc3 and specify the data collection for proc3, proc4, and proc5, then event will be generated for proc1, proc2 and proc3 if any of these processes are down.                                                                                                    |
|                                                       | But, data will be collected only for proc3, proc4, and proc5.                                                                                                    |
|                                                       | <b>NOTE:</b> The process name that you specify should match the process name running on a device.                                                                                                    |
| Event severity when process is not running            | Set the severity level, from 1 to 40, to indicate the importance of an event in which specified processes are not running. The default is 10.                                                                                                    |
| Raise one-time events?                                | Select <b>Yes</b> to raise an event for all one-time events. If you set this parameter to Yes, then AppManager raises an event when a particular performance counter cannot be found in an iteration.                                                                                                    |
|                                                       | For example, if this script does not find a particular performance counter in<br>the first iteration, AppManager raises an event on the first iteration and<br>does not raise further events for consecutive failures. This script raises<br>further one-time events on the iteration when there are failure events<br>following successful retrieval of the performance counters. |
|                                                       | If you do not want to see such one-time events, set this parameter to No.                                                                                                    |

# 3.19 Host\_ProcessUp

Use this Knowledge Script to access the Host Resource MIB to verify whether a specified process is running. This script raises an event if a specified process is running and generates datastreams for process status.

# 3.19.1 Resource Object

NetworkDevice Host Processor Folder

## 3.19.2 Default Schedule

By default, this script runs every 5 minutes.

### 3.19.3 Setting Parameter Values

| Parameter                                           | How to Set It                                                                                                    |
|-----------------------------------------------------|----------------------------------------------------------------------------------------------------|
| General Settings                                    |                                                                                                    |
| Job Failure Notification                            |                                                                                                    |
| Event severity when job fails                       | Set the event severity level, from 1 to 40, to indicate the importance of the failure of the Host_ProcessUp job. The default is 5.                                                                                                    |
| Event severity when job returns warnings            | Set the event severity level, from 1 to 40, to indicate the importance of an event in which the job completes with warnings. The default is 25.                                                                                                    |
| Event severity when monitoring fails                | Set the event severity level, from 1 to 40, to indicate the importance of an event that is raised when monitoring fails. The default is 25.                                                                                                    |
| SNMP Settings                                       |                                                                                                    |
| SNMP timeout                                        | Specify the length of time in milliseconds that the job should wait for the SNMP response from the monitored network device before timing out and raising a failure event. The default is 2000 milliseconds.                                                                                                 |
| SNMP retries                                        | Specify the number of times the job should attempt to get the SNMP response from the monitored network device. The default is 1 attempt.                                                                                                    |
| Enable use of SNMP GETBulk operations?              | Select <b>Yes</b> to enable SNMP GETBulk operations. GETBulk operation requests a number of GETNEXT responses to be returned in a single packet than issuing multiple GETNEXT operations. The GETBulk operation uses less bandwidth and optimizes the agent in retrieving the data from MIB instrumentation. |
|                                                     | The default is unselected.                                                                                                    |
| Number of row to request for each GETBulk operation | Specify the number of rows that should be retrieved for each GETBulk operation. You can specify a maximum of 200 rows. The default is 10.                                                                                                    |
| Raise event if process is running?                  | Select <b>Yes</b> to raise an event if a specified process is running. The default is Yes.                                                                                                    |

| Parameter                              | How to Set It                                                                                                    |
|----------------------------------------|----------------------------------------------------------------------------------------------------|
| Collect data for process status?       | Select <b>Yes</b> to collect data for charts and reports. If enabled, data collection returns a value of 100 when a specified process is running, or a value of 0 when the process is not running. The default is No.                                                                                                    |
| Processes to monitor                   | Specify one or more process names, separated by commas and no spaces.<br>For example: grep.exe,batch.exe                                                                                                    |
|                                        | <b>NOTE:</b> If the device being monitored is running on Microsoft Windows, the process name specified should match the Image Name seen on the <b>Process</b> tab in Task Manager.                                                                                                    |
| Event severity when process is running | Set the severity level, from 1 to 40, to indicate the importance of an event in which the specified processes are running. The default is 10.                                                                                                    |
| Raise one-time events?                 | Select <b>Yes</b> to raise an event for all one-time events. If you set this parameter to Yes, then AppManager raises an event when a particular performance counter cannot be found in an iteration.                                                                                                    |
|                                        | For example, if this script does not find a particular performance counter in<br>the first iteration, AppManager raises an event on the first iteration and<br>does not raise further events for consecutive failures. This script raises<br>further one-time events only on the iteration when there are failure events<br>following successful retrieval of the performance counters. |
|                                        | If you do not want to see such one-time events, set this parameter to No.                                                                                                    |

# 3.20 Host\_StorageUsage

Use this Knowledge Script to access the Host Resource MIB to monitor storage usage on a device. This script raises an event if storage usage exceeds the threshold that you set. In addition, this script generates a datastream for storage usage on the device.

### 3.20.1 Resource Object

NetworkDevice Host Storage

#### 3.20.2 Default Schedule

By default, this script runs every 5 minutes.

### 3.20.3 Setting Parameter Values

| Parameter                     | How to Set It                                                                                                    |
|-------------------------------|----------------------------------------------------------------------------------------------------|
| General Settings              |                                                                                                    |
| Job Failure Notification      |                                                                                                    |
| Event severity when job fails | Set the event severity level, from 1 to 40, to indicate the importance of the failure of the Host_StorageUsage job. The default is 5. |

| Parameter                                           | How to Set It                                                                                                    |
|-----------------------------------------------------|----------------------------------------------------------------------------------------------------|
| Event severity when job returns warnings            | Set the event severity level, from 1 to 40, to indicate the importance of an event in which the job completes with warnings. The default is 25.                                                                                                    |
| Event severity when monitoring fails                | Set the event severity level, from 1 to 40, to indicate the importance of an event that is raised when monitoring fails. The default is 25.                                                                                                    |
| SNMP Settings                                       |                                                                                                    |
| SNMP timeout                                        | Specify the length of time in milliseconds that the job should wait for the SNMP response from the monitored network device before timing out and raising a failure event. The default is 2000 milliseconds.                                                                                                    |
| SNMP retries                                        | Specify the number of times the job should attempt to get the SNMP response from the monitored network device. The default is 1 attempt.                                                                                                    |
| Collect data for storage usage?                     | Select <b>Yes</b> to collect data for charts, graphs, and reports. When enabled, data collection returns the percentage of storage usage for the monitoring period. The default is No.                                                                                                    |
| Threshold - Maximum storage usage                   | Specify the maximum storage usage that can occur before an event is raised. The default is 90%.                                                                                                    |
| Event severity when storage usage exceeds threshold | Set the event severity level, from 1 to 40, to indicate the importance of an event in which storage usage exceeds the threshold. If you do not want to raise an event, set the severity level to $0$ . The default is 10.                                                                                                    |
| Raise one-time events?                              | Select <b>Yes</b> to raise an event for all one-time events. If you set this parameter to Yes, then AppManager raises an event when a particular performance counter cannot be found in an iteration.                                                                                                    |
|                                                     | For example, if this script does not find a particular performance counter<br>in the first iteration, AppManager raises an event on the first iteration<br>and does not raise further events for consecutive failures. This script<br>raises further one-time events only on the iteration when there are<br>failure events following successful retrieval of the performance<br>counters. |
|                                                     | If you do not want to see such one-time events, set this parameter to No.                                                                                                    |

# 3.21 Interface\_Health

Use this Knowledge Script to monitor the parent resource for the interfaces on a network device. This script raises an event if the interface status changes or if any value exceeds a specified threshold. This script generates datastreams indicating the number of "up" interfaces and the total number of interfaces.

**NOTE:** Interface\_Health differs from SingleInterface\_Health in that it lets you monitor all interfaces for all devices of any parent resource. SingleInterface\_Health allows you to monitor selected interfaces for only one device.

# 3.21.1 Troubleshooting Events

The table below identifies possible causes and corrective actions for events that are raised when an interface's status changes. These events can lead to unacceptable service levels for an interface that remains down.

Narrow the usage problem to ports that have excessively high or low usage. If necessary, redistribute network traffic by segmenting your LAN with a bridge, router, or switch.

Determine usage levels on your current network. Try to locate the segments that are experiencing high or low usage levels, which are an indicator of the usage on the chassis.

| Possible Cause                         | Corrective Action                                                                                                    |
|----------------------------------------|----------------------------------------------------------------------------------------------------|
| No cable connected                     | Reconnect the cable on the switch to a known good device.                                                                               |
| Wrong port                             | Ensure both ends of the cable are plugged into the correct ports.                                                                       |
| Device has no power                    | Ensure both devices are powered on and connected to a power source.                                                                     |
| Wrong cable type                       | Verify your cable selection.                                                                                                    |
| Bad cable                              | Swap the suspect cable with a known good cable. Look for broken or missing pins on the connector.                                       |
| Loose connections                      | Unplug a cable and reinsert it. A cable may not be as fully seated in a jack as it appears.                                             |
| Patch panels                           | Eliminate faulty patch panel connections. If possible, bypass the patch panel to rule it out as a possible cause.                       |
| Media convertors                       | Eliminate faulty media convertors, such as fiber-to-copper. If possible, bypass the media convertor to rule it out as a possible cause. |
| Bad or wrong gigabit                   | Swap the suspect GBOC with a known good GBIC.                                                                                           |
| Interface convertor (GBIC)             | Verify hardware and software support for this type of GBIC.                                                                             |
| Bad port or module                     | Move the cable to a known good port to troubleshoot a suspect port or module.                                                           |
| Port, interface, or module not enabled | Use the show port command for CatOS or the show interface command for Cisco IOS to look for errdisable, disable, or shutdown status.    |
|                                        | Use the show module command to look for faulty status, which could indicate a hardware problem.                                         |

### 3.21.2 Resource Object

NetworkDevice Interface Folder

#### 3.21.3 Default Schedule

By default, this script runs every 5 minutes.

# 3.21.4 Setting Parameter Values

| Parameter                                                     | How to Set It                                                                                                    |
|---------------------------------------------------------------|----------------------------------------------------------------------------------------------------|
| General Settings                                              |                                                                                                    |
| Job Failure Notification                                      |                                                                                                    |
| Event severity when job fails                                 | Set the event severity level, from 1 to 40, to indicate the importance of the failure of the Interface_Health job. The default is 5.                                                                               |
| Event severity when job returns warnings                      | Set the event severity level, from 1 to 40, to indicate the importance of an event in which the job completes with warnings. The default is 25.                                                                    |
| Event severity when monitoring fails                          | Set the event severity level, from 1 to 40, to indicate the importance of an event that is raised when monitoring fails. The default is 25.                                                                        |
| SNMP Settings                                                 |                                                                                                    |
| SNMP timeout                                                  | Specify the length of time in milliseconds that the job should wait for<br>the SNMP response from the monitored network device before timing<br>out and raising a failure event. The default is 2000 milliseconds. |
| SNMP retries                                                  | Specify the number of times the job should attempt to get the SNMP response from the monitored network device. The default is 1 attempt.                                                                           |
| Filter details                                                |                                                                                                    |
| Interface name filter                                         | Using regular expression, provide the name of the interface for the devices you want to monitor or the devices you do not want to monitor.                                                                         |
|                                                               | Examples                                                                                                    |
|                                                               | <ul> <li>To monitor all interfaces, leave this parameter blank and select<br/>Include or Exclude in Include or exclude interface name filter.</li> </ul>                                                           |
|                                                               | <ul> <li>To monitor all interfaces, enter "*" and select Include in Include<br/>or exclude interface name filter.</li> </ul>                                                                                       |
|                                                               | <ul> <li>To monitor nothing, enter "*" and select Exclude in Include or<br/>exclude interface name filter.</li> </ul>                                                                                              |
|                                                               | • To monitor only ethernet interfaces, enter (?=Ethernet) and select <b>Include</b> in <i>Include or exclude interface name filter</i> .                                                                           |
|                                                               | • To monitor all interfaces EXCEPT ethernet interfaces, enter (?=Ethernet) and select <b>Exclude</b> in <i>Include or exclude interface name filter.</i>                                                           |
| Include or exclude interface name filter                      | Select <b>Include</b> to monitor only the devices for the interfaces you specified in <i>Interface name filter</i> .                                                                                               |
|                                                               | Select <b>Exclude</b> to monitor all devices except for those associated with the interfaces you specified in <i>Interface name filter</i> .                                                                       |
| Collect data for operational interfaces and total interfaces? | Select <b>Yes</b> to collect data about the number of interfaces that are operational and the total number of interfaces for use in charts and reports. The default is No.                                         |

| Parameter                                                                            | How to Set It                                                                                                    |
|--------------------------------------------------------------------------------------|----------------------------------------------------------------------------------------------------|
| Event severity when interface goes down                                              | Set the severity level, between 1 and 40, to indicate the importance of an event in which the interface's operational status changes from Up to Down. Enter <b>0</b> if you do not want to raise an event. The default is 5.                                                                            |
|                                                                                      | By default, this script raises one event only when the operational status changes to Down. If you want to raise an event every time the Knowledge Script runs to indicate that the interface is <i>still</i> down, use the <i>Raise the "Interface down" event on every job iteration</i> parameter.    |
| Event severity when interface comes up                                               | Set the severity level, between 1 and 40, to indicate the importance of an event in which the interface's operational status changes from Down to Up. Enter $0$ if you do not want to raise an event. The default is 25.                                                                                |
| Event severity when interface goes administratively down                             | Set the severity level, between 1 and 40, to indicate the importance of<br>an event in which the interface's administrative status changes from<br>Up to Down. The default is 15.                                                                                                    |
|                                                                                      | By default, this script raises one event only when the administrative status changes to Down. If you want to raise an event every time the Knowledge Script runs to indicate that the interface is <i>still</i> down, use the <i>Raise the "Interface down" event on every job iteration</i> parameter. |
| Event severity when interface comes<br>administratively and operationally back<br>up | Set the severity level, between 1 and 40, to indicate the importance of<br>an event in which the interface's administrative <i>and</i> operational<br>statuses change from Down to Up. The default is 30.                                                                                               |
| Raise the "Interface down" event on every job iteration                              | Select <b>Yes</b> to raise an event for each job iteration in which an interface's operational or administrative status is Down. To raise one event only when the status changes from Up to Down, set this parameter to No.                                                                             |
|                                                                                      | The default is No.                                                                                                    |
| Ignore the administratively down interfaces                                          | Select <b>Yes</b> to prevent AppManager from raising an event when an interface is down for administrative purposes. Accept the default of <b>No</b> if you want AppManager to raise an event when an interface is down for administrative purposes.                                                    |
| Raise one-time events?                                                               | Select <b>Yes</b> to raise an event for all one-time events. For example, if you set this parameter to Yes, then, on the first iteration of this script, AppManager raises an event when a particular performance counter cannot be found.                                                              |
|                                                                                      | If you do not want to see such one-time events, set this parameter to <b>No</b> .                                                                                                    |

# 3.22 IPSubsystem\_Util

Use this Knowledge Script to monitor the IP subsystem of a network device, including inbound and outbound packet rates and packet error rates. This script raises an event if the packet error rate exceeds the threshold you set. In addition, this script generates datastreams for packet error rates and the number of packet errors.

#### 3.22.1 Resource Object

NetworkDevice IP Subsystem

## 3.22.2 Default Schedule

By default, this script runs every 5 minutes.

## 3.22.3 Setting Parameter Values

Set the following parameters as needed.

| Parameter                                               | How to Set It                                                                                                    |
|---------------------------------------------------------|----------------------------------------------------------------------------------------------------|
| General Settings                                        |                                                                                                    |
| Job Failure Notification                                |                                                                                                    |
| Event severity when job fails                           | Set the event severity level, from 1 to 40, to indicate the importance of the failure of the IPSubsystem_Util job. The default is 5.                                                                                                    |
| Event severity when job returns warnings                | Set the event severity level, from 1 to 40, to indicate the importance of an event in which the job completes with warnings. The default is 25.                                                                                                    |
| Event severity when monitoring fails                    | Set the event severity level, from 1 to 40, to indicate the importance of an event that is raised when monitoring fails. The default is 25.                                                                                                    |
| SNMP Settings                                           |                                                                                                    |
| SNMP timeout                                            | Specify the length of time in milliseconds that the job should wait for<br>the SNMP response from the monitored network device before timing<br>out and raising a failure event. The default is 2000 milliseconds.                                                   |
| SNMP retries                                            | Specify the number of times the job should attempt to get the SNMP response from the monitored network device. The default is 1 attempt.                                                                                                    |
| Collect data for packet rate and packet errors?         | Select <b>Yes</b> to collect data about packet rates and packet errors for charts and graphs. The default is No.                                                                                                    |
| Threshold - Maximum packet error rate                   | Specify the maximum packet error rate that can occur before an event is raised. The default is 8%.                                                                                                    |
| Event severity when packet error rate exceeds threshold | Set the severity level, between 1 and 40, to indicate the importance of<br>an event in which the packet error rate exceeds the threshold that you<br>set. Enter <b>0</b> if you do not want to raise an event for excessive packet<br>error rate. The default is 10. |
| Raise one-time events?                                  | Select <b>Yes</b> to raise an event for all one-time events. For example, if you set this parameter to Yes, then, on the first iteration of this script, AppManager raises an event when a particular performance counter cannot be found.                           |
|                                                         | If you do not want to see such one-time events, set this parameter to No.                                                                                                    |

# 3.23 ISDNChannel\_CallVolume

Use this Knowledge Script to measure the number of incoming calls, the number of outgoing calls, and the percentage of call failures (dropped calls) on a device. This script raises an event if the dropped call rate exceeds the threshold you set. In addition, this script generates datastreams for incoming and outgoing call rates and dropped calls.

# 3.23.1 Resource Object

NetworkDevice ISDN Channel Folder

#### 3.23.2 Default Schedule

By default, this script runs every 5 minutes.

# 3.23.3 Setting Parameter Values

| Parameter                                | How to Set It                                                                                                    |
|------------------------------------------|----------------------------------------------------------------------------------------------------|
| General Settings                         |                                                                                                    |
| Job Failure Notification                 |                                                                                                    |
| Event severity when job fails            | Set the event severity level, from 1 to 40, to indicate the importance of the failure of the ISDNChannel_CallVolume job. The default is 5.                                                                         |
| Event severity when job returns warnings | Set the event severity level, from 1 to 40, to indicate the importance of an event in which the job completes with warnings. The default is 25.                                                                    |
| Event severity when monitoring fails     | Set the event severity level, from 1 to 40, to indicate the importance of an event that is raised when monitoring fails. The default is 25.                                                                        |
| SNMP Settings                            |                                                                                                    |
| SNMP timeout                             | Specify the length of time in milliseconds that the job should wait for<br>the SNMP response from the monitored network device before timing<br>out and raising a failure event. The default is 2000 milliseconds. |
| SNMP retries                             | Specify the number of times the job should attempt to get the SNMP response from the monitored network device. The default is 1 attempt.                                                                           |
| Filter Details                           |                                                                                                    |
| Channel name filter                      | Using regular expression, specify the names of the channels you want to monitor or do not want to monitor. Use this parameter in conjunction with the <i>Include or exclude channel name filter</i> parameter.     |
|                                          | Examples                                                                                                    |
|                                          | <ul> <li>To monitor all channels, leave this parameter blank and select<br/>Include or Exclude in Include or exclude channel name filter.</li> </ul>                                                               |
|                                          | • To monitor all channels, enter "*" and select <b>Include</b> in <i>Include</i> or exclude channel name filter.                                                                                                   |
|                                          | <ul> <li>To monitor nothing, enter "*" and select Exclude in Include or<br/>exclude channel name filter.</li> </ul>                                                                                                |
| Include or exclude channel name filter   | Select <b>Include</b> to monitor only the channels you specified in <i>Channel</i> name filter.                                                                                                    |
|                                          | Select <b>Exclude</b> to monitor all channels except those you specified in <i>Channel name filter.</i>                                                                                                    |

| Parameter                                               | How to Set It                                                                                                    |
|---------------------------------------------------------|----------------------------------------------------------------------------------------------------|
| Collect data for call rate and dropped calls?           | Select <b>Yes</b> to collect data about incoming call rates, outgoing call rates, and percentage of dropped calls for charts and graphs.                                                                                                   |
| Threshold - Maximum dropped call rate                   | Specify the maximum percentage of dropped (failed) calls that can occur before an event is raised.                                                                                                    |
| Event severity when dropped call rate exceeds threshold | Set the severity level, between 1 and 40, to indicate the importance of an event in which the percentage of dropped calls exceeds the threshold that you set. Set the severity level to <b>0</b> if you do not want to raise an event.     |
| Raise one-time events?                                  | Select <b>Yes</b> to raise an event for all one-time events. For example, if you set this parameter to Yes, then, on the first iteration of this script, AppManager raises an event when a particular performance counter cannot be found. |
|                                                         | If you do not want to see such one-time events, set this parameter to No.                                                                                                    |

# 3.24 ISDNChannel\_Health

Use this Knowledge Script to monitor the operational status of ISDN bearer channels and the up-ordown status of signaling channels. This script raises an event if the percentage of operational ISDN bearer channels falls below the threshold that you set or if a signaling channel is down. In addition, this script generates datastreams for operational ISDN bearer channels (as a percentage of all bearer channels) and signaling channel status.

### 3.24.1 Resource Object

NetworkDevice ISDN Channel Folder

## 3.24.2 Default Schedule

By default, this script runs every 5 minutes.

## 3.24.3 Setting Parameter Values

| Parameter                                | How to Set It                                                                                                    |
|------------------------------------------|----------------------------------------------------------------------------------------------------|
| General Settings                         |                                                                                                    |
| Job Failure Notification                 |                                                                                                    |
| Event severity when job fails            | Set the event severity level, from 1 to 40, to indicate the importance of the failure of the ISDNChannel_Health job. The default is 5.          |
| Event severity when job returns warnings | Set the event severity level, from 1 to 40, to indicate the importance of an event in which the job completes with warnings. The default is 25. |
| Event severity when monitoring fails     | Set the event severity level, from 1 to 40, to indicate the importance of an event that is raised when monitoring fails. The default is 25.     |

| Parameter                                                            | How to Set It                                                                                                    |
|----------------------------------------------------------------------|----------------------------------------------------------------------------------------------------|
| SNMP Settings                                                        |                                                                                                    |
| SNMP timeout                                                         | Specify the length of time in milliseconds that the job should wait for<br>the SNMP response from the monitored network device before timing<br>out and raising a failure event. The default is 2000 milliseconds.                                               |
| SNMP retries                                                         | Specify the number of times the job should attempt to get the SNMP response from the monitored network device. The default is 1 attempt.                                                                                                    |
| Filter Details                                                       |                                                                                                    |
| Channel name filter                                                  | Using regular expression, specify the names of the channels you want to monitor or do not want to monitor. Use this parameter in conjunction with the <i>Include or exclude channel name filter</i> parameter.                                                   |
|                                                                      | Examples                                                                                                    |
|                                                                      | <ul> <li>To monitor all channels, leave this parameter blank and select<br/>Include or Exclude in Include or exclude channel name filter.</li> </ul>                                                                                                    |
|                                                                      | <ul> <li>To monitor all channels, enter "*" and select Include in Include<br/>or exclude channel name filter.</li> </ul>                                                                                                    |
|                                                                      | <ul> <li>To monitor nothing, enter "*" and select Exclude in Include or<br/>exclude channel name filter.</li> </ul>                                                                                                    |
| Include or exclude channel name filter                               | Select <b>Include</b> to monitor only the channels you specified in <i>Channel</i> name filter.                                                                                                    |
|                                                                      | Select <b>Exclude</b> to monitor all channels except those you specified in <i>Channel name filter.</i>                                                                                                    |
| Collect data for operational bearer channels?                        | Select <b>Yes</b> to collect data for charts and graphs. If enabled, data collection returns the percentage of bearer channels that were operational during the monitoring period. The default is Yes.                                                           |
| Threshold - Minimum operational bearer channels                      | Specify the minimum percentage of channels that must be operational to prevent an event from being raised. The default is 99%.                                                                                                    |
| Event severity when operational bearer channels fall below threshold | Set the severity level, between 1 and 40, to indicate the importance of an event in which the number of operational channels falls below the threshold that you set. Set the severity level to <b>0</b> if you do not want to raise an event. The default is 10. |
| Collect data for ISDN signaling channel status?                      | Select <b>Yes</b> to collect data for charts and graphs. If enabled, data collection returns 100 if the signaling channel is up and 0 if the signaling channel is down. The default is Yes.                                                                      |
| Event severity when the ISDN signaling channel is down               | Set the severity level, between 1 and 40, to indicate the importance of an event in which the signaling channel is down. Set the severity level to $0$ if you do not want to raise an event. The default is 10.                                                  |
| Raise one-time events?                                               | Select <b>Yes</b> to raise an event for all one-time events. For example, if you set this parameter to Yes, then, on the first iteration of this script, AppManager raises an event when a particular performance counter cannot be found.                       |
|                                                                      | If you do not want to see such one-time events, set this parameter to No.                                                                                                    |

# 3.25 ISDNChannel\_Util

Use this Knowledge Script to measure the usage of ISDN channels on a device. This script raises an event if channel usage exceeds the specified threshold. In addition, this script generates datastreams for ISDN channel usage.

#### 3.25.1 Resource Object

NetworkDevice ISDN Channel Folder

# 3.25.2 Default Schedule

By default, this script runs every minute.

## 3.25.3 Setting Parameter Values

| Parameter                                | How to Set It                                                                                                    |
|------------------------------------------|----------------------------------------------------------------------------------------------------|
| General Settings                         |                                                                                                    |
| Job Failure Notification                 |                                                                                                    |
| Event severity when job fails            | Set the event severity level, from 1 to 40, to indicate the importance of the failure of the ISDNChannel_Util job. The default is 5.                                                                               |
| Event severity when job returns warnings | Set the event severity level, from 1 to 40, to indicate the importance of an event in which the job completes with warnings. The default is 25.                                                                    |
| Event severity when monitoring fails     | Set the event severity level, from 1 to 40, to indicate the importance of an event that is raised when monitoring fails. The default is 25.                                                                        |
| SNMP Settings                            |                                                                                                    |
| SNMP timeout                             | Specify the length of time in milliseconds that the job should wait for<br>the SNMP response from the monitored network device before timing<br>out and raising a failure event. The default is 2000 milliseconds. |
| SNMP retries                             | Specify the number of times the job should attempt to get the SNMP response from the monitored network device. The default is 1 attempt.                                                                           |
| Filter Details                           |                                                                                                    |

| Parameter                                                      | How to Set It                                                                                                    |
|----------------------------------------------------------------|----------------------------------------------------------------------------------------------------|
| Channel name filter                                            | Using regular expression, specify the names of the channels you want to monitor or do not want to monitor. Use this parameter in conjunction with the <i>Include or exclude channel name filter</i> parameter.                                                     |
|                                                                | Examples                                                                                                    |
|                                                                | <ul> <li>To monitor all channels, leave this parameter blank and select<br/>Include or Exclude in Include or exclude channel name filter.</li> </ul>                                                                                                    |
|                                                                | <ul> <li>To monitor all channels, enter "*" and select Include in Include<br/>or exclude channel name filter.</li> </ul>                                                                                                    |
|                                                                | <ul> <li>To monitor nothing, enter "*" and select Exclude in Include or<br/>exclude channel name filter.</li> </ul>                                                                                                    |
| Include or exclude channel name filter                         | Select <b>Include</b> to monitor only the channels you specified in <i>Channel</i> name filter.                                                                                                    |
|                                                                | Select <b>Exclude</b> to monitor all channels except those you specified in <i>Channel name filter.</i>                                                                                                    |
| Collect data for ISDN channel utilization?                     | Select <b>Yes</b> to collect data about channel usage for charts and graphs.<br>The default is Yes.                                                                                                    |
| Threshold - Maximum ISDN channel utilization                   | Specify the maximum percentage of channel usage that can occur before an event is raised. The default is 80%.                                                                                                    |
| Event severity when ISDN channel utilization exceeds threshold | Set the severity level, between 1 and 40, to indicate the importance of<br>an event in which the percentage of channel usage exceeds the<br>threshold that you set. The default is 10. Set the severity level to <b>0</b> if<br>you do not want to raise an event. |
| Raise one-time events?                                         | Select <b>Yes</b> to raise an event for all one-time events. For example, if you set this parameter to Yes, then, on the first iteration of this script, AppManager raises an event when a particular performance counter cannot be found.                         |
|                                                                | If you do not want to see such one-time events, set this parameter to No.                                                                                                    |

# 3.26 LANLink\_QoS

Use this Knowledge Script to monitor Quality of Service (QoS) on LAN links on a Cisco IOS device. This script monitors traffic class usage, dropped packet rate, and queue depth. This script raises an event if a monitored value exceeds the threshold you set.

#### Traffic class

A particular category of traffic on an interface. For example, voice and data can be classified as individual traffic classes.

#### Queue

The virtual buffer associated with a particular traffic class.

#### Dropped packet rate

The rate at which packets are dropped because of factors such as queuing, policing, early detection, or traffic shaping.
#### Queue depth

The number of packets in a queue.

#### Policy

The action that QoS takes within a traffic class upon the traffic that enters the class, such as dropping packets. Pre-policy traffic is the traffic that flows into a traffic class, before QoS applies a policy. Post-policy is the traffic that leaves a traffic class after a policy has been applied.

#### 3.26.1 Resource Object

NetworkDevice LAN Link Folder

#### 3.26.2 Default Schedule

By default, this script runs every 5 minutes.

#### 3.26.3 Setting Parameter Values

| Parameter                                | How to Set It                                                                                                    |
|------------------------------------------|----------------------------------------------------------------------------------------------------|
| General Settings                         |                                                                                                    |
| Job Failure Notification                 |                                                                                                    |
| Event severity when job fails            | Set the event severity level, from 1 to 40, to indicate the importance of the failure of the LANLink_QoS job. The default is 5.                                                                                    |
| Event severity when job returns warnings | Set the event severity level, from 1 to 40, to indicate the importance of an event in which the job completes with warnings. The default is 25.                                                                    |
| Event severity when monitoring fails     | Set the event severity level, from 1 to 40, to indicate the importance of an event that is raised when monitoring fails. The default is 25.                                                                        |
| SNMP Settings                            |                                                                                                    |
| SNMP timeout                             | Specify the length of time in milliseconds that the job should wait for<br>the SNMP response from the monitored network device before timing<br>out and raising a failure event. The default is 2000 milliseconds. |
| SNMP retries                             | Specify the number of times the job should attempt to get the SNMP response from the monitored network device. The default is 1 attempt.                                                                           |

| Parameter                                                       | How to Set It                                                                                                    |
|-----------------------------------------------------------------|----------------------------------------------------------------------------------------------------|
| Link name filter                                                | Using regular expression, specify the names of the LAN links you want to monitor or do not want to monitor. Use this parameter in conjunction with the <i>Include or exclude link name filter</i> parameter.                                               |
|                                                                 | Examples                                                                                                    |
|                                                                 | <ul> <li>To monitor all LAN links, leave this parameter blank and select<br/>Include or Exclude in Include or exclude link name filter.</li> </ul>                                                                                                    |
|                                                                 | • To monitor all LAN links, enter "*" and select <b>Include</b> in <i>Include</i> or exclude link name filter.                                                                                                    |
|                                                                 | <ul> <li>To monitor nothing, enter "*" and select Exclude in Include or<br/>exclude link name filter.</li> </ul>                                                                                                    |
|                                                                 | <ul> <li>To monitor only ip links, enter (?=ip) and select Include in<br/>Include or exclude link name filter.</li> </ul>                                                                                                    |
|                                                                 | • To monitor all interfaces EXCEPT ip links, enter (?=ip) and select <b>Exclude</b> in <i>Include or exclude link name filter.</i>                                                                                                    |
| Include or exclude link name filter                             | Select <b>Include</b> to monitor only the LAN links you specified in <i>Link</i> name filter.                                                                                                    |
|                                                                 | Select <b>Exclude</b> to monitor all LAN links except those you specified in <i>Link name filter.</i>                                                                                                    |
| Class name filter                                               | Using regular expression, specify the name of the traffic classes that you want to monitor. Leave this parameter blank to monitor all traffic classes.                                                                                                    |
| Traffic Class Utilization                                       |                                                                                                    |
| Monitor traffic class utilization?                              | Select <b>Yes</b> to monitor traffic class usage and to activate the parameters in this section. The default is Yes.                                                                                                    |
| Collect data for traffic class utilization?                     | Select <b>Yes</b> to collect data for charts and graphs. This script generates datastreams for the pre-policy and post-policy bandwidth used by each configured traffic class. The default is No.                                                          |
| Threshold - Maximum traffic class utilization                   | Specify the maximum percentage of traffic class usage that can occur before an event is raised. The default is 25%.                                                                                                    |
| Event severity when traffic class utilization exceeds threshold | Set the severity level, between 1 and 40, to indicate the importance of an event in which the percentage of traffic class usage exceeds the threshold that you set. Set the severity level to $0$ if you do not want to raise an event. The default is 10. |
| Collect data for traffic class pre/post policy bytes?           | Select <b>Yes</b> to collect data for charts and graphs. The default is No. This script generates datastreams for the number of pre- and post-policy bytes per second.                                                                                     |
| Select unit for traffic class pre/post policy bytes             | Select the unit for collecting data for the pre/post policy bytes. You can select from bytes per second, kilobytes per second, and megabytes per second. The default is bytes per second.                                                                  |
| Queue Depth                                                     |                                                                                                    |
| Monitor queue depth?                                            | Select <b>Yes</b> to monitor the queue depth. The default is Yes.                                                                                                    |
| Collect data for queue depth?                                   | Select <b>Yes</b> to collect data for charts and graphs. The default is No.<br>This script generates datastreams for queue depth (number of<br>packets) by class name.                                                                                     |

| Parameter                                                 | How to Set It                                                                                                    |
|-----------------------------------------------------------|----------------------------------------------------------------------------------------------------|
| Threshold - Maximum priority queue depth                  | Specify the highest number of packets that a priority queue can contain before an event is raised. The default is 0 packets.                                                                                                    |
| Threshold - Maximum non-priority queue depth              | Specify the highest number of packets that a non-priority queue can contain before an event is raised. The default is 10 packets.                                                                                                    |
| Event severity when queue depth exceeds threshold         | Set the severity level, between 1 and 40, to indicate the importance of an event in which the queue depth exceeds the threshold that you set. Set the severity level to $0$ if you do not want to raise an event. The default is 10.         |
| Dropped Packets                                           |                                                                                                    |
| Monitor dropped packet rate?                              | Select <b>Yes</b> to monitor the rate at which packets are dropped from the traffic class and to activate the parameters in this section. The default is Yes.                                                                                |
| Collect data for dropped packet rate?                     | Select <b>Yes</b> to collect data for charts and graphs. The default is No.<br>This script generates datastreams for the percentage of dropped<br>packets, and for the number of packets dropped per second.                                 |
| Threshold - Maximum dropped packet rate                   | Specify the maximum rate at which packets can be dropped from the traffic class before an event is raised. The default is 1%.                                                                                                    |
| Event severity when dropped packet rate exceeds threshold | Set the severity level, between 1 and 40, to indicate the importance of an event in which the dropped packet rate exceeds the threshold that you set. Set the severity level to $0$ if you do not want to raise an event. The default is 10. |
| Raise one-time events?                                    | Select <b>Yes</b> to raise an event for all one-time events. For example, if you set this parameter to Yes, then, on the first iteration of this script, AppManager raises an event when a particular performance counter cannot be found.   |
|                                                           | If you do not want to see such one-time events, set this parameter to No.                                                                                                    |

## 3.27 LANLink\_Util

Use this Knowledge Script to monitor the parent resource for the Local Area Network (LAN) links on a network device. This script creates datastreams for bandwidth usage, inbound and outbound packet rates, and inbound and outbound packet error rates. This script raises an event if a monitored value exceeds the threshold you set. In addition, this script generates datastreams for bandwidth usage and link errors.

**NOTE:** LANLink\_Util differs from SingleLANLink\_Util in that it lets you monitor all links for all devices of any parent resource. SingleLANLink\_Util allows you to monitor selected links for only one device.

### 3.27.1 Resource Object

NetworkDevice LAN Link Folder

### 3.27.2 Default Schedule

By default, this script runs every 5 minutes.

### 3.27.3 Setting Parameter Values

| Parameter                                | How to Set It                                                                                                    |
|------------------------------------------|----------------------------------------------------------------------------------------------------|
| General Settings                         |                                                                                                    |
| Job Failure Notification                 |                                                                                                    |
| Event severity when job fails            | Set the event severity level, from 1 to 40, to indicate the importance of the failure of the LANLink_Util job. The default is 5.                                                                                   |
| Event severity when job returns warnings | Set the event severity level, from 1 to 40, to indicate the importance of an event in which the job completes with warnings. The default is 25.                                                                    |
| Event severity when monitoring fails     | Set the event severity level, from 1 to 40, to indicate the importance of an event that is raised when monitoring fails. The default is 25.                                                                        |
| SNMP Settings                            |                                                                                                    |
| SNMP timeout                             | Specify the length of time in milliseconds that the job should wait for<br>the SNMP response from the monitored network device before timing<br>out and raising a failure event. The default is 2000 milliseconds. |
| SNMP retries                             | Specify the number of times the job should attempt to get the SNMP response from the monitored network device. The default is 1 attempt.                                                                           |
| Link name filter                         | Using regular expressions, specify the names of the LAN links you want to monitor or do not want to monitor. Use this parameter in conjunction with the <i>Include or exclude link name filter</i> parameter.      |
|                                          | Examples                                                                                                    |
|                                          | <ul> <li>To monitor all LAN links, leave this parameter blank and select<br/>Include or Exclude in Include or exclude link name filter.</li> </ul>                                                                 |
|                                          | • To monitor all LAN links, enter "*" and select <b>Include</b> in <i>Include</i> or exclude link name filter.                                                                                                    |
|                                          | <ul> <li>To monitor nothing, enter "*" and select Exclude in Include or<br/>exclude link name filter.</li> </ul>                                                                                                   |
|                                          | <ul> <li>To monitor only ip links, enter (?=ip) and select Include in<br/>Include or exclude link name filter.</li> </ul>                                                                                          |
|                                          | <ul> <li>To monitor all interfaces EXCEPT ip links, enter (?=ip) and<br/>select Exclude in Include or exclude link name filter.</li> </ul>                                                                         |
| Include or exclude link name filter      | Select <b>Include</b> to monitor only the LAN links you specified in <i>Link</i> name filter.                                                                                                    |
|                                          | Select <b>Exclude</b> to monitor all LAN links except those you specified in<br><i>Link name filter.</i>                                                                                                    |
| Link Utilization                         |                                                                                                    |

| Parameter                                                   | How to Set It                                                                                                    |
|-------------------------------------------------------------|----------------------------------------------------------------------------------------------------|
| Monitor link utilization?                                   | Select <b>Yes</b> to monitor link usage and to activate the parameters in this section. The default is Yes.                                                                                                    |
| Collect data for bandwidth utilization?                     | Select <b>Yes</b> to collect data about bandwidth usage for charts and graphs. The default is Yes.                                                                                                    |
| Threshold - Maximum bandwidth utilization                   | Specify the maximum percentage of bandwidth usage that can occur before an event is raised. The default is 50%.                                                                                                    |
| Event severity when bandwidth utilization exceeds threshold | Set the severity level, between 1 and 40, to indicate the importance of an event in which the bandwidth usage exceeds the threshold that you set. Enter <b>0</b> if you do not want to raise an event. The default is 10.          |
| Collect data for bytes sent/received?                       | Select <b>Yes</b> to collect data about sent and received bytes for charts and graphs. The default is No.                                                                                                    |
| Select unit for bytes sent/received                         | Select the unit for collecting data for the sent/received bytes. You can select from bytes per second, kilobytes per second, and megabytes per second. The default is bytes per second.                                            |
| Collect data for inbound/outbound bandwidth utilization?    | Select <b>Yes</b> to collect data for inbound/outbound bandwidth utilization.<br>The data value is the maximum of the bandwidth inbound value or the<br>bandwidth outbound value, whichever value is larger. The default is<br>No. |
| Link Errors                                                 |                                                                                                    |
| Monitor link errors?                                        | Select <b>Yes</b> to monitor link errors and to activate the parameters in this section. The default is Yes.                                                                                                    |
| Collect data for link errors?                               | Select <b>Yes</b> to collect data about link errors for charts and graphs. The default is No.                                                                                                    |
| Threshold - Maximum packet errors                           | Specify the maximum percentage of packet errors that can occur before an event is raised. The default is 8%.                                                                                                    |
| Event severity when packet errors exceed threshold          | Set the severity level, between 1 and 40, to indicate the importance of an event in which the percentage of packet errors exceeds the threshold that you set. Enter $0$ if you do not want to raise an event. The default is 10.   |
| Include discards in link errors?                            | Select <b>Yes</b> to include discarded incoming packets in the packet error calculation. The default is Yes.                                                                                                    |
|                                                             | If set to Yes, the calculation for packet errors is as follows:                                                                                                    |
|                                                             | (notdeliveredpackets/deliveredpackets)*100%/time elapsed                                                                                                    |
|                                                             | where <i>delivered packets</i> = sum(UCastPkts, NUCastPkts)                                                                                                    |
|                                                             | and not delivered packets = sum(errors, discards, unknown protocols)                                                                                                    |
|                                                             | Errors are defined as packet errors.                                                                                                    |
|                                                             | Unknown protocols are unsupported protocols.                                                                                                    |
|                                                             | Discards are packets discarded for any other reason.                                                                                                    |

| Parameter              | How to Set It                                                                                                    |
|------------------------|----------------------------------------------------------------------------------------------------|
| Raise one-time events? | Select <b>Yes</b> to raise an event for all one-time events. For example, if you set this parameter to Yes, then, on the first iteration of this script, AppManager raises an event when a particular performance counter cannot be found. |
|                        | If you do not want to see such one-time events, set this parameter to <b>No</b> .                                                                                                    |

# 3.28 Report\_DeviceAvailability

Use this Knowledge Script to summarize the availability of selected network devices over a specified time period. This script uses the data collected by the Device\_Ping Knowledge Script.

**NOTE:** You can use the Reporting Center report template for the Device Availability, which collects data from multiple data sources and generates a consolidated report using the CCDB.

For more information, see the Section 4.3, "Network Devices Report Templates," on page 120.

#### 3.28.1 Resource Object

Report agent

#### 3.28.2 Default Schedule

By default, this script runs once.

### 3.28.3 Setting Parameter Values

| Parameter                     | How to Set It                                                                                                    |
|-------------------------------|----------------------------------------------------------------------------------------------------|
| Data Source                   |                                                                                                    |
| Select devices for report     | Select the network devices whose data you want to include in your report.                                                      |
| Select Knowledge Script       | Specify the name of the Knowledge Script to include in your report.<br>Specify one script per report.                          |
| Select time range             | Select a <b>Specific</b> or <b>Sliding</b> date/time range from which the report should pull data. The default is Sliding.     |
| Select peak weekday(s)        | Select the days of the week to include in your report. The default is every day of the week.                                   |
| Aggregate by                  | Select the time period by which the data in your report is aggregated.<br>The default is Hour.                                 |
| Report Settings               |                                                                                                    |
| Decimal accuracy for % values | Specify the number of decimal places that you want to see in the percentage values generated by this report. The default is 3. |

| Parameter                              | How to Set It                                                                                                    |
|----------------------------------------|----------------------------------------------------------------------------------------------------|
| Include parameter card?                | Select <b>Yes</b> to include a table in the report that lists parameter settings for the report script. The default is Yes.                                                                |
| Include charts?                        | Select <b>Yes</b> to include charts of datastream values in the report. The default is Yes.                                                                                                |
| Include tables?                        | Select <b>Yes</b> to include a table of datastream values in the report. The default is Yes.                                                                                               |
| Select chart style                     | Define the graphic properties of the charts in your report. The default chart style is Line.                                                                                               |
| Select output folder                   | Set parameters for the output folder. The default folder name is NetworkDeviceAvailability.                                                                                                |
| Add job ID to output folder name?      | Select <b>Yes</b> to append the job ID to the name of the output folder. The default is No.                                                                                                |
|                                        | The job ID helps you correlate a specific instance of a Report script with the corresponding report.                                                                                       |
| Select properties                      | Set the report properties as desired. The default report name is Network Device Availability.                                                                                              |
| Add time stamp to title?               | Select <b>Yes</b> to append a time stamp to the title of the report, making each title unique. The default is No. The time stamp is made up of the date and time the report was generated. |
|                                        | A time stamp allows you to run consecutive iterations of the same report without overwriting previous output.                                                                              |
| Event Notification                     |                                                                                                    |
| Raise event when report succeeds?      | Select <b>Yes</b> to raise an event when the report is successfully generated. The default is Yes.                                                                                         |
| Event severity when report succeeds    | Set the event severity level, from 1 to 40, to indicate the importance of<br>an event in which the report is successfully generated. The default is<br>35.                                 |
| Event severity when report has no data | Set the event severity level, from 1 to 40, to indicate the importance of an event in which the report contains no data. The default is 25.                                                |
| Event severity when report fails       | Set the event severity level, from 1 to 40, to indicate the importance of an event in which the report fails. The default is 5.                                                            |

## 3.29 Report\_ChassisUsage

Use this Knowledge Script to summarize the Good-Acceptable-Poor (GAP) ratings and average usage for CPU, memory pool, and backplane for a network device. This script uses the data collected by the Chassis\_Usage Knowledge Script.

**NOTE:** You can use the Reporting Center report template for the Chassis Usage, which collects data from multiple data sources and generates a consolidated report using the CCDB.

For more information, see the Section 4.3, "Network Devices Report Templates," on page 120.

### 3.29.1 Resource Object

Report agent

#### 3.29.2 Default Schedule

By default, this script runs once.

### 3.29.3 Setting Parameter Values

| Parameter                                         | How to Set It                                                                                                    |
|---------------------------------------------------|----------------------------------------------------------------------------------------------------|
| Data Source                                       |                                                                                                    |
| Select device(s) for report                       | Select the network devices whose data you want to include in your report.                                                   |
| Select Knowledge Scripts                          | Select the Knowledge Scripts to include in your report.                                                                     |
| Select time range                                 | Select a <b>Specific</b> or <b>Sliding</b> date/time range from which the report should pull data. The default is Sliding.  |
| Select peak weekdays                              | Select the days of the week to include in your report. The default is every day of the week.                                |
| Aggregate by                                      | Select the time period by which the data in your report is aggregated.<br>The default is Hour.                              |
| Chart Thresholds                                  |                                                                                                    |
| Good-Acceptable CPU utilization threshold         | Specify the Good-Acceptable CPU usage threshold to display on the charts in the report. The default is 30%.                 |
| Acceptable-Poor CPU utilization threshold         | Specify the Acceptable-Poor CPU usage threshold to display on the charts in the report. The default is 50%.                 |
| Good-Acceptable memory pool utilization threshold | Specify the Good-Acceptable memory pool usage threshold to display<br>on the charts in the report. The default is 30%.      |
| Acceptable-Poor memory pool utilization threshold | Specify the Acceptable-Poor memory pool usage threshold to display on the charts in the report. The default is 50%.         |
| Good-Acceptable backplane utilization threshold   | Specify the Good-Acceptable backplane usage threshold to display on the charts in the report. The default is 50%.           |
| Acceptable-Poor backplane utilization threshold   | Specify the Acceptable-Poor backplane usage threshold to display on the charts in the report. The default is 75%.           |
| Report Settings                                   |                                                                                                    |
| Include parameter card?                           | Select <b>Yes</b> to include a table in the report that lists parameter settings for the report script. The default is Yes. |
| Include charts?                                   | Select <b>Yes</b> to include charts of datastream values in the report. The default is Yes.                                 |
| Include tables?                                   | Select <b>Yes</b> to include tables of datastream values in the report. The default is Yes.                                 |

| Parameter                                   | How to Set It                                                                                                    |
|---------------------------------------------|----------------------------------------------------------------------------------------------------|
| Select Average Utilization chart properties | Set chart properties, such as style, thresholds, and size. The default style is Area.                                                                                                    |
| Select output folder                        | Set parameters for the output folder. The default folder name is NetworkDeviceChassisUsage.                                                                                                |
| Add job ID to output folder name?           | Select <b>Yes</b> to append the job ID to the name of the output folder. The default is No.                                                                                                |
|                                             | The job ID helps you correlate a specific instance of a Report script with the corresponding report.                                                                                       |
| Select properties                           | Provide a name for the report and set any other report parameters.<br>The default report name is Network Device Chassis Usage Summary.                                                     |
| Add time stamp to title?                    | Select <b>Yes</b> to append a time stamp to the title of the report, making each title unique. The default is No. The time stamp is made up of the date and time the report was generated. |
|                                             | A time stamp allows you to run consecutive iterations of the same report without overwriting previous output.                                                                              |
| Event Notification                          |                                                                                                    |
| Raise event when report succeeds?           | Select <b>Yes</b> to raise an event when the report is successfully generated. The default is Yes.                                                                                         |
| Event severity when report succeeds         | Set the event severity level, from 1 to 40, to indicate the importance of<br>an event in which the report is successfully generated. The default is<br>35.                                 |
| Event severity when report has no data      | Set the event severity level, from 1 to 40, to indicate the importance of an event in which the report contains no data. The default is 25.                                                |
| Event severity when report fails            | Set the event severity level, from 1 to 40, to indicate the importance of an event in which the report fails. The default is 5.                                                            |

# 3.30 Report\_ISDNCallVolume

Use this Knowledge Script to summarize the average ISDN channel call volume for the links on selected devices over a time range. This Knowledge Script uses data collected by the ISDNChannel\_CallVolume Knowledge Script.

**NOTE:** You can use the Reporting Center report template for the ISDN Call Volume, which collects data from multiple data sources and generates a consolidated report using the CCDB.

For more information, see the Section 4.3, "Network Devices Report Templates," on page 120.

#### 3.30.1 Resource Object

Report agent

### 3.30.2 Default Schedule

By default, this script runs once.

# 3.30.3 Setting Parameter Values

| Parameter                         | How to Set It                                                                                                    |
|-----------------------------------|----------------------------------------------------------------------------------------------------|
| Data Source                       |                                                                                                    |
| Select device(s) for report       | Select the network devices whose data you want to include in your report.                                                                                                    |
| Select granularity filter         | Select <b>Trunk</b> or <b>Gateway</b> to determine the granularity of data<br>gathered for your report. Selecting <b>Trunk</b> generates one chart per<br>gateway, while selecting <b>Gateway</b> generates a single chart displaying<br>data for each gateway. The default is Trunk. |
| Select Knowledge Scripts          | Select the Knowledge Scripts to include in your report.                                                                                                    |
| Select time range                 | Select a <b>Specific</b> or <b>Sliding</b> date/time range from which the report should pull data. The default is Sliding.                                                                                                    |
| Chart Thresholds                  |                                                                                                    |
| Call volume threshold             | Specify the call volume threshold to display on the charts in the report. Accept the default of <b>0</b> if you do not want to display this threshold.                                                                                                    |
| Dropped call threshold            | Specify the dropped call threshold to display on the charts in the report. Accept the default of <b>0</b> if you do not want to display this threshold.                                                                                                    |
| Report Settings                   |                                                                                                    |
| Include parameter card?           | Select <b>Yes</b> to include a table in the report that lists parameter settings for the report script. The default is Yes.                                                                                                    |
| Include charts?                   | Select <b>Yes</b> to include charts of datastream values in the report. The default is Yes.                                                                                                    |
| Include tables?                   | Select <b>Yes</b> to include tables of datastream values in the report. The default is Yes.                                                                                                    |
| Select output folder              | Set parameters for the output folder. The default folder name is NetworkDeviceISDNChannelCallVolume.                                                                                                    |
| Add job ID to output folder name? | Select <b>Yes</b> to append the job ID to the name of the output folder. The default is No.                                                                                                    |
|                                   | The job ID helps you correlate a specific instance of a Report script with the corresponding report.                                                                                                    |
| Select properties                 | Provide a name for the report and set any other report parameters.<br>The default report name is Network Device ISDN Channel Call<br>Volume Summary.                                                                                                    |
| Add time stamp to title?          | Select <b>Yes</b> to append a time stamp to the title of the report, making each title unique. The default is No. The time stamp is made up of the date and time the report was generated.                                                                                            |
|                                   | A time stamp allows you to run consecutive iterations of the same report without overwriting previous output.                                                                                                    |
| Event Notification                |                                                                                                    |

| Parameter                              | How to Set It                                                                                                    |
|----------------------------------------|----------------------------------------------------------------------------------------------------|
| Raise event when report succeeds?      | Select <b>Yes</b> to raise an event when the report is successfully generated. The default is Yes.                                                         |
| Event severity when report succeeds    | Set the event severity level, from 1 to 40, to indicate the importance of<br>an event in which the report is successfully generated. The default is<br>35. |
| Event severity when report has no data | Set the event severity level, from 1 to 40, to indicate the importance of an event in which the report contains no data. The default is 25.                |
| Event severity when report fails       | Set the event severity level, from 1 to 40, to indicate the importance of an event in which the report fails. The default is 5.                            |

## 3.31 Report\_ISDNTimeDetail

Use this Knowledge Script to summarize the average ISDN statistics on selected trunks over a time range. This script uses data collected by the ISDNChannel\_Util and ISDNChannel\_CallVolume Knowledge Scripts.

**NOTE:** You can use the Reporting Center report template for the ISDN Time Detail, which collects data from multiple data sources and generates a consolidated report using the CCDB.

For more information, see the Section 4.3, "Network Devices Report Templates," on page 120.

#### 3.31.1 Resource Object

Report agent

#### 3.31.2 Default Schedule

By default, this script runs once.

#### 3.31.3 Setting Parameter Values

| Parameter                 | How to Set It                                                                                                    |
|---------------------------|----------------------------------------------------------------------------------------------------|
| Data Source               |                                                                                                    |
| Select link(s) for report | Select the links whose data you want to include in your report.                                                            |
| Select Knowledge Scripts  | Select the Knowledge Scripts to include in your report.                                                                    |
| Aggregate by              | Select the time period by which the data in your report is aggregated.<br>The default is Hour.                             |
| Select time range         | Select a <b>Specific</b> or <b>Sliding</b> date/time range from which the report should pull data. The default is Sliding. |
| Report Settings           |                                                                                                    |

| Parameter                              | How to Set It                                                                                                    |
|----------------------------------------|----------------------------------------------------------------------------------------------------|
| Include parameter card?                | Select <b>Yes</b> to include a table in the report that lists parameter settings for the report script. The default is Yes.                                                                |
| Include charts?                        | Select <b>Yes</b> to include charts of datastream values in the report. The default is Yes.                                                                                                |
| Include tables?                        | Select <b>Yes</b> to include tables of datastream values in the report. The default is Yes.                                                                                                |
| Select output folder                   | Set parameters for the output folder. The default folder name is NetworkDeviceISDNTimeDetail.                                                                                              |
| Add job ID to output folder name?      | Select <b>Yes</b> to append the job ID to the name of the output folder. The default is No.                                                                                                |
|                                        | The job ID helps you correlate a specific instance of a Report script with the corresponding report.                                                                                       |
| Select properties                      | Provide a name for the report and set any other report parameters.<br>The default report name is Network Device ISDN Time Detail<br>Summary.                                               |
| Add time stamp to title?               | Select <b>Yes</b> to append a time stamp to the title of the report, making each title unique. The default is No. The time stamp is made up of the date and time the report was generated. |
|                                        | A time stamp allows you to run consecutive iterations of the same report without overwriting previous output.                                                                              |
| Event Notification                     |                                                                                                    |
| Raise event when report succeeds?      | Select <b>Yes</b> to raise an event when the report is successfully generated. The default is Yes.                                                                                         |
| Event severity when report succeeds    | Set the event severity level, from 1 to 40, to indicate the importance of<br>an event in which the report is successfully generated. The default is<br>35.                                 |
| Event severity when report has no data | Set the event severity level, from 1 to 40, to indicate the importance of an event in which the report contains no data. The default is 25.                                                |
| Event severity when report fails       | Set the event severity level, from 1 to 40, to indicate the importance of an event in which the report fails. The default is 5.                                                            |

# 3.32 Report\_ISDNUtilization

Use this Knowledge Script to summarize the average ISDN channel utilization for the selected devices over a time range. This script uses the data collected by the ISDNChannel\_Util Knowledge Script.

**NOTE:** You can use the Reporting Center report template for the ISDN Utilization, which collects data from multiple data sources and generates a consolidated report using the CCDB.

For more information, see the Section 4.3, "Network Devices Report Templates," on page 120.

### 3.32.1 Resource Object

Report agent

#### 3.32.2 Default Schedule

By default, this script runs once.

### 3.32.3 Setting Parameter Values

| Parameter                                     | How to Set It                                                                                                    |
|-----------------------------------------------|----------------------------------------------------------------------------------------------------|
| Data Source                                   |                                                                                                    |
| Select device(s) for report                   | Select the network devices whose data you want to include in your report.                                                                                                    |
| Select granularity filter                     | Select <b>Trunk</b> or <b>Gateway</b> to determine the granularity of data<br>gathered for your report. Selecting <b>Trunk</b> generates one chart per<br>gateway, while selecting <b>Gateway</b> generates a single chart displaying<br>data for each gateway. The default is Trunk. |
| Select Knowledge Scripts                      | Select the Knowledge Scripts to include in your report.                                                                                                    |
| Select time range                             | Select a <b>Specific</b> or <b>Sliding</b> date/time range from which the report should pull data. The default is Sliding.                                                                                                    |
| Chart Thresholds                              |                                                                                                    |
| Good-Acceptable channel utilization threshold | Specify the Good-Acceptable channel usage threshold to display on the charts in the report. The default is 30%.                                                                                                    |
| Acceptable-Poor channel utilization threshold | Specify the Acceptable-Poor channel usage threshold to display on the charts in the report. The default is 50%.                                                                                                    |
| Channel utilization threshold                 | Specify the channel usage threshold to display on the charts in the report. Accept the default of 0% if you do not want to display this threshold.                                                                                                    |
| Channel Utilization Chart Settings            |                                                                                                    |
| Select chart properties                       | Set chart properties, such as style, thresholds, and size. The default chart style is Bar.                                                                                                    |
| Report Settings                               |                                                                                                    |
| Include parameter card?                       | Select <b>Yes</b> to include a table in the report that lists parameter settings for the report script. The default is Yes.                                                                                                    |
| Include charts?                               | Select <b>Yes</b> to include charts of datastream values in the report. The default is Yes.                                                                                                    |
| Include tables?                               | Select <b>Yes</b> to include a table of datastream values in the report. The default is Yes.                                                                                                    |
| Select output folder                          | Set parameters for the output folder. The default folder name is NetworkDeviceISDNChannelUtilization.                                                                                                    |

| Parameter                              | How to Set It                                                                                                    |
|----------------------------------------|----------------------------------------------------------------------------------------------------|
| Add job ID to output folder name?      | Select <b>Yes</b> to append the job ID to the name of the output folder. The default is No.                                                                                                |
|                                        | The job ID helps you correlate a specific instance of a Report script with the corresponding report.                                                                                       |
| Select properties                      | Provide a name for the report and set any other report parameters.<br>The default report name is Network Device ISDN Channel Utilization<br>Summary.                                       |
| Add time stamp to title?               | Select <b>Yes</b> to append a time stamp to the title of the report, making each title unique. The default is No. The time stamp is made up of the date and time the report was generated. |
|                                        | A time stamp allows you to run consecutive iterations of the same report without overwriting previous output.                                                                              |
| Event Notification                     |                                                                                                    |
| Raise event when report succeeds?      | Select <b>Yes</b> to raise an event when the report is successfully generated. The default is Yes.                                                                                         |
| Event severity when report succeeds    | Set the event severity level, from 1 to 40, to indicate the importance of<br>an event in which the report is successfully generated. The default is<br>35.                                 |
| Event severity when report has no data | Set the event severity level, from 1 to 40, to indicate the importance of an event in which the report contains no data. The default is 25.                                                |
| Event severity when report fails       | Set the event severity level, from 1 to 40, to indicate the importance of an event in which the report fails. The default is 5.                                                            |

## 3.33 Report\_LinkUtilization

Use this Knowledge Script to summarize average link usage within a specified time frame. This script uses the data collected by the link usage Knowledge Scripts.

**NOTE:** The Report\_LinkUtilization Knowledge Script displays the datastream values on charts in megabytes per second irrespective of the units you select in the different \_Util Knowledge Scripts.

**NOTE:** You can use the Reporting Center report template for the Link Utilization, which collects data from multiple data sources and generates a consolidated report using the CCDB.

For more information, see the Section 4.3, "Network Devices Report Templates," on page 120.

#### 3.33.1 Resource Object

Report agent

#### 3.33.2 Default Schedule

By default, this script runs once.

# 3.33.3 Setting Parameter Values

| Parameter                                       | How to Set It                                                                                                    |
|-------------------------------------------------|----------------------------------------------------------------------------------------------------|
| Data Source                                     |                                                                                                    |
| Select device(s) for report                     | Select the network devices whose data you want to include in your report.                                                                                            |
| Select Knowledge Script                         | Select the Knowledge Script to include in your report. Select one script per report.                                                                                 |
| Select time range                               | Select a <b>Specific</b> or <b>Sliding</b> date/time range from which the report should pull data. The default is Sliding.                                           |
| Select peak weekday(s)                          | Select the days of the week to include in your report. The default is every day of the week.                                                                         |
| Aggregate by                                    | Select the time period by which the data in your report is aggregated.<br>The default is Hour.                                                                       |
| Chart Thresholds                                |                                                                                                    |
| Good-Acceptable bandwidth utilization threshold | Specify the Good-Acceptable bandwidth usage threshold to display on the charts in the report. The default is 30%.                                                    |
| Acceptable-Poor bandwidth utilization threshold | Specify the Acceptable-Poor bandwidth usage threshold to display on the charts in the report. The default is 50%.                                                    |
| Total volume threshold                          | Specify the volume threshold to display on the charts in the report.<br>Enter <b>0</b> if you do not want to display a threshold. The default is 0 megabytes/second. |
| Packet Errors Chart Settings                    |                                                                                                    |
| Select chart properties                         | Set chart properties, such as style, thresholds, and size. The default chart style is Bar.                                                                           |
| Report Settings                                 |                                                                                                    |
| Include parameter card?                         | Select <b>Yes</b> to include a table in the report that lists parameter settings for the report script. The default is Yes.                                          |
| Include charts?                                 | Select <b>Yes</b> to include charts of datastream values in the report. The default is Yes.                                                                          |
| Include tables?                                 | Select <b>Yes</b> to include tables of datastream values in the report. The default is Yes.                                                                          |
| Select output folder                            | Set parameters for the output folder. The default folder name is NetworkDeviceLinkUtilization.                                                                       |
| Add job ID to output folder name?               | Select <b>Yes</b> to append the job ID to the name of the output folder. The default is No.                                                                          |
|                                                 | The job ID helps you correlate a specific instance of a Report script with the corresponding report.                                                                 |
| Select properties                               | Provide a name for the report and set any other report parameters.<br>The default report name is Network Device Link Utilization.                                    |

| Parameter                              | How to Set It                                                                                                    |
|----------------------------------------|----------------------------------------------------------------------------------------------------|
| Add time stamp to title?               | Select <b>Yes</b> to append a time stamp to the title of the report, making each title unique. The time stamp is made up of the date and time the report was generated. |
|                                        | A time stamp allows you to run consecutive iterations of the same report without overwriting previous output.                                                           |
|                                        | The default is No.                                                                                                    |
| Event Notification                     |                                                                                                    |
| Raise event when report succeeds?      | Select <b>Yes</b> to raise an event when the report is successfully generated. The default is Yes.                                                                      |
| Event severity when report succeeds    | Set the event severity level, from 1 to 40, to indicate the importance of<br>an event in which the report is successfully generated. The default is<br>35.              |
| Event severity when report has no data | Set the event severity level, from 1 to 40, to indicate the importance of an event in which the report contains no data. The default is 25.                             |
| Event severity when report fails       | Set the event severity level, from 1 to 40, to indicate the importance of an event in which the report fails. The default is 5.                                         |

# 3.34 Report\_QoSUtilization

Use this Knowledge Script to summarize average traffic class statistics for the links on selected devices over a time range. This script uses data collected by the link QoS Knowledge Scripts.

**NOTE:** You can use the Reporting Center report template for the QoS Utilization, which collects data from multiple data sources and generates a consolidated report using the CCDB.

For more information, see the Section 4.3, "Network Devices Report Templates," on page 120.

#### 3.34.1 Resource Object

Report agent

#### 3.34.2 Default Schedule

By default, this script runs once.

#### 3.34.3 Setting Parameter Values

| Parameter                   | How to Set It                                                             |
|-----------------------------|---------------------------------------------------------------------------|
| Data Source                 |                                                                           |
| Select device(s) for report | Select the network devices whose data you want to include in your report. |

| Parameter                              | How to Set It                                                                                                    |
|----------------------------------------|----------------------------------------------------------------------------------------------------|
| Select datastream type                 | Select the type of datastream to include in your report. The default is Post-policy bandwidth.                                                                                                    |
|                                        | <b>NOTE:</b> For Pre-policy bytes and Post-policy bytes, this report<br>Knowledge Script displays the datastream values on charts in<br>megabytes/second irrespective of the units you select in the different<br>_QoS Knowledge Scripts. |
| Select Knowledge Script                | Specify the name of the Knowledge Script to include in your report.<br>Specify one script per report.                                                                                                    |
| Select time range                      | Select a <b>Specific</b> or <b>Sliding</b> date/time range from which the report should pull data. The default is Sliding.                                                                                                    |
| Report Settings                        |                                                                                                    |
| Include parameter card?                | Select <b>Yes</b> to include a table in the report that lists parameter settings for the report script. The default is Yes.                                                                                                    |
| Include charts?                        | Select <b>Yes</b> to include charts of datastream values in the report. The default is Yes.                                                                                                    |
| Include tables?                        | Select <b>Yes</b> to include tables of datastream values in the report. The default is Yes.                                                                                                    |
| Select output folder                   | Set parameters for the output folder. The default folder name is NetworkDeviceQoSUtilization.                                                                                                    |
| Add job ID to output folder name?      | Select <b>Yes</b> to append the job ID to the name of the output folder. The default is No.                                                                                                    |
|                                        | The job ID helps you correlate a specific instance of a Report script with the corresponding report.                                                                                                    |
| Select properties                      | Provide a name for the report and set any other report parameters.<br>The default report name is Network Device QoS Utilization Summary.                                                                                                  |
| Add time stamp to title?               | Select <b>Yes</b> to append a time stamp to the title of the report, making each title unique. The time stamp is made up of the date and time the report was generated.                                                                   |
|                                        | A time stamp allows you to run consecutive iterations of the same report without overwriting previous output.                                                                                                    |
|                                        | The default is No.                                                                                                    |
| Event Notification                     |                                                                                                    |
| Raise event when report succeeds?      | Select <b>Yes</b> to raise an event when the report is successfully generated. The default is Yes.                                                                                                    |
| Event severity when report succeeds    | Set the event severity level, from 1 to 40, to indicate the importance of<br>an event in which the report is successfully generated. The default is<br>35.                                                                                |
| Event severity when report has no data | Set the event severity level, from 1 to 40, to indicate the importance of an event in which the report contains no data. The default is 25.                                                                                               |
| Event severity when report fails       | Set the event severity level, from 1 to 40, to indicate the importance of an event in which the report fails. The default is 5.                                                                                                    |

# 3.35 Report\_QoSVolume

Use this Knowledge Script to summarize average traffic class statistics for the links on selected devices over a time range. This Knowledge Script uses data collected by the link QoS Knowledge Scripts.

**NOTE:** You can use the Reporting Center report template for the QoS Volume, which collects data from multiple data sources and generates a consolidated report using the CCDB.

For more information, see the Section 4.3, "Network Devices Report Templates," on page 120.

#### 3.35.1 Resource Object

Report agent

#### 3.35.2 Default Schedule

By default, this script runs once.

#### 3.35.3 Setting Parameter Values

| Parameter                 | How to Set It                                                                                                    |
|---------------------------|----------------------------------------------------------------------------------------------------|
| Data Source               |                                                                                                    |
| Select link(s) for report | Select the network devices whose data you want to include in your report.                                                                                                    |
| Select datastream type    | Select the type of datastream to include in your report. The default is Post-policy bandwidth.                                                                                                    |
|                           | <b>NOTE:</b> For Pre-policy bytes and Post-policy bytes, this report<br>Knowledge Script displays the datastream values on charts in<br>megabytes/second irrespective of the units you select in the different<br>_QoS Knowledge Scripts. |
| Select Knowledge Script   | Specify the name of the Knowledge Script to include in your report.<br>Specify one Knowledge Script per report.                                                                                                    |
| Aggregate by              | Select the time period by which the data in your report is aggregated.<br>The default is Hour.                                                                                                    |
| Select time range         | Select a <b>Specific</b> or <b>Sliding</b> date/time range from which the report should pull data. The default is Sliding.                                                                                                    |
| Report Settings           |                                                                                                    |
| Include parameter card?   | Select <b>Yes</b> to include a table in the report that lists parameter settings for the report script. The default is Yes.                                                                                                    |
| Include charts?           | Select <b>Yes</b> to include charts of datastream values in the report. The default is Yes.                                                                                                    |
| Include tables?           | Select <b>Yes</b> to include tables of datastream values in the report. The default is Yes.                                                                                                    |

| Parameter                              | How to Set It                                                                                                    |
|----------------------------------------|----------------------------------------------------------------------------------------------------|
| Select output folder                   | Set parameters for the output folder. The default folder name is NetworkDeviceQoSVolume.                                                                                |
| Add job ID to output folder name?      | Select <b>Yes</b> to append the job ID to the name of the output folder. The default is No.                                                                             |
|                                        | The job ID helps you correlate a specific instance of a Report script with the corresponding report.                                                                    |
| Select properties                      | Provide a name for the report and set any other report parameters.<br>The default report name is Network Device QoS Volume Summary.                                     |
| Add time stamp to title?               | Select <b>Yes</b> to append a time stamp to the title of the report, making each title unique. The time stamp is made up of the date and time the report was generated. |
|                                        | A time stamp allows you to run consecutive iterations of the same report without overwriting previous output.                                                           |
|                                        | The default is No.                                                                                                    |
| Event Notification                     |                                                                                                    |
| Raise event when report succeeds?      | Select <b>Yes</b> to raise an event when the report is successfully generated. The default is Yes.                                                                      |
| Event severity when report succeeds    | Set the event severity level, from 1 to 40, to indicate the importance of<br>an event in which the report is successfully generated. The default is<br>35.              |
| Event severity when report has no data | Set the event severity level, from 1 to 40, to indicate the importance of an event in which the report contains no data. The default is 25.                             |
| Event severity when report fails       | Set the event severity level, from 1 to 40, to indicate the importance of an event in which the report fails. The default is 5.                                         |

# 3.36 Report\_TotalVolume

Use this Knowledge Script to summarize total volume for selected devices within a specified time frame. This Knowledge Script uses the data collected by the link usage Knowledge Scripts.

**NOTE:** You can use the Reporting Center report template for the Total Volume, which collects data from multiple data sources and generates a consolidated report using the CCDB.

For more information, see the Section 4.3, "Network Devices Report Templates," on page 120.

#### 3.36.1 Resource Object

Report agent

#### 3.36.2 Default Schedule

By default, this script runs once.

# 3.36.3 Setting Parameter Values

| Parameter                         | How to Set It                                                                                                    |
|-----------------------------------|----------------------------------------------------------------------------------------------------|
| Data Source                       |                                                                                                    |
| Select device(s) for report       | Select the network devices whose data you want to include in your report.                                                     |
| Select Knowledge Script           | Provide the name of the Knowledge Script to include in your report.<br>Specify one script per report.                         |
| Select time range                 | Select a <b>Specific</b> or <b>Sliding</b> date/time range from which the report should pull data. The default is Sliding.    |
| Select peak weekday(s)            | Select the days of the week to include in your report. The default is every day of the week.                                  |
| Aggregate by                      | Select the time period by which the data in your report is aggregated.<br>The default is Hour.                                |
| Chart Settings                    |                                                                                                    |
| Chart size                        | Select the size of the rendered chart. Choose from Large, Medium, and Small. The default is Medium.                           |
| Horizontal chart?                 | Select <b>Yes</b> to include a horizontal chart in your report. The default is No.                                            |
| Chart color scheme                | Select a color scheme template. The default template is NetIQ1.                                                               |
| Chart threshold value             | Specify the threshold to be shown on reports. The default is 0 bytes/ sec.                                                    |
| Report Settings                   |                                                                                                    |
| Include parameter card?           | Select <b>Yes</b> to include a table in the report that lists parameter settings for the report script. The default is Yes.   |
| Include charts?                   | Select <b>Yes</b> to include charts of datastream values in the report. The default is Yes.                                   |
| Include tables?                   | Select <b>Yes</b> to include tables of datastream values in the report. The default is Yes.                                   |
| Select output folder              | Set parameters for the output folder. The default folder name is NetworkDeviceTotalVolume.                                    |
| Add job ID to output folder name? | Select <b>Yes</b> to append the job ID to the name of the output folder. The default is No.                                   |
|                                   | The job ID helps you correlate a specific instance of a Report script with the corresponding report.                          |
| Select properties                 | Provide a name for the report and set any other report parameters.<br>The default report name is Network Device Total Volume. |

| Parameter                              | How to Set It                                                                                                    |
|----------------------------------------|----------------------------------------------------------------------------------------------------|
| Add time stamp to title?               | Select <b>Yes</b> to append a time stamp to the title of the report, making each title unique. The time stamp is made up of the date and time the report was generated. |
|                                        | A time stamp allows you to run consecutive iterations of the same report without overwriting previous output.                                                           |
|                                        | The default is No.                                                                                                    |
| Event Notification                     |                                                                                                    |
| Raise event when report succeeds?      | Select <b>Yes</b> to raise an event when the report is successfully generated. The default is Yes.                                                                      |
| Event severity when report succeeds    | Set the event severity level, from 1 to 40, to indicate the importance of<br>an event in which the report is successfully generated. The default is<br>35.              |
| Event severity when report has no data | Set the event severity level, from 1 to 40, to indicate the importance of an event in which the report contains no data. The default is 25.                             |
| Event severity when report fails       | Set the event severity level, from 1 to 40, to indicate the importance of an event in which the report fails. The default is 5.                                         |

# 3.37 SingleATMLink\_Util

Use this Knowledge Script to monitor the usage of the Asynchronous Transfer Mode (ATM) links on a single network device. This script raises an event if any value exceeds a specified threshold. In addition, this script generates datastreams for bandwidth usage, packet rate, and packet error rate.

SingleATMLink\_Util differs from ATMLink\_Util in that it allows you to choose the link you want to monitor for a single device. Click the Objects tab and select the appropriate links.

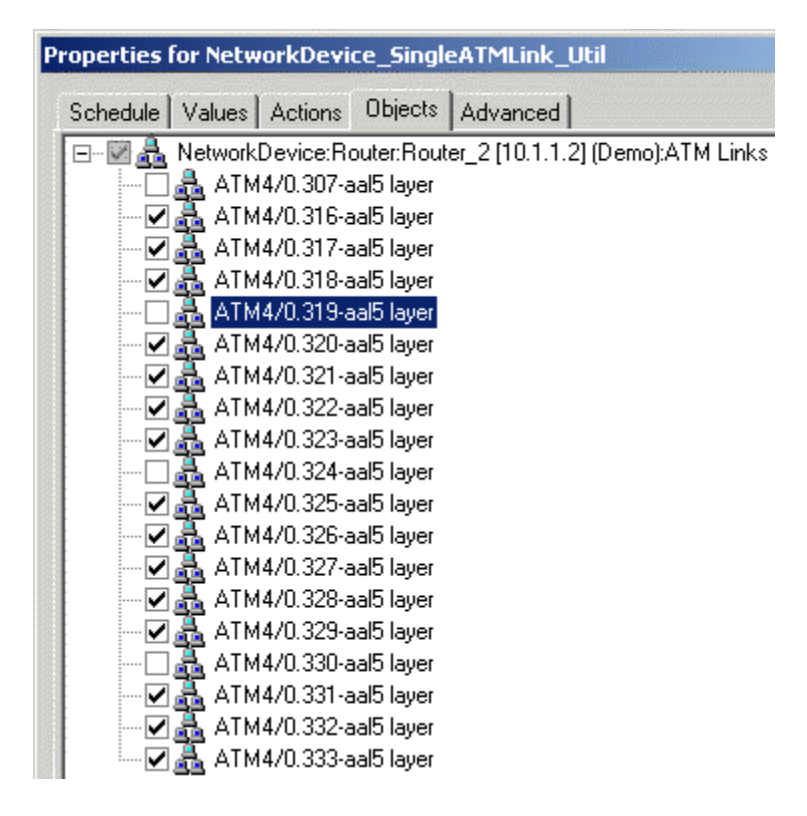

### 3.37.1 Resource Object

#### NetworkDevice

If you run the script on a large number of objects (roughly 100 or more), the Operator Console or Control Center console may take up to 30 seconds to display the Properties dialog box for the Knowledge Script. In addition, 100% of system CPU may be consumed during this 30-second period.

#### 3.37.2 Default Schedule

By default, this script runs every 5 minutes.

#### 3.37.3 Setting Parameter Values

Set the following parameters as needed.

Description

How to Set It

**General Settings** 

| Description                                                 | How to Set It                                                                                                    |  |
|-------------------------------------------------------------|----------------------------------------------------------------------------------------------------|--|
| Job Failure Notification                                    |                                                                                                    |  |
| Event severity when job fails                               | Set the event severity level, from 1 to 40, to indicate the importance of the failure of the SingleATMLink_Util job. The default is 5.                                                                                             |  |
| Event severity when job returns warnings                    | Set the event severity level, from 1 to 40, to indicate the importance of an event in which the job completes with warnings. The default is 25.                                                                                    |  |
| Event severity when monitoring fails                        | Set the event severity level, from 1 to 40, to indicate the importance of an event that is raised when monitoring fails. The default is 25.                                                                                        |  |
| SNMP Settings                                               |                                                                                                    |  |
| SNMP timeout                                                | Specify the length of time in milliseconds that the job should wait for<br>the SNMP response from the monitored network device before timing<br>out and raising a failure event. The default is 2000 milliseconds.                 |  |
| SNMP retries                                                | Specify the number of times the job should attempt to get the SNMP response from the monitored network device. The default is 1 attempt.                                                                                           |  |
| Link Utilization                                            |                                                                                                    |  |
| Monitor link utilization?                                   | Select <b>Yes</b> to monitor link usage and to activate the parameters in this section. The default is Yes.                                                                                                    |  |
| Collect data for bandwidth utilization?                     | Select <b>Yes</b> to collect data about bandwidth usage for charts and graphs. The default is Yes.                                                                                                    |  |
| Threshold - Maximum bandwidth<br>utilization                | Specify the maximum percentage of bandwidth usage that can occur before an event is raised. The default is 50%.                                                                                                    |  |
| Event severity when bandwidth utilization exceeds threshold | Set the severity level, between 1 and 40, to indicate the importance of an event in which the bandwidth usage exceeds the threshold that you set. Enter <b>0</b> if you do not want to raise an event. The default is 10.          |  |
| Collect data for bytes sent/received?                       | Select <b>Yes</b> to collect data about sent and received bytes for charts and graphs. The default is Yes.                                                                                                    |  |
| Select unit for bytes sent/received                         | Select the unit for collecting data for the sent/received bytes. You ca<br>select from bytes per second, kilobytes per second, and megabytes<br>per second. The default is bytes per second.                                       |  |
| Collect data for inbound/outbound bandwidth utilization?    | Select <b>Yes</b> to collect data for inbound/outbound bandwidth utilization.<br>The data value is the maximum of the bandwidth inbound value or the<br>bandwidth outbound value, whichever value is larger. The default is<br>No. |  |
| Link Errors                                                 |                                                                                                    |  |
| Monitor link errors?                                        | Select <b>Yes</b> to monitor link errors and to activate the parameters in this section. The default is Yes.                                                                                                    |  |
| Collect data for link errors?                               | Select <b>Yes</b> to collect data about link errors for charts and graphs. The default is Yes.                                                                                                    |  |
| Threshold - Maximum packet errors                           | Specify the maximum percentage of packet errors that can occur before an event is raised. The default is 8%.                                                                                                    |  |

| Description                                        | How to Set It                                                                                                    |  |
|----------------------------------------------------|----------------------------------------------------------------------------------------------------|--|
| Event severity when packet errors exceed threshold | Set the severity level, between 1 and 40, to indicate the importance of<br>an event in which the percentage of packet errors exceeds the<br>threshold that you set. Enter <b>0</b> if you do not want to raise an event.<br>The default is 10. |  |
| Raise one-time events?                             | Select <b>Yes</b> to raise an event for all one-time events. For example, if you set this parameter to Yes, then, on the first iteration of this script, AppManager raises an event when a particular performance counter cannot be found.     |  |
|                                                    | If you do not want to see such one-time events, set this parameter to No.                                                                                                    |  |

# 3.38 SingleFrameRelayLink\_Util

Use this Knowledge Script to monitor the usage of the frame relay links on a single network device. A frame relay link uses a packet-switching protocol for connecting devices on a Wide Area Network (WAN). This script raises an event if any value exceeds a specified threshold. In addition, this script generates datastreams for the following:

- Bandwidth usage
- Frame rate
- FECN (Forward Explicit Congestion Notification) rate. A *FECN* is a frame relay message that notifies the receiving device that there is congestion in the network. A FECN bit is sent in the direction in which the frame is traveling, toward its destination.
- BECN (Backward Explicit Congestion Notification) rate. A *BECN* is a frame relay message that notifies the sending device that there is congestion in the network. A BECN bit is sent in the direction from which the frame is traveling, toward its transmission source.

SingleFrameRelayLink\_Util differs from FrameRelayLink\_Util in that it allows you to choose which links you want to monitor for a single device. On the Objects tab, select the appropriate links. For example:

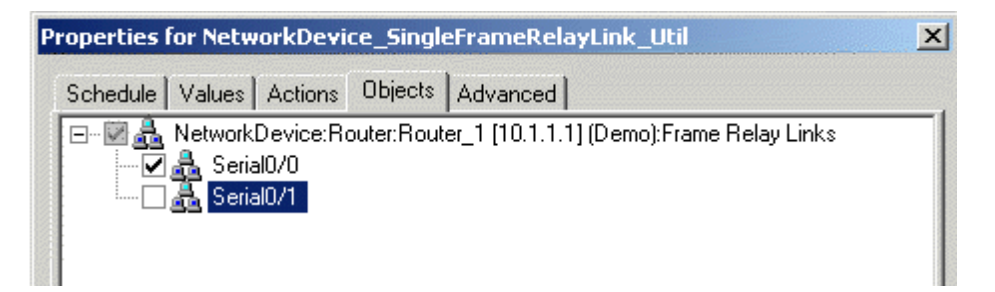

### 3.38.1 Resource Object

#### NetworkDevice

If you run the script on a large number of objects (roughly 100 or more), the Operator Console may take up to 30 seconds to display the Properties dialog box. In addition, 100% of system CPU may be consumed during this 30-second period.

### 3.38.2 Default Schedule

By default, this script runs every 5 minutes.

### 3.38.3 Setting Parameter Values

| Parameter                                                   | How to Set It                                                                                                    |  |
|-------------------------------------------------------------|----------------------------------------------------------------------------------------------------|--|
| General Settings                                            |                                                                                                    |  |
| Job Failure Notification                                    |                                                                                                    |  |
| Event severity when job fails                               | Set the event severity level, from 1 to 40, to indicate the importance of the failure of the SingleFrameRelayLink_Util job. The default is 5.                                                                                      |  |
| Event severity when job returns warnings                    | Set the event severity level, from 1 to 40, to indicate the importance of an event in which the job completes with warnings. The default is 25.                                                                                    |  |
| Event severity when monitoring fails                        | Set the event severity level, from 1 to 40, to indicate the importance of an event that is raised when monitoring fails. The default is 25.                                                                                        |  |
| SNMP Settings                                               |                                                                                                    |  |
| SNMP timeout                                                | Specify the length of time in milliseconds that the job should wait for<br>the SNMP response from the monitored network device before timing<br>out and raising a failure event. The default is 2000 milliseconds.                 |  |
| SNMP retries                                                | Specify the number of times the job should attempt to get the SNMP response from the monitored network device. The default is 1 attempt.                                                                                           |  |
| Link Utilization                                            |                                                                                                    |  |
| Monitor link utilization?                                   | Select <b>Yes</b> to monitor link usage and to activate the parameters in this section. The default is Yes.                                                                                                    |  |
| Collect data for bandwidth utilization?                     | Select <b>Yes</b> to collect data about bandwidth usage for charts and graphs. The default is Yes.                                                                                                    |  |
| Threshold - Maximum bandwidth utilization                   | Specify the maximum percentage of bandwidth usage that can occur before an event is raised. The default is 50%.                                                                                                    |  |
| Event severity when bandwidth utilization exceeds threshold | Set the severity level, between 1 and 40, to indicate the importance of an event in which the bandwidth usage exceeds the threshold that you set. Enter <b>0</b> if you do not want to raise an event. The default is 10.          |  |
| Collect data for bytes sent/received?                       | Select <b>Yes</b> to collect data about sent and received bytes for charts and graphs. The default is Yes.                                                                                                    |  |
| Select unit for bytes sent/received                         | Select the unit for collecting data for the sent/received bytes. You can select from bytes per second, kilobytes per second, and megabytes per second. The default is bytes per second.                                            |  |
| Collect data for inbound/outbound bandwidth utilization?    | Select <b>Yes</b> to collect data for inbound/outbound bandwidth utilization.<br>The data value is the maximum of the bandwidth inbound value or the<br>bandwidth outbound value, whichever value is larger. The default is<br>No. |  |
| Link Errors                                                 |                                                                                                    |  |

| Parameter                                        | How to Set It                                                                                                    |  |
|--------------------------------------------------|----------------------------------------------------------------------------------------------------|--|
| Monitor FECNs/BECNs?                             | Select <b>Yes</b> to monitor FECN and BECN rates and to activate the parameters in this section. The default is Yes.                                                                                                    |  |
| Collect data for FECNs/BECNs?                    | Select <b>Yes</b> to collect data about FECN and BECN rates for charts and graphs. The default is Yes.                                                                                                    |  |
| Threshold - Maximum FECNs/BECNs                  | Specify the maximum percentage of FECN/BECN rates that can occur before an event is raised. The default is 8%.                                                                                                    |  |
| Event severity when FECNs/BECNs exceed threshold | Set the severity level, between 1 and 40, to indicate the importance of an event in which the percentage of FECN/BECN rates exceeds the threshold that you set. Enter $0$ if you do not want to raise an event. The default is 10.         |  |
| Raise one-time events?                           | Select <b>Yes</b> to raise an event for all one-time events. For example, if you set this parameter to Yes, then, on the first iteration of this script, AppManager raises an event when a particular performance counter cannot be found. |  |
|                                                  | If you do not want to see such one-time events, set this parameter to <b>No</b> .                                                                                                    |  |

# 3.39 SingleInterface\_Health

Use this Knowledge Script to monitor the interfaces on a single network device. This script raises an event if the interface status changes or if any value exceeds a specified threshold. In addition, this script generates a datastream indicating the up or down status of the interface.

SingleInterface\_Health differs from Interface\_Health in that it allows you to choose which interface you want to monitor for a single device. On the Objects tab, select the appropriate interfaces. For example:

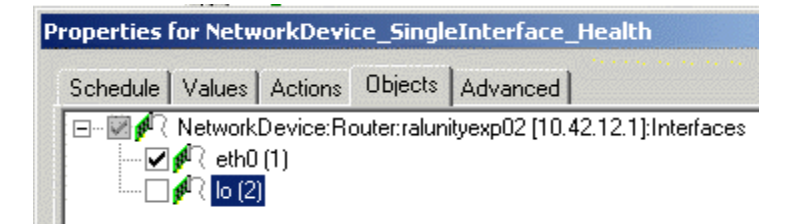

### 3.39.1 Resource Object

#### NetworkDevice

If you run the script on a large number of objects (roughly 100 or more), the Operator Console or Control Center console may take up to 30 seconds to display the Properties dialog box for the Knowledge Script. In addition, 100% of system CPU may be consumed during this 30-second period.

#### 3.39.2 Default Schedule

By default, this script runs every 5 minutes.

# 3.39.3 Setting Parameter Values

| Parameter                                   | How to Set It                                                                                                    |
|---------------------------------------------|----------------------------------------------------------------------------------------------------|
| General Settings                            |                                                                                                    |
| Job Failure Notification                    |                                                                                                    |
| Event severity when job fails               | Set the event severity level, from 1 to 40, to indicate the importance of the failure of the SingleInterface_Health job. The default is 5.                                                                                                 |
| Event severity when job returns warnings    | Set the event severity level, from 1 to 40, to indicate the importance of an event in which the job completes with warnings. The default is 25.                                                                                            |
| Event severity when monitoring fails        | Set the event severity level, from 1 to 40, to indicate the importance of an event that is raised when monitoring fails. The default is 25.                                                                                                |
| SNMP Settings                               |                                                                                                    |
| SNMP timeout                                | Specify the length of time in milliseconds that the job should wait for<br>the SNMP response from the monitored network device before timing<br>out and raising a failure event. The default is 2000 milliseconds.                         |
| SNMP retries                                | Specify the number of times the job should attempt to get the SNMP response from the monitored network device. The default is 1 attempt.                                                                                                   |
| Collect data for interface status?          | Select <b>Yes</b> to collect data about interface status for charts and graphs. The default is Yes.                                                                                                    |
| Event severity when interface goes down     | Set the severity level, between 1 and 40, to indicate the importance of an event in which the interface status changes from Up to Down.<br>Enter <b>0</b> if you do not want to raise an event. The default is 5.                          |
| Event severity when interface comes back up | Set the severity level, between 1 and 40, to indicate the importance of an event in which the interface status changes from Down to Up. Enter <b>0</b> if you do not want to raise an event. The default is 15.                            |
| Raise one-time events?                      | Select <b>Yes</b> to raise an event for all one-time events. For example, if you set this parameter to Yes, then, on the first iteration of this script, AppManager raises an event when a particular performance counter cannot be found. |
|                                             | If you do not want to see such one-time events, set this parameter to $\ensuremath{\textbf{No}}$ .                                                                                                    |

# 3.40 SingleLANLink\_Util

Use this Knowledge Script to monitor the Local Area Network (LAN) links on a single network device. This script raises an event if a threshold is exceeded. In addition, this script generates datastreams for bandwidth usage, inbound and outbound packet rates, and inbound and outbound packet error rates.

SingleLANLink\_Util differs from LANLink\_Util in that it allows you to choose which links you want to monitor for a single device. On the Objects tab, select the appropriate links. For example:

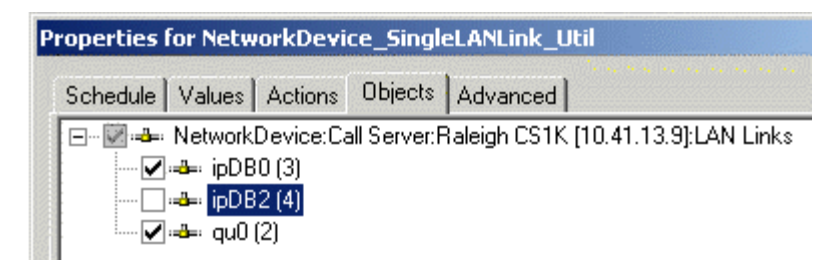

#### 3.40.1 Resource Object

NetworkDevice

If you run the script on a large number of objects (roughly 100 or more), the Operator Console or Control Center console may take up to 30 seconds to display the Properties dialog box for the Knowledge Script. In addition, 100% of system CPU may be consumed during this 30-second period.

#### 3.40.2 Default Schedule

By default, this script runs every 5 minutes.

### 3.40.3 Setting Parameter Values

| Parameter                                | How to Set It                                                                                                    |
|------------------------------------------|----------------------------------------------------------------------------------------------------|
| General Settings                         |                                                                                                    |
| Job Failure Notification                 |                                                                                                    |
| Event severity when job fails            | Set the event severity level, from 1 to 40, to indicate the importance of the failure of the SingleLANLink_Util job. The default is 5.                                                                             |
| Event severity when job returns warnings | Set the event severity level, from 1 to 40, to indicate the importance of an event in which the job completes with warnings. The default is 25.                                                                    |
| Event severity when monitoring fails     | Set the event severity level, from 1 to 40, to indicate the importance of an event that is raised when monitoring fails. The default is 25.                                                                        |
| SNMP Settings                            |                                                                                                    |
| SNMP timeout                             | Specify the length of time in milliseconds that the job should wait for<br>the SNMP response from the monitored network device before timing<br>out and raising a failure event. The default is 2000 milliseconds. |

| Parameter                                                   | How to Set It                                                                                                    |  |
|-------------------------------------------------------------|----------------------------------------------------------------------------------------------------|--|
| SNMP retries                                                | Specify the number of times the job should attempt to get the SNMP response from the monitored network device. The default is 1 attempt.                                                                                           |  |
| Link Utilization                                            |                                                                                                    |  |
| Monitor link utilization?                                   | Select <b>Yes</b> to monitor link usage and to activate the parameters in this section. The default is Yes.                                                                                                    |  |
| Collect data for bandwidth utilization?                     | Select <b>Yes</b> to collect data about bandwidth usage for charts and graphs. the default is Yes.                                                                                                    |  |
| Threshold - Maximum bandwidth<br>utilization                | Specify the maximum percentage of bandwidth usage that can occur before an event is raised. The default is 50%.                                                                                                    |  |
| Event severity when bandwidth utilization exceeds threshold | Set the severity level, between 1 and 40, to indicate the importance of an event in which the bandwidth usage exceeds the threshold that you set. Enter <b>0</b> if you do not want to raise an event. The default is 10.          |  |
| Collect data for bytes sent/received?                       | Select <b>Yes</b> to collect data about sent and received bytes for charts and graphs. The default is Yes.                                                                                                    |  |
| Select unit for bytes sent/received                         | Select the unit for collecting data for the sent/received bytes. You can select from bytes per second, kilobytes per second, and megabytes per second. The default is bytes per second.                                            |  |
| Collect data for inbound/outbound bandwidth utilization?    | Select <b>Yes</b> to collect data for inbound/outbound bandwidth utilization.<br>The data value is the maximum of the bandwidth inbound value or the<br>bandwidth outbound value, whichever value is larger. The default is<br>No. |  |
| Link Errors                                                 |                                                                                                    |  |
| Monitor link errors?                                        | Select <b>Yes</b> to monitor link errors and to activate the parameters in this section. The default is Yes.                                                                                                    |  |
| Collect data for link errors?                               | Select <b>Yes</b> to collect data about link errors for charts and graphs. The default is Yes.                                                                                                    |  |
| Threshold - Maximum packet errors                           | Specify the maximum percentage of packet errors that can occur before an event is raised. The default is 8%.                                                                                                    |  |
| Event severity when packet errors exceed threshold          | Set the severity level, between 1 and 40, to indicate the importance of an event in which the percentage of packet errors exceeds the threshold that you set. Enter $0$ if you do not want to raise an event. The default is 10.   |  |
| Include discards in link errors?                            | Select <b>Yes</b> to include discarded incoming packets in the packet error calculation. The default is Yes.                                                                                                    |  |
|                                                             | If set to Yes, the packet error calculation is as follows:                                                                                                    |  |
|                                                             | (notdeliveredpackets/deliveredpackets)*100%/time elapsed                                                                                                    |  |
|                                                             | where <i>delivered packets</i> = sum(UCastPkts, NUCastPkts)                                                                                                    |  |
|                                                             | and not delivered packets = sum(errors, discards, unknown protocols)                                                                                                    |  |
|                                                             | Errors are defined as packet errors.                                                                                                    |  |
|                                                             | Unknown protocols are unsupported protocols.                                                                                                    |  |
|                                                             | Discards are packets discarded for any other reason.                                                                                                    |  |

| Parameter              | How to Set It                                                                                                    |
|------------------------|----------------------------------------------------------------------------------------------------|
| Raise one-time events? | Select <b>Yes</b> to raise an event for all one-time events. For example, if you set this parameter to Yes, then, on the first iteration of this script, AppManager raises an event when a particular performance counter cannot be found. |
|                        | If you do not want to see such one-time events, set this parameter to No.                                                                                                    |

# 3.41 SingleWANLink\_Util

Use this Knowledge Script to monitor the serial, T1, or T3 links on a single network device. This script raises an event if any value exceeds a threshold you set. In addition, this script generates datastreams for bandwidth usage, inbound and outbound packet rates, and inbound and outbound packet error rates.

SingleWANLink\_Util differs from WANLink\_Util in that it allows you to choose the link you want to monitor for a single device. On the Objects tab, select the appropriate links. For example:

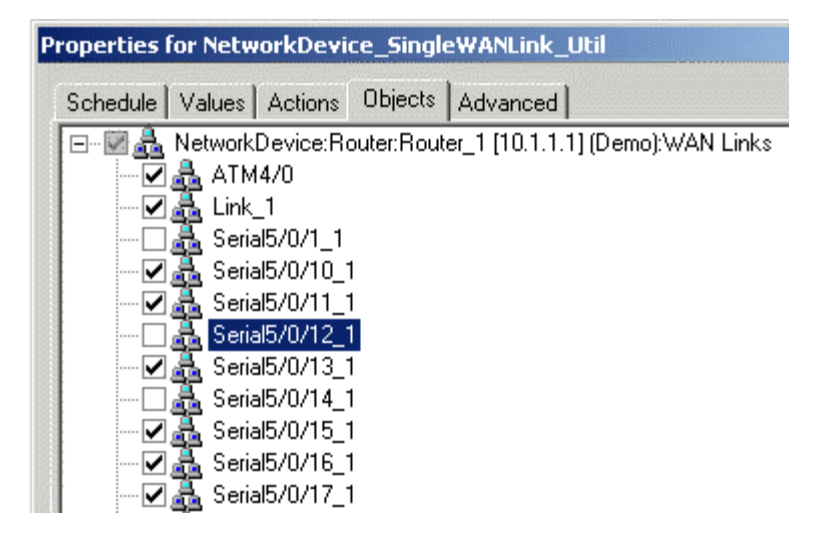

### 3.41.1 Resource Object

#### NetworkDevice

If you run the script on a large number of objects (roughly 100 or more), the Operator Console or Control Center console may take up to 30 seconds to display the Properties dialog box for the Knowledge Script. In addition, 100% of system CPU may be consumed during this 30-second period.

#### 3.41.2 Default Schedule

By default, this script runs every 5 minutes.

# 3.41.3 Setting Parameter Values

| Parameter                                                   | How to Set It                                                                                                    |  |
|-------------------------------------------------------------|----------------------------------------------------------------------------------------------------|--|
| General Settings                                            |                                                                                                    |  |
| Job Failure Notification                                    |                                                                                                    |  |
| Event severity when job fails                               | Set the event severity level, from 1 to 40, to indicate the importance of the failure of the SingleWANLink_Util job. The default is 5.                                                                                          |  |
| Event severity when job returns warnings                    | Set the event severity level, from 1 to 40, to indicate the importance of an event in which the job completes with warnings. The default is 25.                                                                                 |  |
| Event severity when monitoring fails                        | Set the event severity level, from 1 to 40, to indicate the importance of an event that is raised when monitoring fails. The default is 25.                                                                                     |  |
| SNMP Settings                                               |                                                                                                    |  |
| SNMP timeout                                                | Specify the length of time in milliseconds that the job should wait for the SNMP response from the monitored network device before timing out and raising a failure event. The default is 2000 milliseconds.                    |  |
| SNMP retries                                                | Specify the number of times the job should attempt to get the SNMP response from the monitored network device. The default is 1 attempt.                                                                                        |  |
| Link Utilization                                            |                                                                                                    |  |
| Monitor link utilization?                                   | Select <b>Yes</b> to monitor link usage and to activate the parameters in this section. The default is Yes.                                                                                                    |  |
| Collect data for bandwidth utilization?                     | Select <b>Yes</b> to collect data about bandwidth usage for charts and graphs. The default is Yes.                                                                                                    |  |
| Threshold - Maximum bandwidth<br>utilization                | Specify the maximum percentage of bandwidth usage that can occur before an event is raised. The default is 50%.                                                                                                    |  |
| Event severity when bandwidth utilization exceeds threshold | Set the severity level, between 1 and 40, to indicate the importance of an event in which the bandwidth usage exceeds the threshold that you set. Enter <b>0</b> if you do not want to raise an event. The default is 10.       |  |
| Collect data for bytes sent/received?                       | Select <b>Yes</b> to collect data about sent and received bytes for charts and graphs. The default is Yes.                                                                                                    |  |
| Select unit for bytes sent/received                         | Select the unit for collecting data for the sent/received bytes. You can select from bytes per second, kilobytes per second, and megabytes per second. The default is bytes per second.                                         |  |
| Collect data for inbound/outbound bandwidth utilization?    | Select <b>Yes</b> to collect data for inbound/outbound bandwidth utilization.<br>The data value is the maximum of the bandwidth inbound value or the<br>bandwidth outbound value, whichever value is larger. The default is No. |  |
| Link Errors                                                 |                                                                                                    |  |
| Monitor link errors?                                        | Select <b>Yes</b> to monitor link errors and to activate the parameters in this section. The default is Yes.                                                                                                    |  |
| Collect data for link errors?                               | Select <b>Yes</b> to collect data about link errors for charts and graphs. The default is Yes.                                                                                                    |  |
| Threshold - Maximum packet errors                           | Specify the maximum percentage of packet errors that can occur before an event is raised. The default is 8%.                                                                                                    |  |

| Parameter                                          | How to Set It                                                                                                    |
|----------------------------------------------------|----------------------------------------------------------------------------------------------------|
| Event severity when packet errors exceed threshold | Set the severity level, between 1 and 40, to indicate the importance of an event in which the percentage of packet errors exceeds the threshold that you set. Enter $0$ if you do not want to raise an event. The default is 10.           |
| Include discards in link errors?                   | Select <b>Yes</b> to include discarded incoming packets in the packet error calculation. The default is Yes.                                                                                                    |
|                                                    | If set to Yes, the calculation for packet errors is as follows:                                                                                                    |
|                                                    | (notdeliveredpackets/deliveredpackets)*100%/time elapsed                                                                                                    |
|                                                    | where <i>delivered packets</i> = sum(UCastPkts, NUCastPkts)                                                                                                    |
|                                                    | and not delivered packets = sum(errors, discards, unknown protocols)                                                                                                    |
|                                                    | Errors are defined as packet errors.                                                                                                    |
|                                                    | Unknown protocols are unsupported protocols.                                                                                                    |
|                                                    | Discards are packets discarded for any other reason.                                                                                                    |
| Raise one-time events?                             | Select <b>Yes</b> to raise an event for all one-time events. For example, if you set this parameter to Yes, then, on the first iteration of this script, AppManager raises an event when a particular performance counter cannot be found. |
|                                                    | If you do not want to see such one-time events, set this parameter to No.                                                                                                    |

# 3.42 SNMPTrap\_AddMIB

Use this Knowledge Script to add MIB (management information base) files to the MIB tree that is monitored by the SNMPTrap\_Async Knowledge Script. The MIB files should be ASN.1 text file with a .txt or .my file extension, and not compiled MIB files.

With this script you can copy a MIB file from an arbitrary directory to the MIB tree located in the <<u>AppManager directory</u>><u>bin</u><u>MIBs</u> directory. And, by using the *Reload MIB tree*? parameter, you can also reload all MIBs in the tree without restarting the AppManager agent. A restart of the AppManager agent automatically reloads the MIB tree.

Scenarios for using this script include the following examples:

| In This Scenario                                                                                           | Set These Parameters                                                                                                |
|----------------------------------------------------------------------------------------------------|----------------------------------------------------------------------------------------------------|
| You want to add a MIB file to the MIB tree, but do<br>not want the addition to take effect until after the | <i>Full path to MIB files</i> and <i>List of MIB files</i> : Provide location and name of MIB file you want to add. |
| next restart of the AppManager agent.                                                                      | Reload MIB tree?: Select No (unselected).                                                                           |
| You manually copied a MIB file to the MIB                                                                  | Full path to MIB files and List of MIB files: Leave blank.                                                          |
| directory and want to reload all MIBs in the directory.                                                    | Reload MIB tree?: Select Yes.                                                                                       |
|                                                                                                    | <i>MIB reload timeout.</i> Set new timeout value or accept default of 10 seconds.                                   |

| In This Scenario                                                                                                    | Set These Parameters                                                               |
|----------------------------------------------------------------------------------------------------|------------------------------------------------------------------------------------|
| Due to compiler errors, you edited some MIBs in<br>the MIB directory. Now you want to reload the<br>MIBs to ensure the errors have been fixed. | Full path to MIB files and List of MIB files: Leave blank.                         |
|                                                                                                    | Reload MIB tree?: Select Yes.                                                      |
|                                                                                                    | <i>MIB reload timeout</i> : Set new timeout value or accept default of 10 seconds. |

### 3.42.1 Resource Object

NetworkDevice Trap Receiver

#### 3.42.2 Default Schedule

By default, this script runs once.

### 3.42.3 Setting Parameter Values

| Parameter                                                           | How to Set It                                                                                                    |
|---------------------------------------------------------------------|----------------------------------------------------------------------------------------------------|
| Full path to MIB files                                              | Specify the full path to the folder that contains the MIB files you want to install. The AppManager agent on the proxy agent computer must have network access to the location you specify.          |
| List of MIB files                                                   | Provide a comma-separated list of the MIB files you want to install. The MIB files should be ASN.1 text files with a .txt or .my file extension. The MIB files should not be compiled MIB files.     |
|                                                                     | The MIB files you specify must be located in the folder you identified in the <i>Full path to MIB files</i> parameter.                                                                               |
| Reload MIB tree?                                                    | Select <b>Yes</b> to update the MIB tree.                                                                                                    |
| MIB reload timeout                                                  | Specify the length of time AppManager should attempt to update the MIB tree before timing out and raising a failure event. The default is 10 seconds.                                                |
| Event Notification                                                  |                                                                                                    |
| Raise event if installation and reloading of MIB tree succeeds?     | Select <b>Yes</b> to raise an event if installation of the MIB files and/or reloading of the MIB tree succeeds. The default is Yes.                                                                  |
|                                                                     | Note that reloading of the MIB tree can be successful even if no new MIB files are installed. Reloading of the MIB tree can proceed even if you provide no MIB files in the <i>List of MIB files</i> |
|                                                                     | or Full path to list of MIB files parameter.                                                                                                    |
| Event severity when installation and reloading of MIB tree succeeds | Set the severity level, from 1 to 40, to indicate the importance of an event in which the installation of MIB files and/or the reloading of the MIB tree succeeds. The default is 25.                |

| Parameter                                                        | How to Set It                                                                                                    |  |
|------------------------------------------------------------------|----------------------------------------------------------------------------------------------------|--|
| Raise event if "reload MIB parser" warnings received?            | Select <b>Yes</b> to raise an event if warning messages are received during the reload process. The default is Yes.                                               |  |
|                                                                  | Warning scenarios include:                                                                                                    |  |
|                                                                  | <ul> <li>MIBs are installed successfully but the Reload MIB tree?<br/>parameter is not set to Yes.</li> </ul>                                                     |  |
|                                                                  | <ul> <li>Not all specified MIB files were loaded to the MIB tree.</li> </ul>                                                                                      |  |
| Event severity when "reload MIB parser" warnings received        | Set the severity level, from 1 to 40, to indicate the importance of an event in which warning messages are received during the reload process. The default is 15. |  |
| Raise event if installation and reloading of MIB tree fails?     | Select <b>Yes</b> to raise an event if AppManager fails to install or reload the specified MIB files. The default is Yes.                                         |  |
|                                                                  | Failure scenarios include:                                                                                                    |  |
|                                                                  | <ul> <li>MIB reload timeout period expired.</li> </ul>                                                                                                    |  |
|                                                                  | <ul> <li>Not all specified MIB files were installed.</li> </ul>                                                                                                   |  |
| Event severity when installation and reloading of MIB tree fails | Set the severity level, from 1 to 40, to indicate the importance of an event in which the installation or reloading of the MIB tree fails. The default is 10.     |  |
| Raise event with the list of currently installed MIBs?           | Select <b>Yes</b> to raise an informational event that provides a list of all MIBs installed in the MIB tree. The default is Yes.                                 |  |
| Event severity for list of currently installed MIBs              | Set the severity level, from 1 to 40, to indicate the importance of an event that provides a list of all MIBs installed in the MIB tree. The default is 25.       |  |

### 3.43 SNMPTrap\_Async

Use this Knowledge Script to check for SNMP traps forwarded from NetIQ SNMP Trap Receiver. This script raises an event when an SNMP trap is received and when Trap Receiver is unavailable or subsequently becomes available. In addition, this script generates datastreams for Trap Receiver availability.

This script checks for SNMP traps in the MIB tree. You can add Management Information Bases (MIBs) to the MIB tree. For more information, see the SNMPTrap\_AddMIB Knowledge Script.

In general, a trap receiver is an application that receives traps from SNMP agents. NetIQ SNMP Trap Receiver (Trap Receiver) receives SNMP traps, filters them, and then forwards the traps to AppManager. For more information, see Section 3.43.4, "Working with NetIQ SNMP Trap Receiver," on page 109.

To run this Knowledge Script, you must configure SNMP permissions in Security Manager. For more information, see Section 2.6, "Configuring SNMP Permissions," on page 17.

#### 3.43.1 Resource Object

NetworkDevice Trap Receiver

### 3.43.2 Default Schedule

By default, this script runs on an asynchronous schedule.

### 3.43.3 Setting Parameter Values

| Parameter                                   | How to Set It                                                                                                    |
|---------------------------------------------|----------------------------------------------------------------------------------------------------|
| Trap Filters                                |                                                                                                    |
| List of trap OIDs                           | Specify the OIDs (object identifiers) of the traps you want to monitor. You can type one OID or a list of OIDs. If you type a list, separate the OIDs with a comma. For example: |
|                                             | 1.3.6.1.2.1.2.2.1.1.1,1.3.6.1.2.1.2.2.1.7.1                                                                                                    |
| Full path to file with list of trap<br>OIDs | If you have many OIDs to monitor, you can provide the full path to a file that contains a list of the OIDs. Each OID in the file should be on a separate line. For example:      |
|                                             | 1.3.6.1.2.1.2.2.1.1.1<br>1.3.6.1.2.1.2.2.1.7.1                                                                                                    |
|                                             | Because the file must be accessible from the AppManager agent, the path must be a local directory on the agent computer or a UNC path.                                           |
|                                             | <b>Important</b> For a UNC path, the netiqme service must have permission to access the path.                                                                                    |
| Event Notification                          |                                                                                                    |
| Raise trap events?                          | Select <b>Yes</b> to raise an event when a trap message is received from Trap Receiver. The default is Yes.                                                                      |
| Event severity when trap is received        | Set the severity level, from 1 and 40, to indicate the importance of an event in which a trap is received. The default is 15.                                                    |

| Parameter                                  | How to Set It                                                                                                    |
|--------------------------------------------|----------------------------------------------------------------------------------------------------|
| Format trap data according to SNMP version | Select the version of SNMP whose formatting should be used for trap event messages. The data provided by each format is the same; only the layout is different. |
|                                            | An event message in SNMP v1 format looks like this:                                                                                                    |
|                                            | Fvent Pronerties: 9641                                                                                                    |

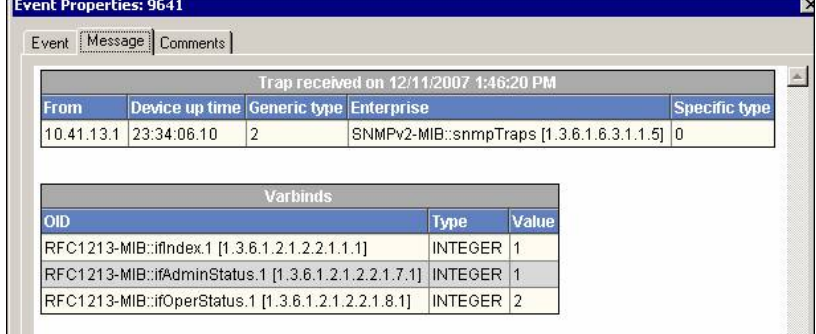

An event message in SNMP v2 format looks like this:

|                                                        | Event Properties: 9639                                                                                                    |            |  |
|--------------------------------------------------------|----------------------------------------------------------------------------------------------------|------------|--|
|                                                        | Event Message Comments                                                                                                    |            |  |
|                                                        | Trap received on 12/11/2007 1:46:20 PM           From         Device up time         Trap OID           10.41.13.1         23:34:06.10         IF-MIB::linkDown [1.3.6.1.6.3.1.1.5.3]                   |            |  |
|                                                        |                                                                                                    |            |  |
|                                                        |                                                                                                    |            |  |
|                                                        |                                                                                                    |            |  |
|                                                        | OID                                                                                                    | Type Value |  |
|                                                        | RFC1213-MIB::ifIndex.1 [1.3.6.1.2.1.2.2.1.1.1]                                                                                                    | INTEGER 1  |  |
|                                                        | RFC1213-MIB::ifAdminStatus.1 [1.3.6.1.2.1.2.2.1.7.1]                                                                                                    | INTEGER 1  |  |
|                                                        | RFC1213-MIB::ifOperStatus.1 [1.3.6.1.2.1.2.2.1.8.1]                                                                                                    | INTEGER 2  |  |
|                                                        |                                                                                                    |            |  |
| Raise Trap Receiver availability events?               | Select <b>Yes</b> to raise an event when Trap Receiver becomes unavailable and when Trap Receiver becomes available once again. The default is Yes.                                                     |            |  |
| Event severity when Trap<br>Receiver is unavailable    | Set the severity level, from 1 to 40, to indicate the importance of an event in which Trap Receiver becomes unavailable. The default is 5.                                                              |            |  |
| Event severity when Trap<br>Receiver becomes available | Set the severity level, from 1 to 40, to indicate the importance of an event in which Trap Receiver becomes available after being unavailable. The default is 25.                                       |            |  |
| Data Collection                                        |                                                                                                    |            |  |
| Collect data for Trap Receiver availability?           | Select <b>Yes</b> to collect data for charts and reports. If enabled, data collection returns a "1" if Trap Receiver is available and a "0" if Trap Receiver is unavailable. The default is unselected. |            |  |
Parameter

How to Set It

Interval for collecting Trap Receiver availability data Specify the frequency with which the script collects Trap Receiver availability data. The default is every 5 minutes.

## 3.43.4 Working with NetIQ SNMP Trap Receiver

Installation of the AppManager for Network Devices module automatically installs Trap Receiver, which runs as a service: NetIQTrapReceiver.exe. Trap Receiver may compete for port usage with any other trap receiver installed on the same computer.

#### What is NetIQ SNMP Trap Receiver?

At its most basic, a trap receiver is an application that receives traps from SNMP agents. NetIQ SNMP Trap Receiver (Trap Receiver) receives, filters, and forwards SNMP traps to AppManager. When you use Trap Receiver with AppManager for Network Device, the SNMPTrap\_Async Knowledge Script raises events when SNMP traps are received.

#### What is an SNMP Trap?

Simple Network Management Protocol (SNMP) is a protocol-based system used to manage devices on TCP/IP-based networks. From devices on which an SNMP agent resides, such as routers and switches, SNMP sends unsolicited notifications, called traps, to network administrators when thresholds for certain conditions are exceeded. These conditions are defined by the vendor in a device's Management Information Base (MIB); the network administrator sets the thresholds.

Traps are composed of Protocol Data Units (PDUs). Each PDU contains the following information, organized in various ways depending on the version of SNMP in use:

- SNMP version number
- Community name of the SNMP agent
- PDU type
- Enterprise OID (object identifier), a unique number that identifies an enterprise and its system objects in the MIB
- · IP address of the SNMP agent
- Generic trap type: Cold start, Warm start, Link down, Link up, Authentication failure, and Enterprise
- Specific trap type. When the Generic trap type is set to "Enterprise," a specific trap type is included in the PDU. A specific trap is unique or specific to an enterprise.
- Time the event occurred
- Varbind (variable binding), a sequence of two fields that contain the OID and a value

#### **Understanding Trap Receiver Architecture**

Trap Receiver operates on a Client-Server architecture: the *Server*—the stand-alone Trap Receiver application—receives, filters, and forwards SNMP traps to the *Client*—an application that receives traps, such as AppManager. The Server may receive traps from standard UDP port 162 or from any other configured port. The Client and the Server can reside on the same computer or on separate (proxy) computers.

Communication between Client and Server is implemented as XML messages over a TCP connection. Only one Server is allowed per computer, however, several Clients are allowed per computer. Clients that are registered to the same Server share the same TCP connection. The Server TCP port should be known to all potential Clients.

#### **Understanding the Trap Receiver Configuration File**

The configuration file for Trap Receiver, NetIQTrapReceiver.conf, identifies the UDP and TCP ports used by Trap Receiver: the UDP port is used for receiving traps; the TCP port is used for communicating with the Client, such as AppManager or another supported NetIQ application. The configuration file also identifies the level of logging you want to use and whether port forwarding is enabled.

By default, the configuration file is installed in [installation directory]\config, and has the following format:

```
#
# NetIQTrapReceiver.conf
#
# A configuration file for NetIQ SNMP Trap Receiver
#
# TCP port
# Syntax: tcp_port [port]
# E.g. : tcp_port 2735
tcp_port 2735
# UDP port
# Syntax: udp_port [port]
# E.g. : udp_port 162
udp_port 162
# Forwarding
# Syntax: forward [address]:[port] [v1]
# E.g. : forward 127.0.0.1:1000 v1
# Log level
# Syntax: log_level error|warning|info|debug|xml
# E.g. : log_level info
log_level debug
```

If the configuration file cannot be found, cannot be parsed, or does not contain one of the required values, Trap Receiver is initialized with the default configuration as shown above.

When changing values in the configuration file, take into account the following:

- If you change the TCP port number, stop all asynchronous Knowledge Script jobs associated with the modules that support Trap Receiver. Run the Discovery Knowledge Script on all monitored devices to enable the devices to recognize the new TCP port number.
- If you change the UDP port number, also change the UDP port number configured on the devices that send traps to Trap Receiver.
- If another service uses port 2735 or port 162, Trap Receiver will not start. The Trap Receiver log file will contain different levels of messages, based on the log\_level you choose. Either change the port numbers in the configuration file, stop the service that is using the default Trap Receiver port numbers, or forward the traps coming in to UDP port 162.
- To forward incoming traps to another trap receiver, such as Microsoft SNMP Trap Service, set the Forwarding values as follows: forward [IP address of other trap receiver] : [port number of other trap receiver] [SNMP version].
   For example: forward 10.40.40.25:167 v1. By default, incoming traps are not forwarded. For more information, see "Coexisting with Microsoft SNMP Trap Service" on page 111.
- Restart Trap Receiver after any change to the configuration file. From Control Panel, doubleclick Administrative Tools and then double-click Services. Right-click NetlQ Trap Receiver and select Restart.

#### **Coexisting with Microsoft SNMP Trap Service**

Two trap receivers cannot be in use on the same computer while using the same standard UDP port (162). If NetIQ SNMP Trap Receiver and another trap receiver such as Microsoft SNMP Trap Service are installed on the same computer and both are receiving traps, then configure Trap Receiver to use the standard UDP port and to forward incoming traps (UDP forwarding) to the other trap receiver. For more information, see "Understanding the Trap Receiver Configuration File" on page 110.

Then, configure the other trap receiver to use a different, non-standard, UDP port that is not in use by another application. The following are instructions for configuring Microsoft SNMP Trap Service.

#### To configure Microsoft SNMP Trap Service to use another port:

- 1 Navigate to c:\Windows\system32\drivers\etc.
- 2 Open the services file.
- 3 In the row for snmptrap, change the value for **udp** from 162 to another port number that is not in use by any other application. Use the same port number you set as the forwarding port in the Trap Receiver configuration file.
- 4 Save and close the services file.
- 5 Restart Windows SNMP Trap Service. In Control Panel, double-click **Administrative Tools** and then double-click **Services**. Right-click **SNMP Trap Service** and select **Restart**.

**TIP:** To see which ports are in use, run netstat.exe from a command prompt. Then select an available port as the port for the other trap receiver service.

# 3.44 WANLink\_QoS

Use this Knowledge Script to monitor Quality of Service (QoS) on WAN links on a Cisco IOS device. This script monitors traffic class usage, dropped packet rate, and queue depth. This script raises an event if a monitored value exceeds the threshold you set.

#### Traffic class

A particular category of traffic on an interface. For example, voice and data can be classified as individual traffic classes.

#### Queue

The virtual buffer associated with a particular traffic class.

#### Dropped packet rate

The rate at which packets are dropped because of factors such as queuing, policing, early detection, or traffic shaping.

#### Queue depth

The number of packets in a queue.

#### Policy

The action that QoS takes within a traffic class upon the traffic that enters the class, such as dropping packets. Pre-policy traffic is the traffic that flows into a traffic class, before QoS applies a policy. Post-policy is the traffic that leaves a traffic class after a policy has been applied.

### 3.44.1 Resource Object

NetworkDevice

## 3.44.2 Default Schedule

By default, this script runs every 5 minutes.

## 3.44.3 Setting Parameter Values

Set the following parameters as needed:

| Parameter                                | How to Set It                                                                                                    |
|------------------------------------------|----------------------------------------------------------------------------------------------------|
| General Settings                         |                                                                                                    |
| Job Failure Notification                 |                                                                                                    |
| Event severity when job fails            | Set the event severity level, from 1 to 40, to indicate the importance of the failure of the WANLink_QoS job. The default is 5.                 |
| Event severity when job returns warnings | Set the event severity level, from 1 to 40, to indicate the importance of an event in which the job completes with warnings. The default is 25. |
| Event severity when monitoring fails     | Set the event severity level, from 1 to 40, to indicate the importance of an event that is raised when monitoring fails. The default is 25.     |
| SNMP Settings                            |                                                                                                    |

| Parameter                                                          | How to Set It                                                                                                    |
|--------------------------------------------------------------------|----------------------------------------------------------------------------------------------------|
| SNMP timeout                                                       | Specify the length of time in milliseconds that the job should wait for<br>the SNMP response from the monitored network device before timing<br>out and raising a failure event. The default is 2000 milliseconds.                                              |
| SNMP retries                                                       | Specify the number of times the job should attempt to get the SNMP response from the monitored network device. The default is 1 attempt.                                                                                                    |
| Link name filter                                                   | Using regular expression, specify the names of the WAN links you want to monitor or do not want to monitor. Use this parameter in conjunction with the <i>Include or exclude link name filter</i> parameter.                                                    |
|                                                                    | Examples                                                                                                    |
|                                                                    | <ul> <li>To monitor all WAN links, leave this parameter blank and select<br/>Include or Exclude in Include or exclude link name filter.</li> </ul>                                                                                                    |
|                                                                    | <ul> <li>To monitor all WAN links, enter "*" and select Include in<br/>Include or exclude link name filter.</li> </ul>                                                                                                    |
|                                                                    | <ul> <li>To monitor nothing, enter "*" and select Exclude in Include or<br/>exclude link name filter</li> </ul>                                                                                                    |
|                                                                    | <ul> <li>To monitor only serial links, enter (?=serial) and select<br/>Include in Include or exclude link name filter.</li> </ul>                                                                                                    |
|                                                                    | <ul> <li>To monitor all interfaces EXCEPT serial links, enter<br/>(?=serial) and select Exclude in Include or exclude link<br/>name filter.</li> </ul>                                                                                                    |
| Include or exclude link name filter                                | Select <b>Include</b> to monitor only the WAN links you specified in <i>Link</i> name filter.                                                                                                    |
|                                                                    | Select <b>Exclude</b> to monitor all WAN links except those you specified in<br><i>Link name filter.</i>                                                                                                    |
| Class name filter                                                  | Using regular expression, specify the name of the traffic classes that you want to monitor. Leave this parameter blank to monitor all traffic classes.                                                                                                    |
| Traffic Class Utilization                                          |                                                                                                    |
| Monitor traffic class utilization?                                 | Select <b>Yes</b> to monitor traffic class usage and to activate the parameters in this section. The default is Yes.                                                                                                    |
| Collect data for traffic class utilization?                        | Select <b>Yes</b> to collect data for charts and graphs. The default is No.<br>This script generates datastreams for the pre-policy and post-policy<br>bandwidth used by each configured traffic class.                                                         |
| Threshold - Maximum traffic class utilization                      | Specify the maximum percentage of traffic class usage that can occur before an event is raised. The default is 25%.                                                                                                    |
| Event severity when traffic class<br>utilization exceeds threshold | Set the severity level, between 1 and 40, to indicate the importance of an event in which the percentage of traffic class usage exceeds the threshold that you set. Set the severity level to <b>0</b> if you do not want to raise an event. The default is 10. |
| Collect data for traffic class pre/post policy bytes?              | Select <b>Yes</b> to collect data for charts and graphs. This script generates datastreams for the number of pre- and post-policy bytes per second. The default is No.                                                                                          |

| Parameter                                                 | How to Set It                                                                                                    |
|-----------------------------------------------------------|----------------------------------------------------------------------------------------------------|
| Select unit for traffic class pre/post policy bytes       | Select the unit for collecting data for the pre/post policy bytes. You can select from bytes per second, kilobytes per second, and megabytes per second. The default is bytes per second.                                                    |
| Queue Depth                                               |                                                                                                    |
| Monitor queue depth?                                      | Select <b>Yes</b> to monitor the queue depth. The default is Yes.                                                                                                    |
| Collect data for queue depth?                             | Select <b>Yes</b> to collect data for charts and graphs. The default is No.<br>This script generates datastreams for queue depth (number of packets) by class name.                                                                          |
| Threshold - Maximum priority queue depth                  | Specify the maximum number of packets that a priority queue can contain before an event is raised. The default is 0 packets.                                                                                                    |
| Threshold - Maximum non-priority queue depth              | Specify the maximum number of packets that a non-priority queue can contain before an event is raised. The default is 10 packets.                                                                                                    |
| Event severity when queue depth exceeds threshold         | Set the severity level, between 1 and 40, to indicate the importance of an event in which the queue depth exceeds the threshold that you set. Set the severity level to $0$ if you do not want to raise an event. The default is 10.         |
| Dropped Packets                                           |                                                                                                    |
| Monitor dropped packet rate?                              | Select <b>Yes</b> to monitor the rate at which packets are dropped from the traffic class. The default is Yes.                                                                                                    |
| Collect data for dropped packet rate?                     | Select <b>Yes</b> to collect data for charts and graphs. The default is No.<br>This script generates datastreams for the percentage of dropped<br>packets, and for the number of packets dropped per second.                                 |
| Threshold - Maximum dropped packet rate                   | Specify the maximum rate at which packets can be dropped from the traffic class before an event is raised. The default is 1%.                                                                                                    |
| Event severity when dropped packet rate exceeds threshold | Set the severity level, between 1 and 40, to indicate the importance of an event in which the dropped packet rate exceeds the threshold that you set. Set the severity level to $0$ if you do not want to raise an event. The default is 10. |
| Raise one-time events?                                    | Select <b>Yes</b> to raise an event for all one-time events. For example, if you set this parameter to Yes, then, on the first iteration of this script, AppManager raises an event when a particular performance counter cannot be found.   |
|                                                           | If you do not want to see such one-time events, set this parameter to <b>No</b> .                                                                                                    |

# 3.45 WANLink\_Util

Use this Knowledge Script to monitor the parent resource for the serial, T1, or T3 links on a network device. This script raises an event if a monitored value exceeds the threshold you set. In addition, this script generates datastreams for bandwidth usage, inbound and outbound packet rates, and inbound and outbound packet error rates.

**NOTE:** WANLink\_Util differs from SingleWANLink\_Utilin that it lets you monitor all links for all devices of any parent resource. SingleWANLink\_Util allows you to monitor selected links for only one device.

## 3.45.1 Resource Object

NetworkDevice WAN Link Folder

## 3.45.2 Default Schedule

By default, this script runs every 5 minutes.

## 3.45.3 Setting Parameter Values

Set the following parameters as needed.

| Parameter                                | How to Set It                                                                                                    |
|------------------------------------------|----------------------------------------------------------------------------------------------------|
| General Settings                         |                                                                                                    |
| Job Failure Notification                 |                                                                                                    |
| Event severity when job fails            | Set the event severity level, from 1 to 40, to indicate the importance of the failure of the WANLink_Util job. The default is 5.                                                                             |
| Event severity when job returns warnings | Set the event severity level, from 1 to 40, to indicate the importance of an event in which the job completes with warnings. The default is 25.                                                              |
| Event severity when monitoring fails     | Set the event severity level, from 1 to 40, to indicate the importance of an event that is raised when monitoring fails. The default is 25.                                                                  |
| SNMP Settings                            |                                                                                                    |
| SNMP timeout                             | Specify the length of time in milliseconds that the job should wait for the SNMP response from the monitored network device before timing out and raising a failure event. The default is 2000 milliseconds. |
| SNMP retries                             | Specify the number of times the job should attempt to get the SNMP response from the monitored network device. The default is 1 attempt.                                                                     |
| Link name filter                         | Using regular expression, specify the names of the WAN links you want to monitor or do not want to monitor. Use this parameter in conjunction with the <i>Include or exclude link name filter</i> parameter. |
|                                          | Examples                                                                                                    |
|                                          | <ul> <li>To monitor all WAN links, leave this parameter blank and select<br/>Include or Exclude in Include or exclude link name filter.</li> </ul>                                                           |
|                                          | <ul> <li>To monitor all WAN links, enter "*" and select Include in Include<br/>or exclude link name filter.</li> </ul>                                                                                       |
|                                          | <ul> <li>To monitor nothing, enter "*" and select Exclude in Include or<br/>exclude link name filter</li> </ul>                                                                                              |
|                                          | <ul> <li>To monitor only serial links, enter (?=serial) and select Include<br/>in Include or exclude link name filter.</li> </ul>                                                                            |
|                                          | <ul> <li>To monitor all interfaces EXCEPT serial links, enter (?=serial)<br/>and select Exclude in Include or exclude link name filter.</li> </ul>                                                           |
| Include or exclude link name filter      | Select <b>Include</b> to monitor only the WAN links you specified in <i>Link name filter</i> .                                                                                                    |
|                                          | Select <b>Exclude</b> to monitor all WAN links except those you specified in<br><i>Link name filter.</i>                                                                                                    |

| Parameter                                                   | How to Set It                                                                                                    |
|-------------------------------------------------------------|----------------------------------------------------------------------------------------------------|
| Link Utilization                                            |                                                                                                    |
| Monitor link utilization?                                   | Select <b>Yes</b> to monitor link usage and to activate the parameters in this section. The default is Yes.                                                                                                    |
|                                                             | <b>Hint</b> If you set this parameter to <b>No</b> , the WANLink_Util job does not raise events for usage and does not generate datastreams. To generate datastreams for usage without raising events, perform the following steps:   |
|                                                             | Set the Monitor link utilization? parameter to Yes.                                                                                                    |
|                                                             | Set the Threshold - Maximum bandwidth utilization parameter to 100%.                                                                                                    |
| Collect data for bandwidth utilization?                     | Select <b>Yes</b> to collect data about bandwidth usage for charts and graphs.<br>The default is Yes.                                                                                                    |
| Threshold - Maximum bandwidth utilization                   | Specify the maximum percentage of bandwidth usage that can occur before an event is raised. The default is 50%.                                                                                                    |
| Event severity when bandwidth utilization exceeds threshold | Set the severity level, between 1 and 40, to indicate the importance of an event in which the bandwidth usage exceeds the threshold that you set. Enter <b>0</b> if you do not want to raise an event. The default is 10.             |
| Collect data for bytes sent/received?                       | Select <b>Yes</b> to collect data about sent and received bytes for charts and graphs. The default is Yes.                                                                                                    |
| Select unit for bytes sent/received                         | Select the unit for collecting data for the sent/received bytes. You can select from bytes per second, kilobytes per second, and megabytes per second. The default is bytes per second.                                               |
| Collect data for inbound/outbound bandwidth utilization?    | Select <b>Yes</b> to collect data for inbound/outbound bandwidth utilization.<br>The data value is the maximum of the bandwidth inbound value or the<br>bandwidth outbound value, whichever value is larger. The default is No.       |
| Link Errors                                                 |                                                                                                    |
| Monitor link errors?                                        | Select <b>Yes</b> to monitor link errors and to activate the parameters in this section. The default is Yes.                                                                                                    |
| Collect data for link errors?                               | Select <b>Yes</b> to collect data about link errors for charts and graphs. The default is No.                                                                                                    |
| Threshold - Maximum packet errors                           | Specify the maximum percentage of packet errors that can occur before an event is raised. The default is 8%.                                                                                                    |
| Event severity when packet errors exceed threshold          | Set the severity level, between 1 and 40, to indicate the importance of an event in which the percentage of packet errors exceeds the threshold that you set. Enter <b>0</b> if you do not want to raise an event. The default is 10. |

| Parameter                        | How to Set It                                                                                                    |
|----------------------------------|----------------------------------------------------------------------------------------------------|
| Include discards in link errors? | Select <b>Yes</b> to include discarded incoming packets in the packet error calculation. The default is Yes.                                                                                                    |
|                                  | If set to Yes, the packet error calculation is as follows:                                                                                                    |
|                                  | (notdeliveredpackets/deliveredpackets)*100%/time elapsed                                                                                                    |
|                                  | where <i>delivered packets</i> = sum(UCastPkts, NUCastPkts)                                                                                                    |
|                                  | and not delivered packets = sum(errors, discards, unknown protocols)                                                                                                    |
|                                  | Errors are defined as packet errors.                                                                                                    |
|                                  | Unknown protocols are unsupported protocols.                                                                                                    |
|                                  | Discards are packets discarded for any other reason.                                                                                                    |
| Raise one-time events?           | Select <b>Yes</b> to raise an event for all one-time events. For example, if you set this parameter to Yes, then, on the first iteration of this script, AppManager raises an event when a particular performance counter cannot be found. |
|                                  | If you do not want to see such one-time events, set this parameter to <b>No</b> .                                                                                                    |

# 3.46 Recommended Knowledge Scripts

NetIQ Corporation recommends using the following Knowledge Scripts to ensure optimal monitoring of network devices.

- ATMLink\_Util
- Chassis\_Usage
- Device\_Ping
- Device\_Uptime
- FrameRelayLink\_Util
- FXOPort\_Health
- FXOPort\_Util
- FXSPort\_Health
- FXSPort\_Util
- Interface\_Health
- IPSubsystem\_Util
- LANLink\_Util
- WANLink\_Util

**Reporting with Reporting Center** 

Reporting Center allows you to extract data from the databases of other NetIQ products and present the information as charts and tables in customizable reports. Reporting Center transforms the data into useful reports about the computing infrastructure that supports your business.

AppManager for Network Devices ships with a package of Reporting Center reports templates. You can use a report template to retrieve data from multiple data sources and generate a consolidated report from the CCDB. You can set report contexts that are defined for each report, such as data source connections, report types, time frame, and server selections. The report template allows you to compare data collected from multiple data sources and displays the information in the Reporting Center Console. You can also generate historical data using the reports templates for the Network Devices.

You can find these reports templates inside the **Reporting Center Home > Templates > AppManager Templates > AppManager For NetworkDevice Reports** folder in the Reporting Center Navigation Pane.

For more information on the Reporting Center and working with the reports, see the Reporting Center Reporting Guide.

# 4.1 System Requirements for the Network Devices Reports

Network Devices reports for Reporting Center have the following system requirements:

- Reporting Center for AppManager 2.2 or later
- AppManager for Network Devices 7.6.0.2 hotfix or later

## 4.2 Installing the Network Devices reports on Reporting Center

You can install the Network Devices reports to either local or remote databases. You need to install the reports only once per database.

#### To install the Network Devices reports:

- 1 Launch the AM70-NetworkDevice-7.x.x.0.msi module installer from the AM70\_NetworkDevice\_7.x.x.0 self-extracting installation package
- 2 From the Knowledge Script and Report Package Installation Options page of the installation wizard, select Install report package and click Next.
- 3 In the **SQL Server name\instance** field, specify the name of the SQL Server hosting the Reporting Center database.
- 4 In the **NetIQ Reporting Center database name** field, type the name of the Reporting Center database.

- 5 Select either Windows or SQL Server authentication and click Next. If you select SQL Server authentication, specify the user name and the password of the SQL Server service account of the Reporting Center database that you want to connect.
- **6** When the installer finishes, launch the Reporting Center console.

# 4.3 Network Devices Report Templates

AppManager for Network Devices consists of the following reports templates:

| Template            | Description                                                                                                    |
|---------------------|----------------------------------------------------------------------------------------------------|
| Chassis Usage       | This report is based on the data streams generated by the Chassis_Usage Knowledge Script. The report displays the Good-Acceptable-Poor (GAP) and average usage for CPU, memory pool, and backplane for a network device. |
| Device Availability | This report is based on the data streams generated by the Device_Ping<br>Knowledge Script. The report displays the availability of the selected network<br>devices.                                                      |
| ISDN Call Volume    | This report is based on the data streams generated by the<br>ISDNChannel_CallVolume Knowledge Script. The report displays the average<br>ISDN channel call volume for the links on the selected network devices.         |
| ISDN Time Detail    | This report is based on the data streams generated by the ISDNChannel_Util<br>and ISDNChannel_CallVolume Knowledge Scripts. The report displays the<br>average ISDN statistics on the selected trunks.                   |
| ISDN Utilization    | This report is based on the data streams generated by the ISDNChannel_Util Knowledge Script. The report displays the average ISDN channel utilization for the selected network devices over a time range.                |
| Link Utilization    | This report is based on the data streams generated by the following link usage Knowledge Scripts:                                                                                                    |
|                     | ATMLink_Util                                                                                                    |
|                     | <ul> <li>FrameRelayLink_Util</li> </ul>                                                                                                    |
|                     | LANLink_Util                                                                                                    |
|                     | SingleATMLink_Util                                                                                                    |
|                     | <ul> <li>SingleFrameRelayLink_Util</li> </ul>                                                                                                    |
|                     | SingleLANLink_Util                                                                                                    |
|                     | SingleWANLink_Util                                                                                                    |
|                     | WANLink_Util                                                                                                    |
|                     | The report displays the average link usage for the selected network devices.                                                                                                    |

| Template        | Description                                                                                                 |  |
|-----------------|----------------------------------------------------------------------------------------------------|--|
| QoS Utilization | This report is based on the data streams generated by the following link QoS Knowledge Scripts:             |  |
|                 | ATMLink_QoS                                                                                                 |  |
|                 | <ul> <li>FrameRelayLink_QoS</li> </ul>                                                                      |  |
|                 | <ul> <li>LANLink_QoS</li> </ul>                                                                             |  |
|                 | WANLink_QoS                                                                                                 |  |
|                 | The report displays the average traffic class statistics for the links on the selected network devices.     |  |
| QoS Volume      | This report is based on the data streams generated by the following link Qo Knowledge Scripts:              |  |
|                 | ATMLink_QoS                                                                                                 |  |
|                 | <ul> <li>FrameRelayLink_QoS</li> </ul>                                                                      |  |
|                 | <ul> <li>LANLink_QoS</li> </ul>                                                                             |  |
|                 | WANLink_QoS                                                                                                 |  |
|                 | The report displays the overall QoS volume usage on hourly or daily basis for the selected network devices. |  |
| Total Volume    | This report is based on the data stream generated by the following link usage Knowledge Scripts:            |  |
|                 | ATMLink_Util                                                                                                |  |
|                 | <ul> <li>FrameRelayLink_Util</li> </ul>                                                                     |  |
|                 | LANLink_Util                                                                                                |  |
|                 | SingleATMLink_Util                                                                                          |  |
|                 | SingleFrameRelayLink_Util                                                                                   |  |
|                 | SingleLANLink_Util                                                                                          |  |
|                 | SingleWANLink_Util                                                                                          |  |
|                 | WANLink_Util                                                                                                |  |
|                 | The report displays the total link usage for the selected network devices.                                  |  |